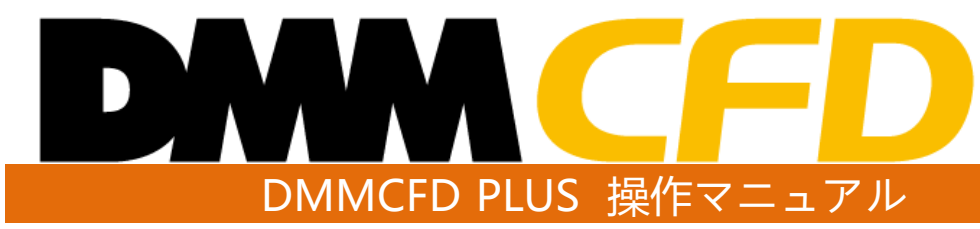

#### 株式会社 DMM.com証券 Copyright(C) DMM.com Securities Co.,Ltd. All Rights Reserved

# 目次

| DMM | com  | 訂券 |
|-----|------|----|
|     | .com |    |

| 1.ログイン                                                               |        |
|----------------------------------------------------------------------|--------|
| 1-1.ログイン ・・・・・・・・・・・・・・                                              | • 02   |
| 2.共诵操作                                                               |        |
| 2-1 本一/ 画面                                                           | • 03   |
| <u>2-1.ハーム回回</u><br>つつタパン川の甘木協佐 ・・・・・・・・・・・・・・・・・・・・・・・・・・・・・・・・・・・・ | • 03   |
| <u>2-2.音/(4/)00墨平床下</u><br>2-3 美云設定                                  | .05    |
| <u>2-3.42小成定</u><br>2-4 ポップアウト                                       | • 06   |
| 2 纸印计                                                                | - 00   |
| 3.机税注义                                                               |        |
| <u>3-1.即時注文</u> · · · · · · · · · · · · · · · · · · ·                | · 07   |
| <u>3-2.指値·逆指値注文</u> ・・・・・・・・・・・・・・・・・                                | • 09   |
| <u>3-3.IFD注文</u> · · · · · · · · · · · · · · · · · · ·               | • 11   |
| <u>3-4.0CO注文</u> · · · · · · · · · · · · · · · · · · ·               | • 13   |
| <u>3-5.IFO注文</u> · · · · · · · · · · · · · · · · · · ·               | • 15   |
| 4.決済注文                                                               |        |
| <u>4-1.即時注文</u> ・・・・・・・・・・・・・・・                                      | •17    |
| <u>4-2.指値·逆指値注文</u> ・・・・・・・・・・・                                      | •18    |
| <u>4-3.0CO注文</u> ・・・・・・・・・・・・・・                                      | • 20   |
| <u>4-4.クイック決済</u> ・・・・・・・・・・・・・                                      | • 22   |
| <u>4-5.一括決済</u> ・・・・・・・・・・・・・・・                                      | • 23   |
| 5.FIFO注文                                                             |        |
|                                                                      | · 25   |
|                                                                      |        |
|                                                                      |        |
| <u>6-1.汪又変更</u> • • • • • • • • • • • • • • • • • • •                | • 26   |
| <u>6-2.汪文取消</u> • • • • • • • • • • • • • • • • • • •                | • 28   |
| 7.レート・チャート                                                           |        |
| <u>7-1.プライスパネル</u> ・・・・・・・・・・・                                       | • 29   |
| <u>7-2.プライス一覧</u> ・・・・・・・・・・・・・・                                     | • 30   |
| <u>7-3.チャート画面</u> ・・・・・・・・・・・・・                                      | • 31   |
| <u>7-4.チャート基本設定</u> ・・・・・・・・・・                                       | • 32   |
| <u>7-5.チャート表示/非表示設定</u> ・・・・・・・                                      | • 33   |
| <u>7-6.チャート複製・連動</u> ・・・・・・・・・                                       | • 34   |
| <u>7-7.テクニカル指標追加・編集</u> ・・・・・・・                                      | • 35   |
| 7-8.表示済みテクニカル指標一覧 ・・・・・・                                             | • 36   |
| <u>7-9.テクニカル指標テンプレート</u> ・・・・・・                                      | • 37   |
| 7-10.テクニカル指標コピー・・・・・・・・・                                             | • 39   |
| <u>7-11.描画ツール</u> ・・・・・・・・・・・・・・                                     | • 40   |
| <u>7-12.比較チャート</u> ・・・・・・・・・・・・                                      | • 43   |
| <u>7-13.プレミアチャート</u> ・・・・・・・・・                                       | • 45   |
| 8.取引照会                                                               |        |
|                                                                      | ••46   |
| <u>8-2.ポジション照会</u> ・・・・・・・・・・・                                       | ••47   |
| <u>8-3.注文履歴</u> ・・・・・・・・・・・・・・・                                      | ••48   |
| <u>8-4.約定履歴</u> ・・・・・・・・・・・・・・・                                      | ••50   |
| <u>8-5.売買実績照会</u> ・・・・・・・・・・・・                                       | · • 52 |
| <u>8-6.資産状況</u> ・・・・・・・・・・・・・・                                       | • • 53 |
| <u>8-7.報告書</u> ・・・・・・・・・・・・・・                                        | · • 55 |

| 9.入金·出金                                                                                                    |
|----------------------------------------------------------------------------------------------------|
| 9-1.クイック入金       ・・・・・・・・・・・・・・・・・・・・・・・・・・・・・・・・・・・・                                                                                                    |
| 10.情報ツール                                                                                                    |
| 10-1.お知らせ・・・・・・・・・・・・・・・・・・・・・・・・・・・・・・・・・・・・                                                                                                    |
| 11.画面管埋                                                                                                    |
| <u>11-1.画面管理</u> · · · · · · · · · · · · · · · · · · ·                                                                                                    |
| 12.レイアウト         12-1.レイアウト管理         12-2.レイアウト保存         12-3.初期レイアウト         ・・・・・・・・・・・・・・・・・・・・・・・・・・・・・・・・・・・・                                                                                                    |
|                                                                                                    |
| 13-1.注文共通設定(子の他設定)       ・・・・・・・75         13-2.注文共通設定(その他設定)       ・・・・・・・75         13-3.自動ログアウト設定       ・・・・・・・76         13-4.チャート共通設定       ・・・・・・・77         13-5.色調切替       ・・・・・・・78         13-6.初期設定に戻す       ・・・・・・79 |
| 14.その他(リンク先)                                                                                                    |
| <u>14-1.その他(リンク先)</u> ・・・・・・・・・80<br>15.お客様情報                                                                                                    |
| 15-1.お客様情報       ・・・・・・・・・・・・・・・・・・・・・・・・・・・・・・・・・・・・                                                                                                    |
| 16.ナヤート発注                                                                                                    |
| 16-1.チャート新規注文       ・・・・・・・・・・・・・・・・・・・・・・・・・・・・・・・・・・・・                                                                                                    |
| 17.注意事項                                                                                                    |
| 17-1.注文における注意事項・・・・・・・90         17-2.入出金における注意事項・・・・・・91         17-3.履歴表示における注意事項・・・・・・91         17-4.情報ツールにおける注意事項・・・・・92         17-5.設定・レイアウトにおける注意事項・・・・92         17-5.設定・レイアウトにおける注意事項・・・・92                            |
| <u>שעוםי עוםונט. און אין אומונט. און אין אין א</u>                                                                                                    |

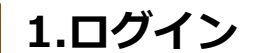

# 1-1 ログイン

ログイン後に、注文や資産状況の確認をはじめとしたすべての機能を利用いただけます。

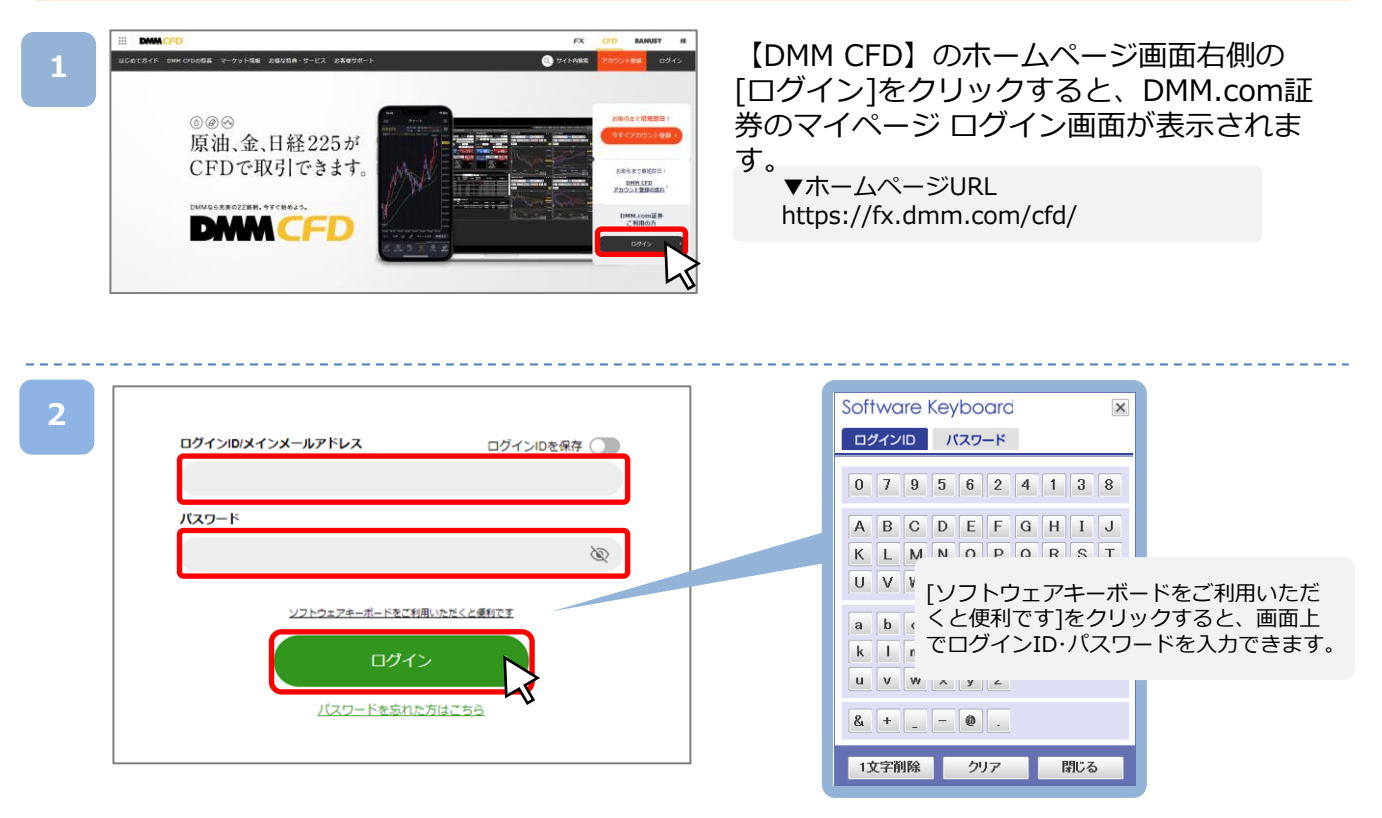

「メインメールアドレスまたはログインID」および「パスワード」をご入力いただき、[ログイン] をクリックすると「マイページ」が表示されます。 ※複数回ログインに失敗するとロックがかかります。一定時間経過後ロックが解除されますの で、しばらくお待ちいただいてからログインをお試しください。

※パスワードは、マイページ上の「総合照会」より変更できます。

▼DMM.com証券マイページ ログイン画面URL https://trade.fx.dmm.com/comportal/Login.do

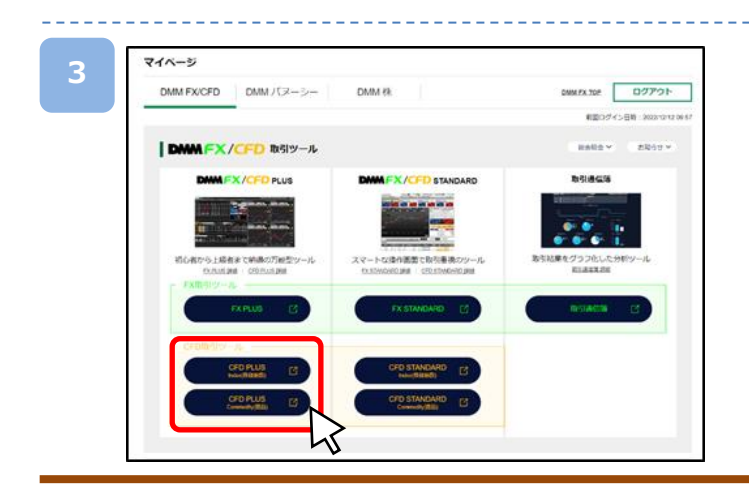

[CFD PLUS Index(株価指数)]または、 [CFD PLUS Commodity(商品)]をクリックすると、 『DMMCFD PLUS』が起動します。 ※Index(株価指数)とCommodity(商品)は起 動後にも切り替えを行うことができます。

## 2-1 ホーム画面

取引スタイルに合わせて自由にカスタマイズすることが可能です。[メニュー]より表示させる パネルを選択し、ワークスペースに自由に配置することができます。 作成したレイアウトを保存することも可能です。

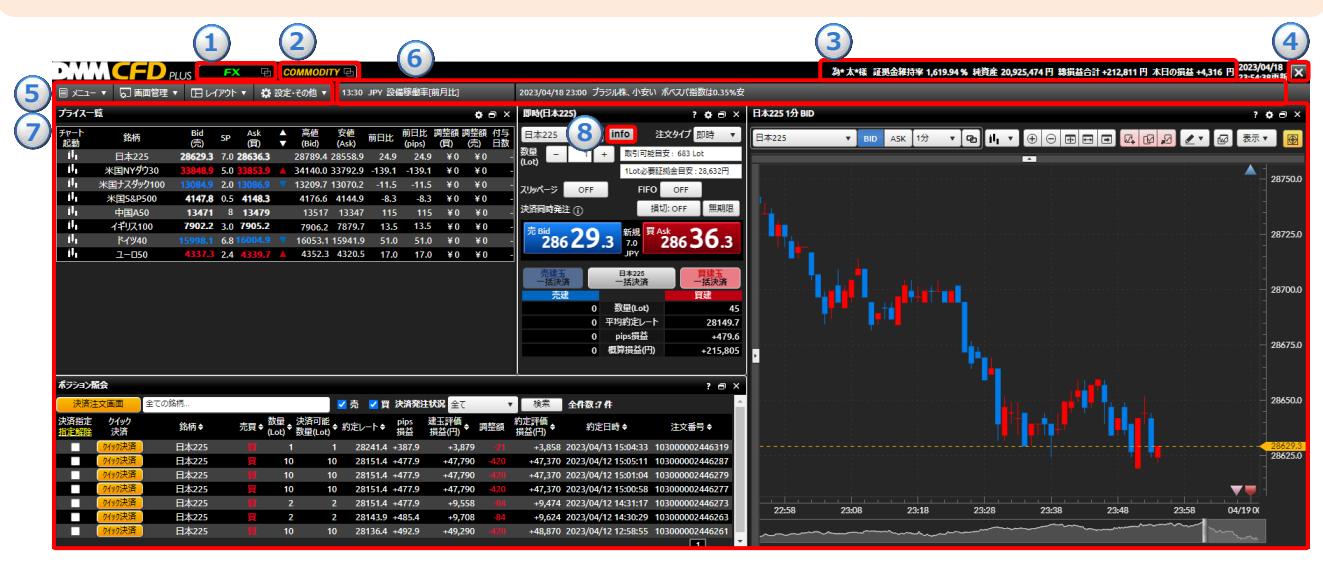

#### **1FX**:

FX取引画面(DMMFX PLUS)を起動します。

#### ②COMMODITY(INDEX) :

COMMODITY取引画面・INDEX取引画面の表示の切り替えができます。

#### ③アカウント状況:

「証拠金維持率」「純資産」「総損益合計」「本日の損益」が表示されます。

④ログアウト:

画面を閉じ、ログアウトします。

⑤メニューバー:

操作メニューを選択します。

⑥ニュースバー:

経済指標やニュースを確認でき、クリックすると詳細画面が表示されます。

#### ⑦ワークスペース:

[メニュー]にて選択したパネルを自由に配置することができるスペースです。 操作中のパネルは外枠が橙色に光ります。

#### **8**info:

[info]をクリックすると、銘柄基本情報画面が表示されます。

「商品区分」「取引時間」「決済通貨」「必要証拠金」「取引単位」「レバレッジ」「円転レート」を確認できます。

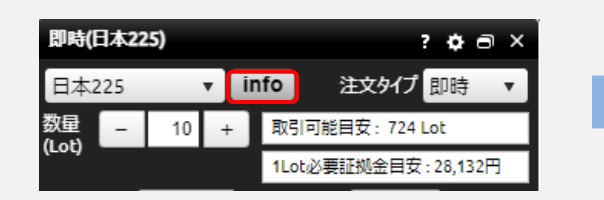

| 日本225 基本 | 情報    |            | ×           |  |  |
|----------|-------|------------|-------------|--|--|
| 商品区分     | INDEX |            |             |  |  |
| 取引時間     |       | 09:        | 00~翌04:50   |  |  |
| 決済通貨     | JPY   | 必要証拠金      | 34,926円     |  |  |
| 取引単位     | 10単位  | レバレッジ      | 10倍         |  |  |
| 円転レート    | 1円    |            |             |  |  |
|          |       | 2024/08/08 | 19:10:49 取得 |  |  |

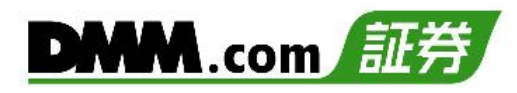

## 2-2 各パネルの基本操作

各パネル右上のアイコンより、ヘルプの表示、各種設定、ポップアウト等を行えます。

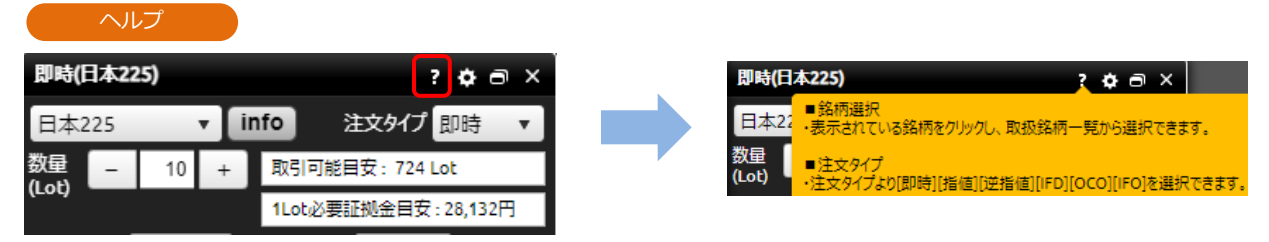

#### [ヘルプ]

表示パネルの操作方法や注意点が表示されます。

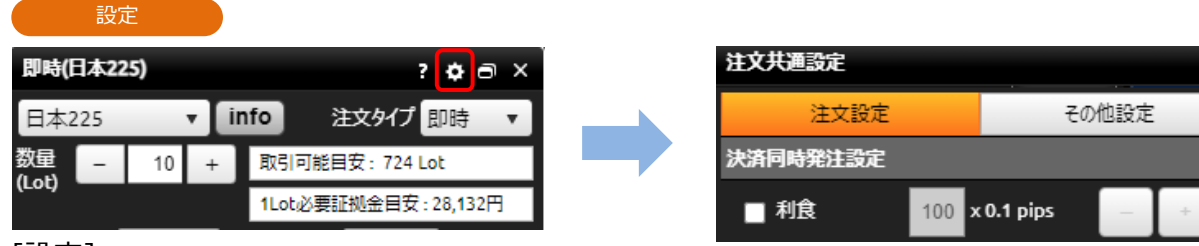

#### [設定]

表示パネルの設定画面が表示されます。

#### ポップアウト

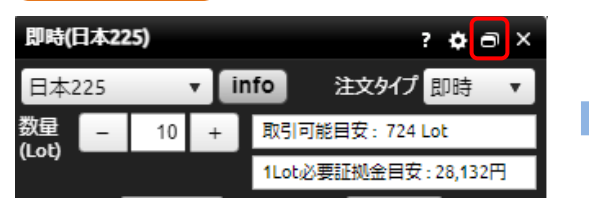

[ポップアウト]⇔[ポップイン] 表示パネルを別のウィンドウで起動します。

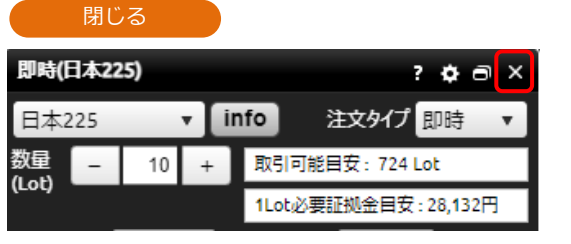

#### [閉じる] 各パネルを閉じます。

| tude.cfd.dmm.com/cfdcmdiprenen/webric                                                                                                    | i trade.cfd.dmm.c                                                                                                    |                                                                                                   | /webrich/a                                                                                   | wienorkage                                  | l=lrwgkw.dr                                                                                                    | gd7j3vof1                                                                     | sik7asjd                                                           | HH3                                                                                   |                                                                                                    |                                                                                                    |
|----------------------------------------------------------------------------------------------------|----------------------------------------------------------------------------------------------------|---------------------------------------------------------------------------------------------------|----------------------------------------------------------------------------------------------|---------------------------------------------|----------------------------------------------------------------------------------------------------|-------------------------------------------------------------------------------|--------------------------------------------------------------------|---------------------------------------------------------------------------------------|----------------------------------------------------------------------------------------------------|----------------------------------------------------------------------------------------------------|
| BN(024225) 7 🗆 ×                                                                                                    | DWWC                                                                                                    | Dars                                                                                              | FX F                                                                                         | COMMOD                                      | ग म                                                                                                    |                                                                               |                                                                    | 3e                                                                                    | 太陽 羅勝                                                                                                    | 100                                                                                                    |
| 日本225 * info 3352947 gi H *                                                                                                    | Ax⊐-• ସ#                                                                                                    | 離れ・ 正 レイア                                                                                         | »·•                                                                                          | RE-50世 ·                                    | 13:30 JPY 1                                                                                                    | 9個導機平(#                                                                       | 旧山                                                                 |                                                                                       | 2023/04/                                                                                                    | 19 00:55                                                                                                    |
| - 1 + 教知可使用受 6531.4e                                                                                                    |                                                                                                    |                                                                                                   |                                                                                              | 7542-1                                      |                                                                                                    |                                                                               |                                                                    |                                                                                       |                                                                                                    |                                                                                                    |
| 10000第2月金用来 25,000円                                                                                                    |                                                                                                    |                                                                                                   |                                                                                              | ###                                         | 動病                                                                                                    | eid                                                                           | 9                                                                  | All                                                                                   | 1 Site                                                                                                    | 20                                                                                                    |
| MA-S OLL DEO OLL                                                                                                    |                                                                                                    |                                                                                                   |                                                                                              |                                             | 月常205                                                                                                    | 20454                                                                         | 1 20.26                                                            | 1007                                                                                  | 70,799,4                                                                                                    | 20500                                                                                                    |
| Billion Million                                                                                                    |                                                                                                    |                                                                                                   |                                                                                              | 10                                          | XHN/930                                                                                                    | 11044                                                                         | 50.0                                                               | 071.0                                                                                 | × 34140.0                                                                                                    | 33792                                                                                                    |
|                                                                                                    |                                                                                                    |                                                                                                   |                                                                                              | 10. s                                       | N田J スリック10                                                                                                    | 0 13100                                                                       | 2.0 1                                                              | 3102.7                                                                                | 11209.7                                                                                                    | 13065                                                                                                    |
| <sup>2286</sup> 54 3 <sup>10</sup> <sup>2286</sup> 61 3                                                                                                    |                                                                                                    |                                                                                                   |                                                                                              | 14                                          | X/+64/500                                                                                                    | 4154                                                                          | 7 0.5 4                                                            | 155.2                                                                                 | 4176.6                                                                                                    | 4143                                                                                                    |
| 2000 1.5                                                                                                    |                                                                                                    |                                                                                                   |                                                                                              | 14                                          | \$CEA50                                                                                                    | 1309                                                                          | 4 8 1                                                              | 13102                                                                                 | 13189                                                                                                    | 1365                                                                                                    |
|                                                                                                    |                                                                                                    |                                                                                                   |                                                                                              | 14                                          | ·(护顶100                                                                                                    | 7775.                                                                         | 2 3.0 7                                                            | 778.2                                                                                 | 7789.7                                                                                                    |                                                                                                    |
| -gues -gues                                                                                                    |                                                                                                    |                                                                                                   |                                                                                              | 14                                          | 11740                                                                                                    | 15801.                                                                        | 1 6.8 15                                                           | 3807.9                                                                                | 15828.6                                                                                                    | 15803                                                                                                    |
| siat picture and picture and p |                                                                                                    |                                                                                                   |                                                                                              | 14                                          | 2-059                                                                                                    | 4274                                                                          | 3 24 4                                                             | 276.7                                                                                 | 4242.3                                                                                                    | 4275                                                                                                    |
| 0 pix382 +504.0<br>0 65M(R32(P) +227,055                                                                                                    |                                                                                                    |                                                                                                   |                                                                                              |                                             |                                                                                                    |                                                                               |                                                                    |                                                                                       |                                                                                                    |                                                                                                    |
| 0 (中45話話 -104.6<br>0 (新時前品(円) -1227,055                                                                                                    |                                                                                                    |                                                                                                   |                                                                                              |                                             |                                                                                                    |                                                                               |                                                                    |                                                                                       |                                                                                                    |                                                                                                    |
| 0 phe8篇 -104.6<br>0 @期限品(印) -227,055                                                                                                    | #20~0周会<br>人员会交流到                                                                                                    | ±(0#0#.                                                                                           |                                                                                              |                                             | <b>2</b> * <b>2</b> 0                                                                                                    | PARES                                                                         | Ret                                                                |                                                                                       | 7 155                                                                                                    | ¢11                                                                                                    |
| 0 pres器量 -304.6<br>0 使期前品(约 +227,655                                                                                                    | #20~0 <b>開会</b><br>- <u> 人口を文字版</u><br>-<br>-<br>-<br>-<br>-<br>-<br>-<br>-<br>-<br>-                                                                                                    | <u>≙(の</u> 紀月。<br>1889 ■                                                                          | 20.0                                                                                         | ध्या + दिल्लास<br>(त) • दिल्ला (त)          | <ul> <li>Ø ☆</li> <li>Ø ☆</li> <li>Ø ☆</li> <li>Ø ☆</li> </ul>                                                                                                    | PLATEER<br>For M                                                              |                                                                    | 1.014                                                                                 | * 5.R<br>12376<br>5160                                                                                                    | <u> 4</u> 11                                                                                                    |
| 0 ph:982 +0046<br>0 #9996420 +222,055                                                                                                    | #22-40周令<br>レジロを文形式<br>以同社に タイル<br>の気がみ 北京<br>M1010年                                                                                                    | 皇(0)起病。<br>25所+<br>日末225                                                                          | 2.E + {                                                                                      | अस्त । अन्तराहा<br>१८११ - स्ट्रिक्स स्व     | ◎ 法 2 日<br>● 約32-10<br>1 28241.4                                                                                                    | PLARER<br>Pipe 3<br>State (F<br>+412.9                                        | R 슬T<br>파종<br>호전<br>- 4,129                                        | 1994                                                                                  | 7<br>5<br>5<br>5<br>5<br>5<br>5<br>5<br>5<br>5<br>5<br>5<br>5<br>5                                                                                                    | ∳n1<br>8 2023                                                                                                    |
| 0 minSBE -2046<br>0 EEMBAGP -227205                                                                                                    | #22-0月後<br>リスタンの日本<br>リスタンの日本<br>リスタンの日本<br>リスタンの日本<br>リスタンの日本<br>リスタンの日本<br>レスタンの日本<br>レスター<br>レスタンの日本<br>レスタンの日本<br>レスタンの日本<br>レスタンの日本<br>レスタンの日本<br>レスタンの日本<br>レスタンの日本<br>レスター<br>レスタンの日本<br>レスター<br>レスター<br>レス<br>レスター<br>レ<br>レスター<br>レ<br>レ<br>レ<br>レ<br>レ<br>レ<br>レ<br>レ<br>レ<br>レ<br>レ<br>レ<br>レ                                                                                                    | 全(0)授件。<br>15時 +<br>日本225<br>日本275                                                                | 2.ff + {                                                                                     |                                             | <ul> <li>✓ ☆</li> <li>✓ Ø Ø</li> <li>✓ Ø Ø</li> <li>Ø Ø</li> <li>Ø Ø<!--</td--><td>がA発音化<br/>所有 調<br/>発送 第<br/>-412.9<br/>-502.9</td><td>発<mark>空て</mark><br/>二日前、<br/>三子丁<br/>-4,129<br/>-4,129</td><td>1996A<br/>410</td><td>* 558<br/>#053746<br/>\$453746<br/>*4530<br/>*4530<br/>*4535</td><td><b>⊕</b>¶1<br/>8 2023<br/>0 2023</td></li></ul> | がA発音化<br>所有 調<br>発送 第<br>-412.9<br>-502.9                                     | 発 <mark>空て</mark><br>二日前、<br>三子丁<br>-4,129<br>-4,129               | 1996A<br>410                                                                          | * 558<br>#053746<br>\$453746<br>*4530<br>*4530<br>*4535                                                                                                    | <b>⊕</b> ¶1<br>8 2023<br>0 2023                                                                                                    |
| 0 peckā -2046<br>0 @###46/0 -227,053                                                                                                    | 800-038<br>3332557<br>36522 567<br>36522 567<br>36522 567<br>36528<br>36528<br>36558<br>36558<br>36558<br>36558<br>36558<br>36558<br>36558<br>36558<br>36558<br>36558<br>36558<br>36558<br>36558<br>36558<br>36558<br>36558<br>36558<br>36558<br>36558<br>36558<br>36558<br>36558<br>36558<br>36558<br>36558<br>36558<br>36558<br>36558<br>36558<br>36558<br>36558<br>3655658<br>36558<br>36558<br>3655656<br>3655656<br>3655656<br>3655656<br>3656   | ⊇(0%件。<br><b>25日●</b><br>日本225<br>日本225<br>日本225<br>日本225                                         | 元月+<br>日<br>月<br>月<br>日<br>月                                                                 | は<br>(10)<br>一<br>10<br>10<br>10<br>10      | <ul> <li>2 ☆ 2 0</li> <li>2841.4</li> <li>28151.4</li> <li>28151.4</li> </ul>                                                                                                    | 30ATCELU<br>Non M<br>963 - 4129<br>- 4129<br>- 502,9                          | 新<br>11<br>11<br>11<br>11<br>11<br>11<br>11<br>11<br>11<br>1       | 21<br>-420<br>-421                                                                    | *<br>125月1日<br>- 4.99<br>- 4.93<br>- 4.93<br>- | <b>⊕1</b><br>8 2023<br>0 2023<br>0 2023                                                                                                    |
| 0 perdili<br>0 diffiado                                                                                                    | #220-00巻き<br>・ 以応急な感謝<br>は認知法、 からの<br>なのたいな<br>のたいまた。<br>・ そのたいまた。<br>・ そのたいまた。<br>・ そのたいまた。                                                                                                    | 全(の光県.<br>25届●<br>日本225<br>日本225<br>日本225<br>日本225<br>日本225<br>日本225<br>日本225                     | 二日<br>日<br>日<br>日<br>日<br>日<br>日<br>日<br>日<br>日<br>日<br>日<br>日<br>日<br>日<br>日<br>日<br>日<br>日 | 1<br>10<br>10<br>10<br>10<br>10<br>10<br>10 | <ul> <li>♥☆</li> <li>♥☆</li> <li></li></ul>                                                                                                    | PCA先生U<br>pin 編<br>来日29<br>-4129<br>-502.9<br>-502.9                          | 新<br>二日前<br>-4,129<br>-4,129<br>-50,200<br>-50,200                 | 11.954<br>20<br>400<br>400                                                            | • 55天<br>和公共編<br>集結(51) •<br>•45,87<br>•45,87<br>•45,87                                                                                                    | € 2023<br>0 2023<br>0 2023<br>0 2023<br>0 2023                                                                                                    |
| 0 mindig - 3043<br>0 mindig - 327,03                                                                                                    | 822-0388<br>USE28588<br>USE28 540<br>USE28 540<br>USE28 540<br>USE28<br>USE28 | ≘(0)紀代。<br>25冊 ◆<br>日末225<br>日末225<br>日末225<br>日末225<br>日末225<br>日末225<br>日末225<br>日末225<br>日末255 |                                                                                              | 10 10 10 10 10 10 10 10 10 10 10 10 10 1    | <ul> <li>2 ☆ 2 0</li> <li>23514</li> <li>231514</li> <li>231514</li> <li>231514</li> <li>231514</li> </ul>                                                                                                    | 300年1月1日<br>第二日<br>第二日<br>- 4日2.9<br>- 502.9<br>- 502.9<br>- 502.9            | x ≘T<br>-4,129<br>+50,290<br>+50,290<br>+50,290<br>+10,058         | 21<br>-470<br>-420<br>-420<br>-420<br>-420<br>-420                                    | <ul> <li>5次</li> <li>第二次</li> <li>第二次</li> <li>第二次</li> <li>4,90</li> <li>40,87</li> <li>40,87</li> <li>40,87</li> <li>40,87</li> </ul>                                                                                                    | € 2023<br>0 2023<br>0 2023<br>0 2023<br>0 2023<br>0 2023<br>0 2023                                                                                                    |
| 0 minika<br>0 minika/n - 35563<br>- 322,003                                                                                                    | 500-000余     100-000余     100-000-000余     100-000-000%     100-000-000-000%     100-000-000%     100-000-000-000%     100-000-000%     100-000-000%     100-000-000-000%     100-000-000%     100-000-000%     100-000-000%     100-000-000%     100-000-000%     100-000-000%     100-000-00%     100-000-00%     100-00%     100-00%     100-00%     100-00%     100-00%     100-00%     100-00%     100-00%     100-00%     100-00%     100-00%     100-00%     100-00%     100-00%     100-00%     100-00%     100-00%     100-00%     100-00%     100-00%     100-00%     100-00%     100-00%     100-00%     100-00%     100-00%     100-00%     100-00%     100-00%     100-00%     100-00%     100-00%     100-00%     100-00%     100-00%     100-00%     100-00%     100-00%     100-00%     100-00%     100-00%     100-00%     100-00%     100-00%     100-00%     100-00%     100-00%     100-00%     100-00%     100-00%     100-00%     100-00%     100-00%     100-00%     100-00%     100-00%     100-00%     100-00%     100-00%     100-00%     100-00%     100-00%     100-00%     100-00%     1                                                                                                    | ⊇(0%問.<br>25日÷<br>日末225<br>日末225<br>日末225<br>日末225<br>日末225<br>日末225<br>日末225                     |                                                                                              | 10 1<br>10 1<br>10 1<br>10 1<br>10 1<br>2   | <ul> <li>○ ☆ 図 段</li> <li>● 約20-トキ</li> <li>1 28241.4</li> <li>0 28151.4</li> <li>0 28151.4</li> <li>0 28151.4</li> <li>2 28151.4</li> <li>2 28143.9</li> </ul>                                                                                                    | PDATEEUX<br>RG 10<br>+412.9<br>+502.9<br>+502.9<br>+502.9<br>+502.9<br>+502.9 | R ⊇T<br>1378<br>-4,129<br>-50,230<br>-50,230<br>-10,048<br>-10,048 | 11 994<br>-470<br>-470<br>-420<br>-420<br>-420<br>-420<br>-420<br>-420<br>-420<br>-42 | *<br>(K)の計算<br>(K)の計算<br>・4,50<br>・40,57<br>・40,57<br>・40,57<br>・40,57<br>・40,57<br>・40,57                                                                                                    | <ul> <li>⊕n1</li> <li>2023,</li> <li>2023,</li> <li>2023,</li> <li>2023,</li> <li>2023,</li> <li>2023,</li> <li>2023,</li> <li>2023,</li> <li>2023,</li> <li>2023,</li> <li>2023,</li> </ul> |

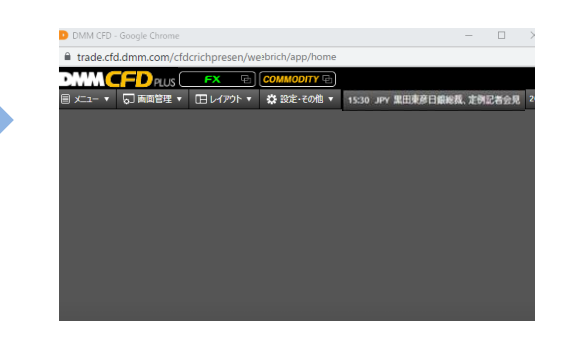

×

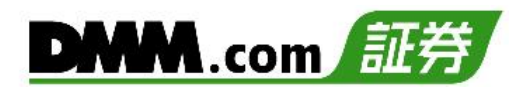

## 2-3 表示設定

各パネルの表示サイズや並び替え、表示/非表示を設定できます。

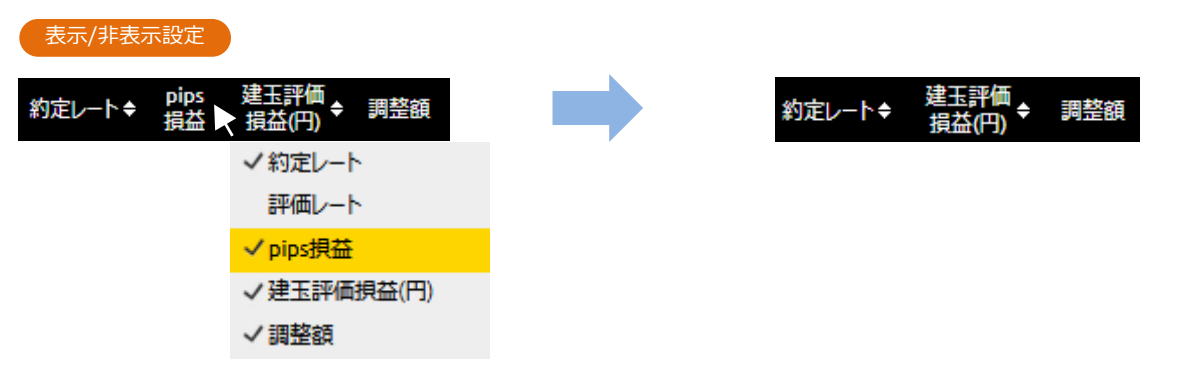

各項目にカーソルをあてた状態で右クリックをすると、表示項目一覧が表示され、[v]を入れると表示、[v]を外すと非表示となります。

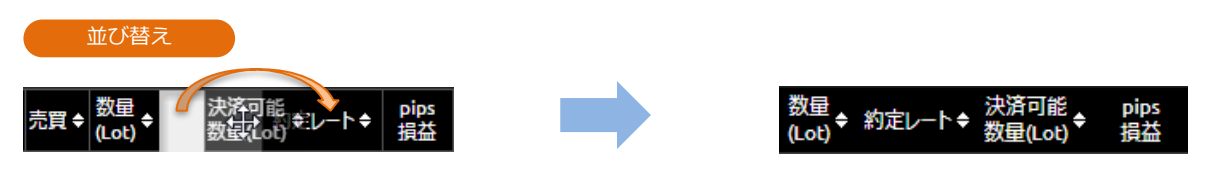

並び替えする項目をドラッグし変更したい位置へカーソルを移動します。

| 列幅調整                         |        |                         |
|------------------------------|--------|-------------------------|
| 約定レート◆ pips 建玉評価<br>損益→損益(円) | 約定レート◆ | pips 建玉評価<br>損益 ← 損益(円) |

区切り線にカーソルを合わせると形状が [↔] に変わり、ドラッグして表示幅を調整できます。

| 昇順/降順   | 頁          |                 |         |            |               |
|---------|------------|-----------------|---------|------------|---------------|
| 約定レートキ  | pips<br>損益 | 建玉評価<br>損益(円) 🕈 | 約定レート▼  | pips<br>損益 | 建玉評価<br>損益(円) |
| 25909.5 | ✓ソートなし     | +112,120        | 27291.1 | +858.3     | +42,9         |
| 27286.1 | 昇順ソート      | +43,290         | 27286.1 | +863.3     | +43,10        |
| 27291.1 | 降順ソート      | +43,040         | 27283.6 | +865.8     | +8,65         |

[▲▼]をクリックすると、「並び替えソート]が表示され、[ソートなし/昇順ソート/降順ソート]を選択すると、並び替えができます。

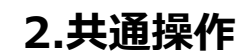

## 2-4 ポップアウト

ポップアウト機能を使うと、選択したパネルをワークスペースから切り離し、別ウィンドウにて 表示させることができます。

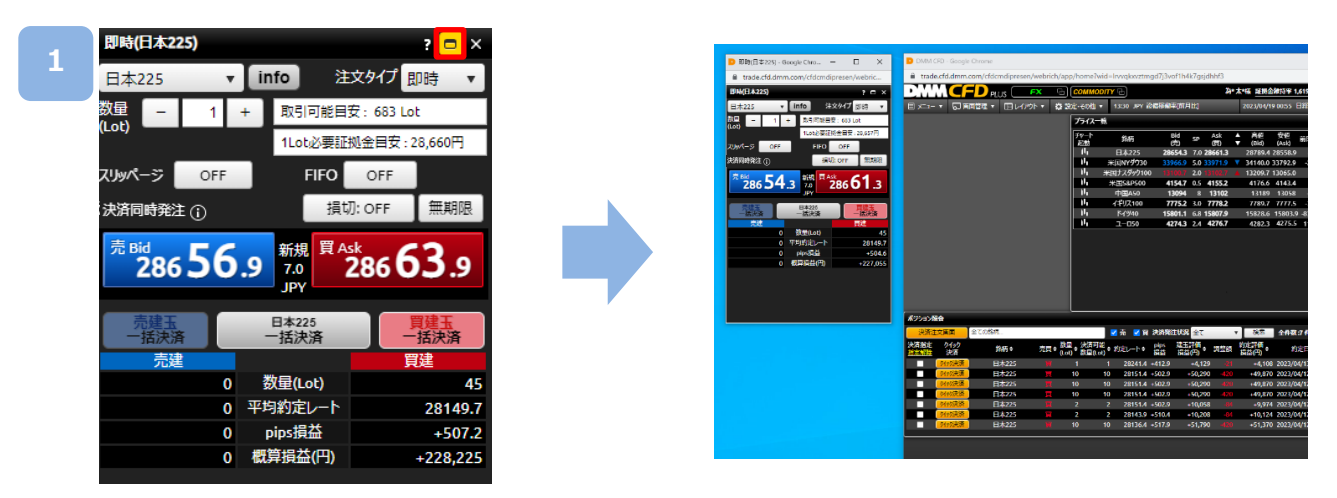

各パネル右上部の[ポップアウト]ボタンをクリックすると、当該パネルが、ワークスペース から切り離され、別ウィンドウにて表示されます。

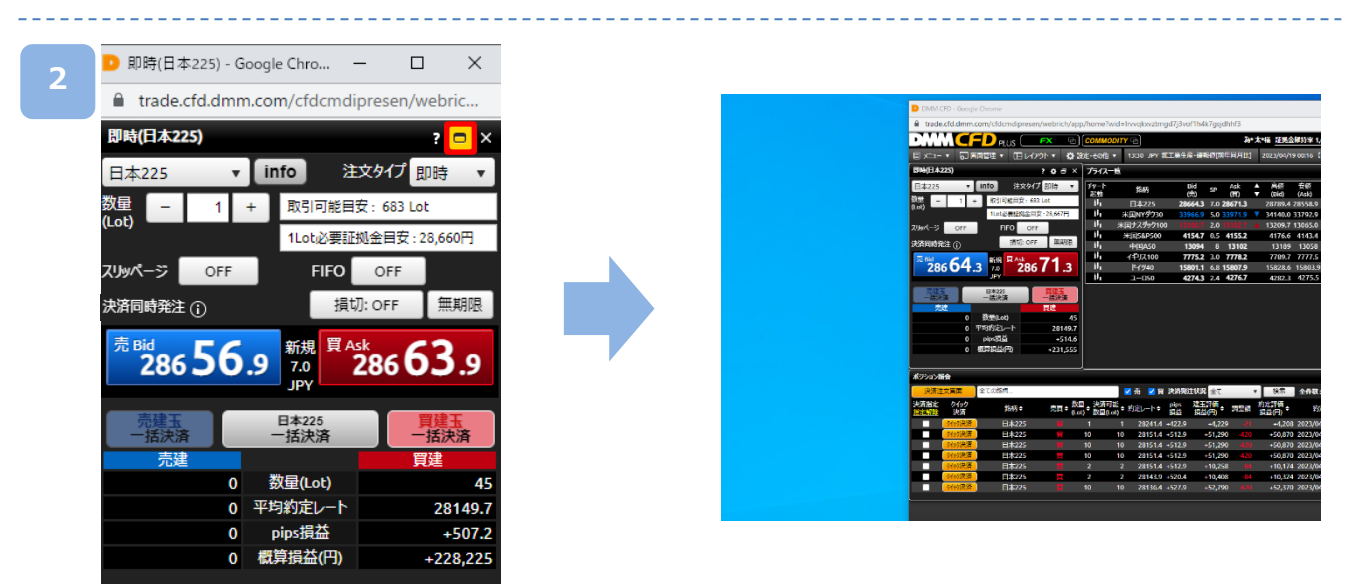

ポップアウト後のウィンドウにて[ポップイン]ボタンをクリックすると、ワークスペース内の表示に戻ります。

※ポップアップブロックの設定により、ポップアウト機能を利用できない可能性があります。 ブラウザのポップアップブロックの設定を解除してご利用ください。

※ニュース画面、経済指標画面など、[ポップアウト]ボタンが表示されていないパネルでは、 ポップアウト機能を利用できません。

## 3-1 即時注文

即時注文はレートをクリックすることで、クリックしたレートにて発注されます。

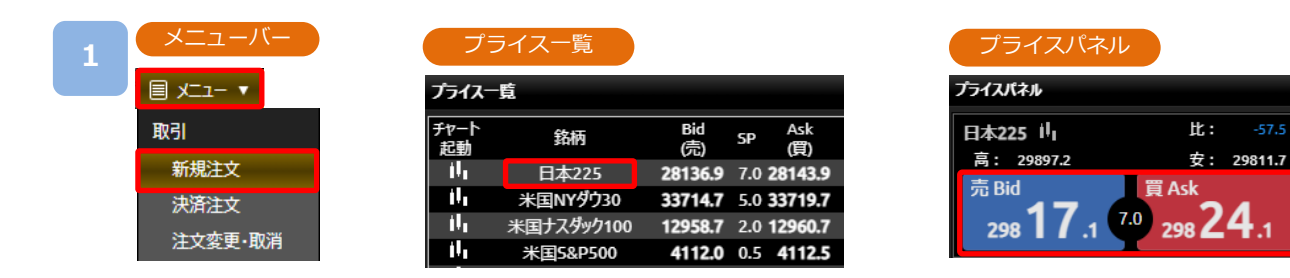

[メニュー]より[新規注文]をクリック、または「プライス一覧」の[銘柄]、 「プライスパネル」の[売Bid][<mark>買Ask</mark>]をクリックすると、新規注文画面が表示されます。

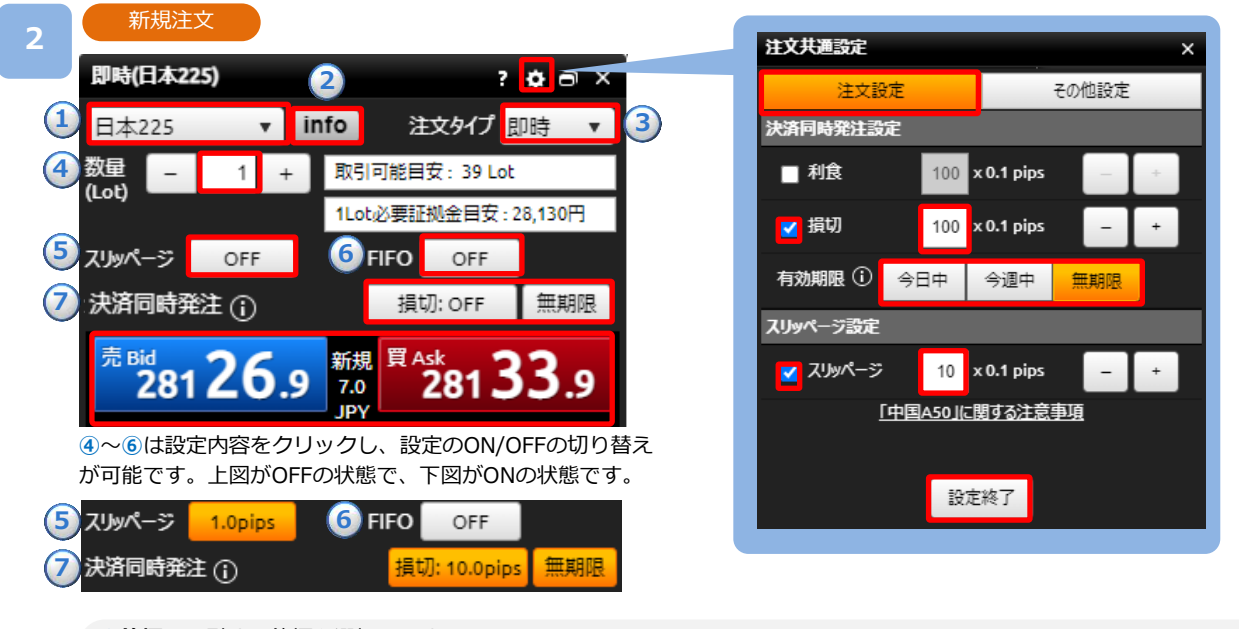

①銘柄:取引する銘柄を選択します。

- ②info:銘柄基本情報を表示します。(「ホーム画面」P.3参照)
- 3注文タイプ:即時を選択します。
- ④数量(Lot):[+][-]ボタン、またはキーボードからのご入力にて注文数量を設定します。1~200Lotの範囲内で設定可能。
   ⑤スリッページ設定:許容スリッページのON/OFFを設定します。設定値以上のスリッページが発生した場合、注文が不成立となります。(スリッページ幅は新規注文画面右上の[歯車]ボタンより設定可能です。)
- 6 FIFO: FIFOのON/OFFを設定します。(P.25参照)
  - ※ONの状態:新規/決済の区別のない注文となり反対ポジションを保有している場合、約定日時が古いポジションから順番に決済されます。反対ポジションを保有していない場合、新規ポジションが発生します。
     ※OFFの状態:両建てが可能な状態となり、反対ポジションを保有しているかどうかにかかわらず、新規ポジションが発生します。

⑦決済同時発注:損切のON/OFFおよび有効期限を設定します。約定レートから設定値幅を指定した価格幅にて損切注文が設定できます。損切値幅は画面右上の[歯車]ボタンより、5pips~99.9pipsの範囲内で設定可能です。 ※即時注文の場合、利食の設定はできません。

(〕をクリックすると「指値・逆指値注文ならびに有効期限に関する注意事項」が表示されます。(P.90参照)

注文内容を設定し、売り注文は[売Bid]、買い注文は[買Ask]をクリックすると発注されます。

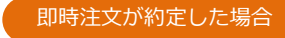

3

| 即時(6              | 本22         | 25)      |      |           |      |         | ?¢∂>      |
|-------------------|-------------|----------|------|-----------|------|---------|-----------|
| 日本2               | 25          | •        | i    | nfo       | 2    | E文タイプ   | 即時 ▼      |
| 数量<br>(Lot)       | -           | 1        | +    | 取弓        | 可能   | 安:683   | Lot       |
| (204)             |             |          |      | 1Lo       | t必要証 | [拠金目安   | : 28,665円 |
| スリッペー             | -ジ [        | OFF      |      |           | FIFO | OFF     |           |
| 決済 <mark>同</mark> | <b>時</b> 深約 | <u>.</u> |      |           | 埍    | tī) off | 無其思风      |
| 売                 |             | 買 286    | 68.9 | アデ        | り定し  | ました。    | , j       |
| 4                 |             |          |      | 7.0<br>JP |      |         |           |

#### 即時注文が約定しなかった場合

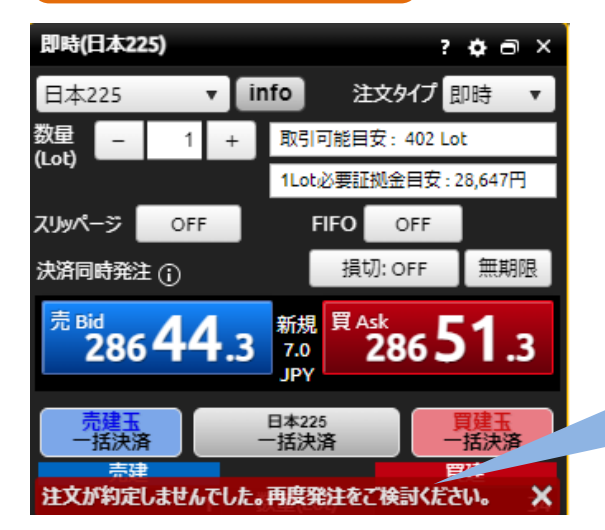

即時注文は約定し、決済同時発注が不成立となった場合

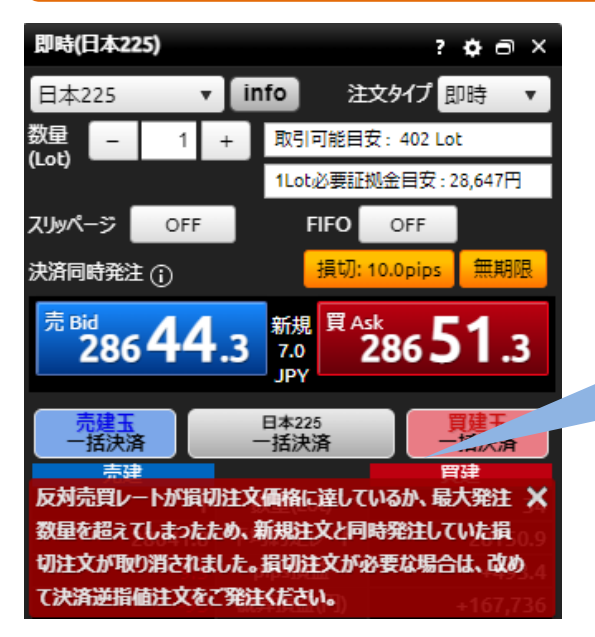

#### 注文の約定結果が表示されます。

即時注文が約定しなかった場合に表示されま す。

原因としては、スリッページ設定の設定値幅 以上のスリッページが発生した可能性や、イ ンターネット回線が一時的に不安定になって いる可能性などが考えられます。

新規即時注文は約定し、ポジションは発生しているが、決済同時発注の損切が不成立となった場合に表示されます。

原因としては、即時注文約定時にスプレッド が拡大し、損切値幅の設定値以上のレート配 信がされている場合等が考えられます。

※ご注文の際は、「注文における注意事項(P.90)」を必ずお読みください。

### 3-2 指値・逆指値注文

指値注文は現在レートより有利な注文レートを指定して発注する注文方法です。 逆指値注文は現在レートより不利な注文レートを指定して発注する注文方法です。

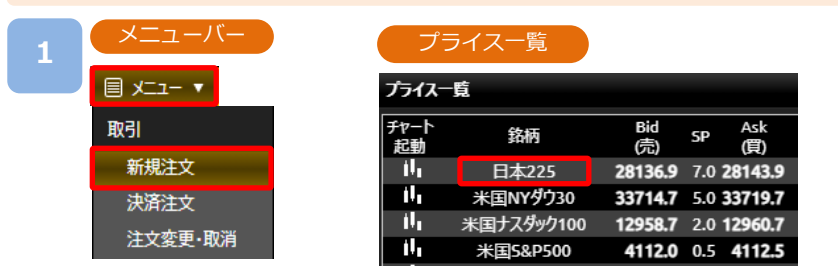

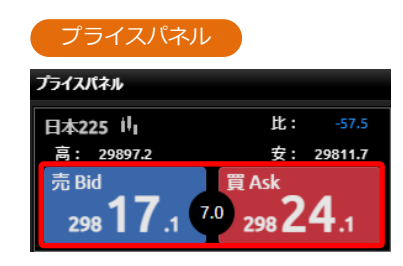

[メニュー]より[新規注文]をクリック、または「プライス一覧」の[銘柄]、 「プライスパネル」の[売Bid][買Ask]をクリックすると、新規注文画面が表示されます。

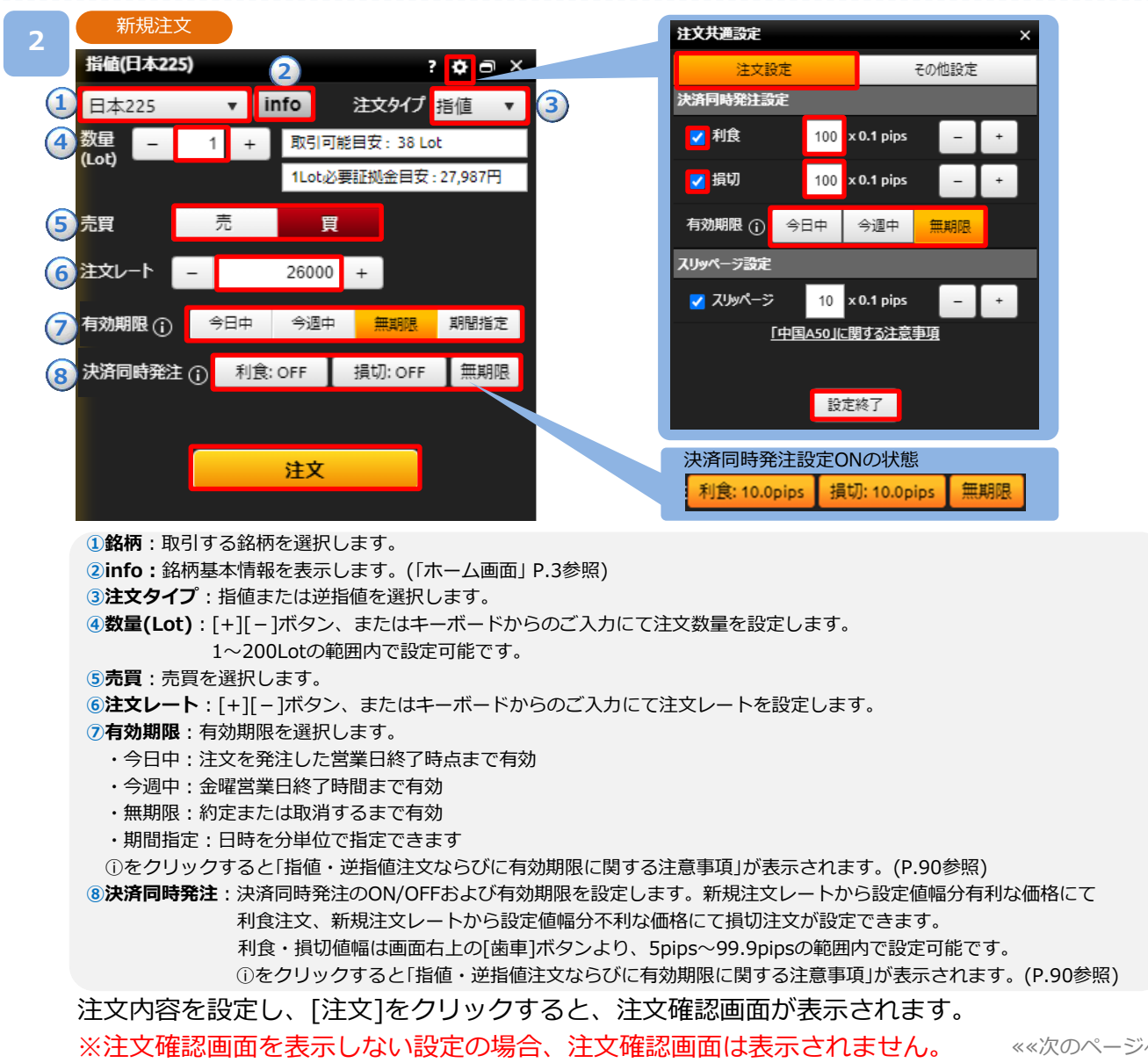

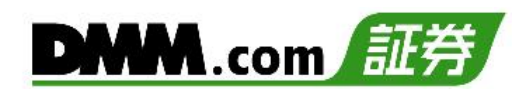

#### 注文完了 注文確認 注文完了 注文確認 × × 日本225 日本225 新規注文 新規注文 売買 買 数量(Lot) 売買 買 数量(Lot) 1 Lot 1 Lot 無期限 指値レート 26000.0 有効期限 指値レート 26000.0 有効期限 無期限 注文を受け付けました。 ■ 次回以降、確認画面を表示しない 閉じる 確認画面を再表示させるには、注文共通設定画面で再設定が 必要です。(注文共通設定画面は設定・その他メニューにありま す。) キャンセル 注文実行

注文内容を確認し、[注文実行]をクリックすると、注文が発注されます。 ※ご注文の際は、「注文における注意事項(P.90)」を必ずお読みください。

## 3-3 IFD注文

IFD注文とは、新規注文と決済注文を同時に発注する注文方法です。 複合一次注文(新規注文)が成立すると複合二次注文(決済注文)が発注されます。

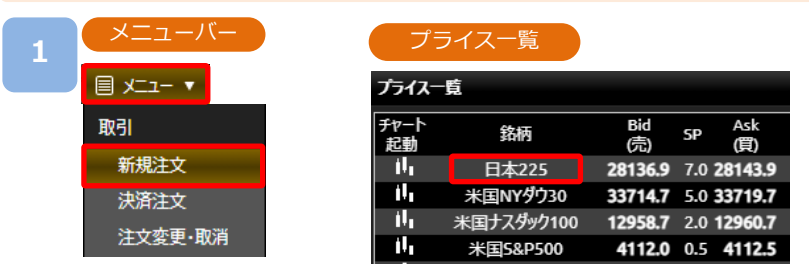

| プライスパネル                                             |                           |             |
|-----------------------------------------------------|---------------------------|-------------|
| プライスパネル                                             |                           |             |
| 日本225 川                                             | 比:                        | -57.5       |
| 高: 29897.2                                          | 安:                        | 29811.7     |
| <sup>売 Bid</sup><br>298 <b>17</b> .1 <sup>7.0</sup> | <sub>買 Ask</sub><br>298 2 | <b>4</b> .1 |

[メニュー]より[新規注文]をクリック、または「プライス一覧」の[銘柄]、 「プライスパネル」の[売Bid][<mark>買Ask</mark>]をクリックすると、新規注文画面が表示されます。

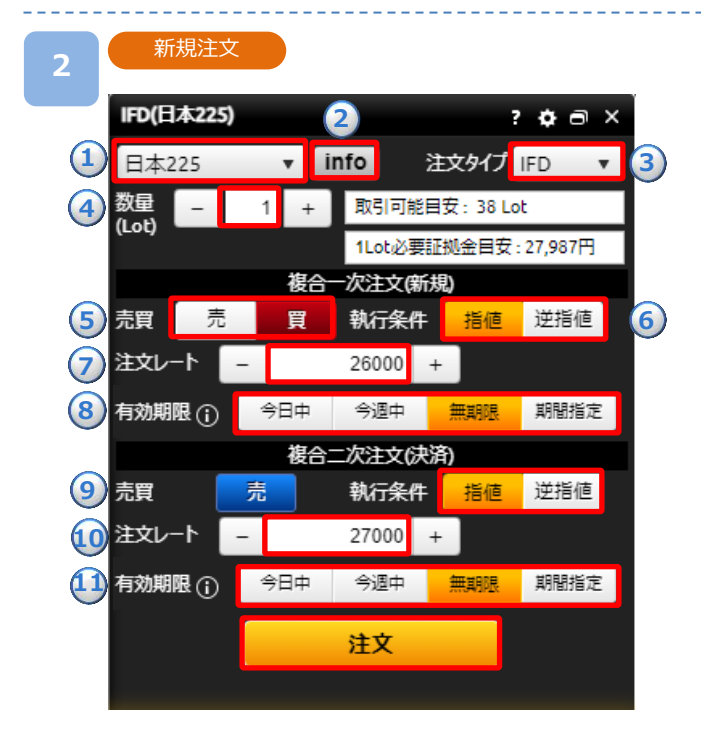

1銘柄:取引する銘柄を選択します。

- ②info:銘柄基本情報を表示します。(「ホーム画面」P.3参照) ③注文タイプ:IFDを選択します。
- ④数量(Lot): [+][-]ボタン、またはキーボードからのご入力 にて注文数量を設定します。1~200Lotの範囲で 設定可能です。

#### 複合一次注文(新規)

- 5.売買:売買を選択します。
- 6執行条件:指値/逆指値を選択します。
- ⑦注文レート:[+][-]ボタン、またはキーボードからのご入力 にて注文レートを設定します。
- ⑧有効期限:有効期限を[今日中][今週中][無期限][期限指定] から選択します。
  - ・今日中:注文を発注した営業日終了時点まで有効
  - ・今週中:金曜営業日終了時間まで有効
  - ・無期限:約定または取消するまで有効
  - ・期間指定:日時を分単位で指定できます

①をクリックすると「指値・逆指値注文ならびに有効期限に 関する注意事項」が表示されます。(P.90参照)

#### 複合二次注文(決済)

- 9執行条件:指値/逆指値を選択します。
- ③注文レート: [+][-]ボタン、またはキーボードからのご入力 にて注文レートを設定します。

 ①有効期限:有効期限を[今日中][今週中][無期限][期限指定] から選択します。
 ①をクリックすると「指値・逆指値注文ならびに有効期限に 関する注意事項」が表示されます。(P.90参照)

※決済注文の有効期限は新規注文の有効期限と同じまたはそ れ以降で指定してください。

注文内容を設定し、[注文]をクリックすると、注文確認画面が表示されます。

※注文確認画面を表示しない設定の場合、注文確認画面は表示されません。

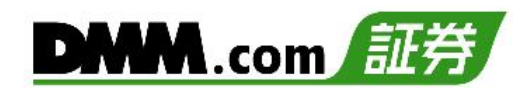

#### 注文確認 注文完了 注文確認 × 日本225 新規注文 売買 買 数量(Lot) 1 Lot 26000.0 有効期限 無期限 指値レート 決済注文 売買 売 数量(Lot) 1 Lot 指値レート 27000.0 想定損益 +10,000円 有効期限 無期限 次回以降、確認画面を表示しない 確認画面を再表示させるには、注文共通設定画面で再設定が 必要です。(注文共通設定画面は設定・その他メニューにありま す。) キャンセル 注文実行

| 日本225     |         |         |          |
|-----------|---------|---------|----------|
| 新規注文      |         |         |          |
| 売買        | 買       | 数量(Lot) | 1 Lo     |
| 指値レート     | 26000.0 | 有効期限    | 無期限      |
| 決済注文      |         |         |          |
| 売買        | 売       | 数量(Lot) | 1 Lo     |
| 指値レート     |         |         | 27000.0  |
| 想定損益      |         |         | +10,000円 |
| 有効期限      |         |         | 無期限      |
| 注文を受け付けまし | た。      |         |          |

注文内容を確認し、[注文実行]をクリックすると、注文が発注されます。 ※ご注文の際は、「注文における注意事項(P.90)」を必ずお読みください。

## 3-4 OCO注文

OCO注文は異なる2つの注文を同時に発注し、注文の一方が約定したら、もう一方の注文は 取り消される注文です。

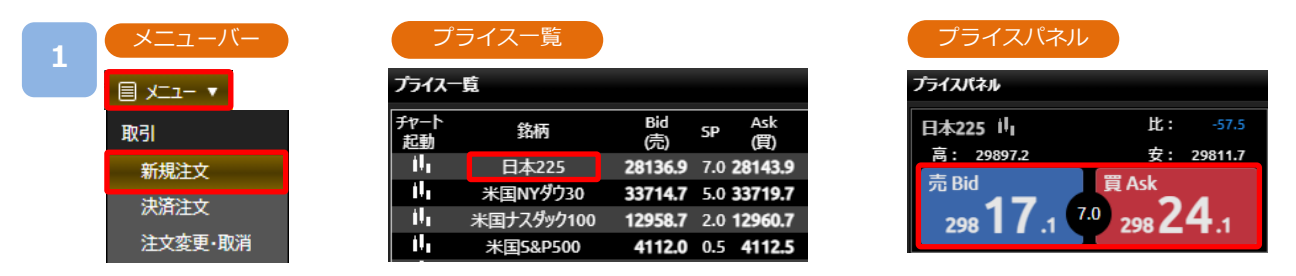

[メニュー]より[新規注文]をクリック、または「プライス一覧」の[銘柄]、 「プライスパネル」の[売Bid][買Ask]をクリックすると、新規注文画面が表示されます。

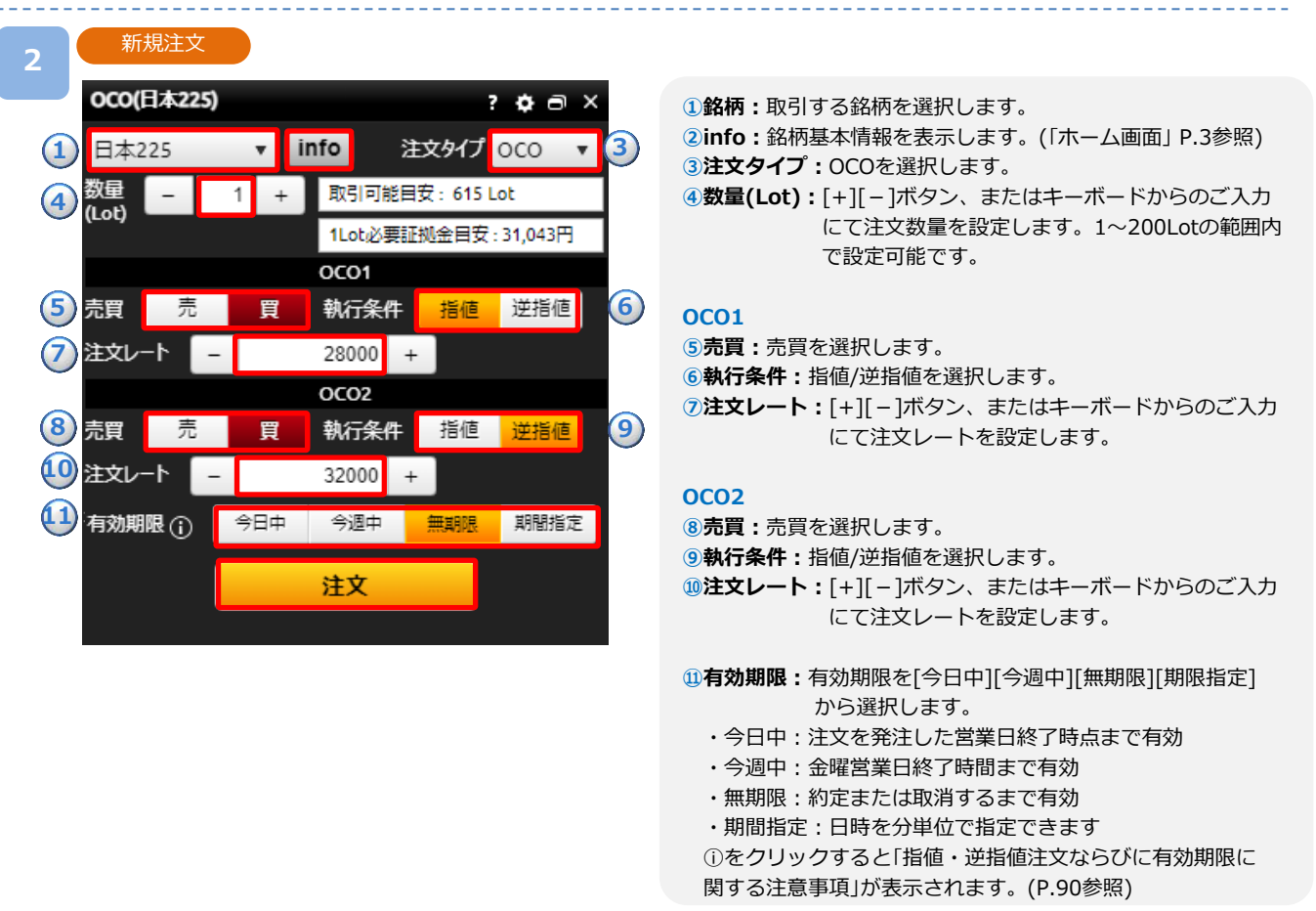

注文内容を設定し、[注文]をクリックすると、注文確認画面が表示されます。 ※注文確認画面を表示しない設定の場合、注文確認画面は表示されません。 3

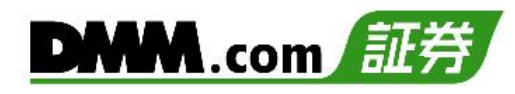

#### 注文完了 注文確認 注文確認 注文完了 × × 日本225 日本225 新規注文 OCO1 新規注文 OCO1 売買 買 数量(Lot) 売買 1 Lot 買 数量(Lot) 1 Lot 指値レート 28000.0 指値レート 28000.0 新規注文 OCO2 新規注文 OCO2 売買 買 数量(Lot) 1 Lot 売買 買 数量(Lot) 1 Lot 逆指値レート 32000.0 逆指値レート 32000.0 有効期限 無期限 有効期限 無期限 次回以降、確認画面を表示しない 注文を受け付けました。 閉じる 確認画面を再表示させるには、注文共通設定画面で再設定が 必要です。(注文共通設定画面は設定・その他メニューにありま す。) キャンセル 注文実行

注文内容を確認し、[注文実行]をクリックすると、注文が発注されます。 ※ご注文の際は、「注文における注意事項(P.90)」を必ずお読みください。

## 3-5 IFO注文

IFO注文とは、新規注文が約定すると、指値・逆指値の決済注文が発注される注文方法です。 決済注文の一方が約定したら、もう一方の注文は取り消しされます。

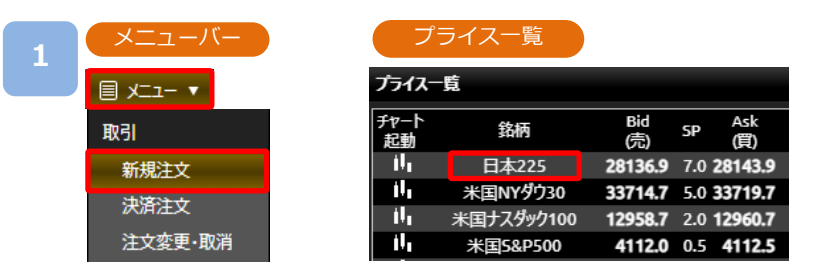

| プライスパネル                              |                         |             |
|--------------------------------------|-------------------------|-------------|
| プライスパネル                              |                         |             |
| 日本225 川                              | 比:                      | -57.5       |
| 高: 29897.2                           | 安:                      | 29811.7     |
| 売 <sup>Bid</sup> 298 <b>17</b> .1 7. | 買 Ask<br>0 298 <b>2</b> | <b>4</b> .1 |

[メニュー]より[新規注文]をクリック、または「プライス一覧」の[銘柄]、 「プライスパネル」の[売Bid][<mark>買Ask</mark>]をクリックすると、新規注文画面が表示されます。

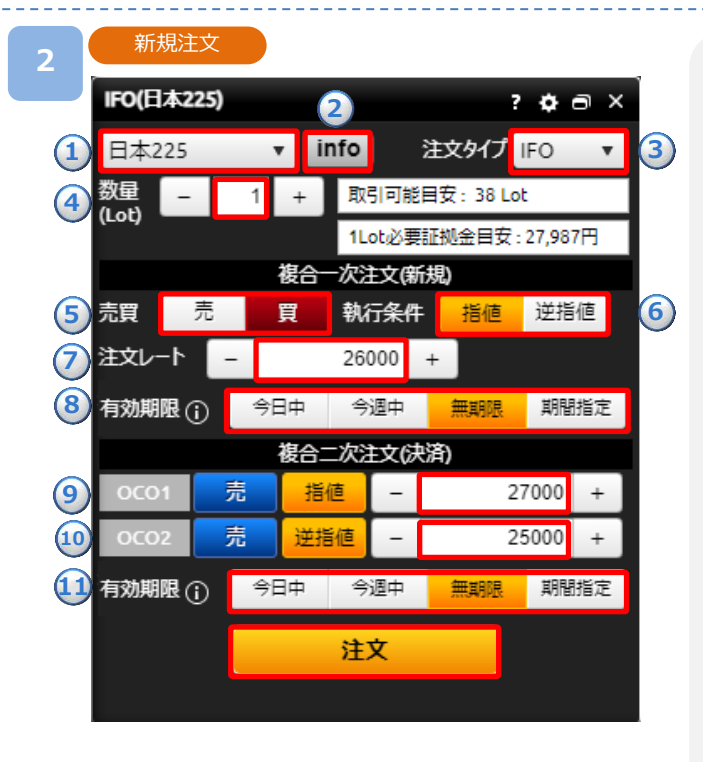

1銘柄:取引する銘柄を選択します。

②info:銘柄基本情報を表示します。(「ホーム画面」 P.3参照) ③注文タイプ:IFOを選択します。

④数量(Lot): [+][-]ボタン、またはキーボードからのご入力 にて注文数量を設定します。1~200Lotの範囲で 設定可能です。

#### 複合一次注文(新規)

- (5)**売買**:売買を選択します。
- 6執行条件:指値/逆指値を選択します。
- ⑦注文レート: [+][-]ボタン、またはキーボードからのご入力 にて注文レートを設定します。
- ⑧有効期限:有効期限を[今日中][今週中][無期限][期限指定] から選択します。
  - ・今日中:注文を発注した営業日終了時点まで有効
  - ・今週中:金曜営業日終了時間まで有効
  - ・無期限:約定または取消するまで有効
  - ・期間指定:日時を分単位で指定できます
  - ①をクリックすると「指値・逆指値注文ならびに有効期限に 関する注意事項」が表示されます。(P.90参照)

#### 複合二次注文(決済)

- ⑨OCO1注文レート: [+][-]ボタン、またはキーボードからのご入力にて決済の指値注文レートを設定します。
- **00CO2注文レート:** [+][-]ボタン、またはキーボードから のご入力にて決済の逆指値注文レートを 設定します。
- (1)**有効期限:**有効期限を[今日中][今週中][無期限][期限指定] から選択します。
  - ①をクリックすると「指値・逆指値注文ならびに有効期限に 関する注意事項」が表示されます。(P.90参照)

※決済注文の有効期限は新規注文の有効期限と同じまたはそれ 以降で指定してください。

注文内容を設定し、[注文]をクリックすると、注文確認画面が表示されます。

※注文確認画面を表示しない設定の場合、注文確認画面は表示されません。

注文確認

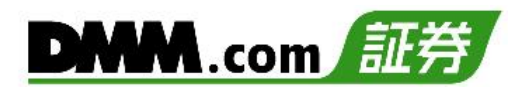

#### 3

| 注文確認             |         |         | ×        |
|------------------|---------|---------|----------|
| 日本225            |         |         |          |
| 新規注文             |         |         |          |
| 売買               | 買       | 数量(Lot) | 1 Lot    |
| 指値レート            | 26000.0 | 有効期限    | 無期限      |
| <b>決済注文 0001</b> |         |         |          |
| 売買               | 売       | 数量(Lot) | 1 Lot    |
| 指値レート            |         |         | 27000.0  |
| 想定損益             |         |         | +10,000円 |
| 決済注文 OCO2        |         |         |          |
| 売買               | 売       | 数量(Lot) | 1 Lot    |
| 逆指値レート           |         |         | 25000.0  |
| 想定損益             |         |         | -10,000円 |
| 有効期限             |         |         | 無期限      |
| 🗖 次回以降、確         | 認画面を表示し | ない      |          |
|                  |         |         |          |
| キャン              | セル      | 注文      | 実行       |

| 注文完了      |            |         | ×        |
|-----------|------------|---------|----------|
| 日本225     |            |         |          |
| 新規注文      |            |         |          |
| 売買        | 買          | 数量(Lot) | 1 Lot    |
| 指値レート     | 26000.0    | 有効期限    | 無期限      |
| 決済注文 OCO1 |            |         |          |
| 売買        | 売          | 数量(Lot) | 1 Loi    |
| 指値レート     |            |         | 27000.0  |
| 想定損益      |            |         | +10,000円 |
| 決済注文 OCO2 |            |         |          |
| 売買        | 売          | 数量(Lot) | 1 Lot    |
| 逆指値レート    |            |         | 25000.0  |
| 想定損益      |            |         | -10,000円 |
| 有効期限      |            |         | 無期限      |
| 注文を受け付けまし | した。<br>閉じる | 5       |          |

注文完了

注文内容を確認し、[注文実行]をクリックすると、注文が発注されます。 ※ご注文の際は、「注文における注意事項(P.90)」を必ずお読みください。

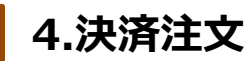

#### 4-1 即時注文

即時注文はレートをクリックすることで、クリックしたレートにて発注されます。

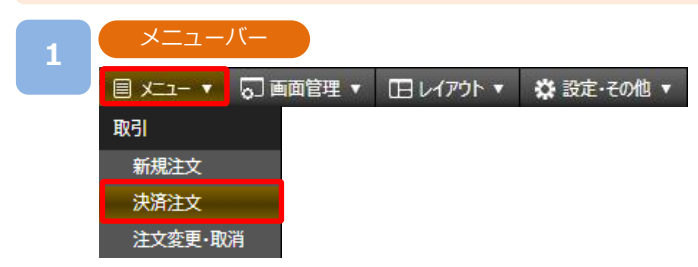

[メニュー]より[決済注文]をクリックすると、ポジション照会画面が表示されます。

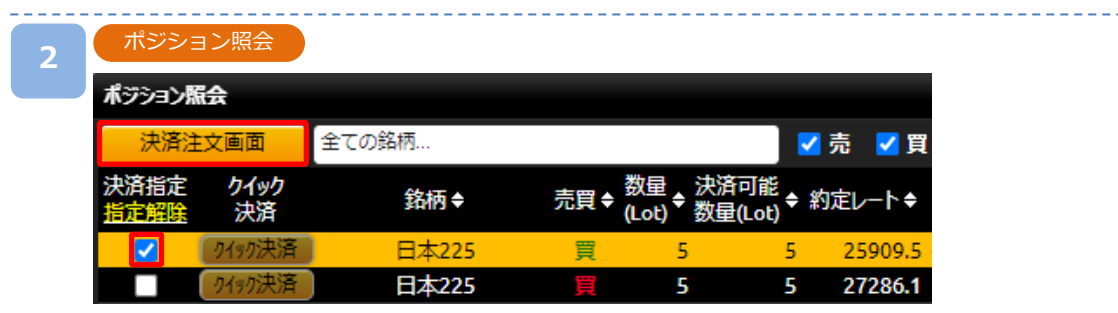

決済するポジションの「決済指定」の□に√を入れ、[決済注文画面]をクリックすると、 決済注文画面が表示されます。

※決済注文が既に発注されている場合、□が表示されません。注文取消後に表示されます。

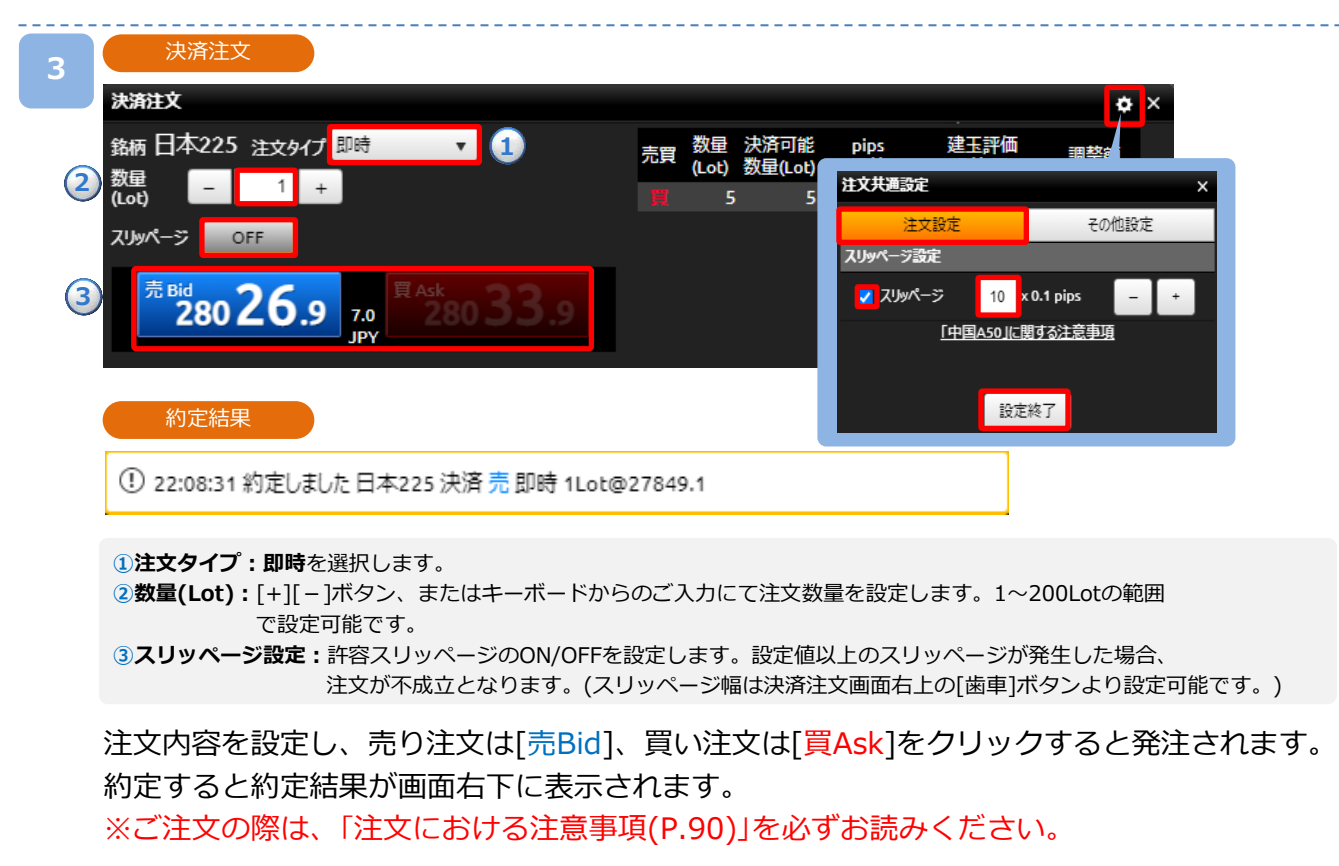

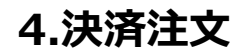

### 4-2 指値・逆指値注文

指値注文は現在レートより有利な注文レートを指定して発注する注文方法です。 逆指値注文は現在レートより不利な注文レートを指定して発注する注文方法です。

| 1 |              |           |           |            |  |  |  |
|---|--------------|-----------|-----------|------------|--|--|--|
|   | • -دـــــر 🗐 | 。〕 画面管理 ▼ | 田 レイアウト 🔻 | ☆ 設定・その他 ▼ |  |  |  |
|   | 取引           |           |           |            |  |  |  |
|   | 新規注文         |           |           |            |  |  |  |
|   | 決済注文         |           |           |            |  |  |  |
|   | 注文変更·取       | 消         |           |            |  |  |  |

[メニュー]より[決済注文]をクリックすると、ポジション照会画面が表示されます。

| 2 | ポジショ                | ョン照会       |        |     |                                                |                         |         |
|---|---------------------|------------|--------|-----|------------------------------------------------|-------------------------|---------|
|   | ポジション緊              | 法          |        |     |                                                |                         |         |
|   | 決済注                 | 文画面        | 全ての銘柄… |     |                                                | <b></b>                 | 売 🔽 買   |
|   | 決済指定<br><u>指定解除</u> | クイック<br>決済 | 銘柄◆    | 売買♦ | 数量 <sub>◆</sub> 決済で<br>(Lot) <sup>◆</sup> 数量() | 可能<br>Lot) <sup>◆</sup> | 対定レート◆  |
|   |                     | りイック決済     | 日本225  | 買   | 5                                              | 5                       | 25909.5 |
|   |                     | りイック決済     | 日本225  | 買   | 5                                              | 5                       | 27286.1 |

決済するポジションの「決済指定」の□に√を入れ、[決済注文画面]をクリックすると、 決済注文画面が表示されます。

※決済注文が既に発注されている場合、□が表示されません。注文取消後に表示されます。

| 3 決済注文                     |                                           |
|----------------------------|-------------------------------------------|
| 決済注文                       |                                           |
| 翁柄 日本225 注文タイプ 指値    ▼ 1   | ①注文タイプ:指値または逆指値を選択します。                    |
| ② 数量                       | ②数量(Lot):[+][-]ボタン、またはキーボードからのご入力にて       |
| (Lot) - 3 +                | 注文数量を設定します。1~200Lotの範囲で設定可能               |
| 売買 売                       | です。                                       |
|                            | ③注文レート:[+][-]ボタン、またはキーボードからのご入力にて         |
| 3 注文レート - 28000 +          | 注文レートを設定します。                              |
|                            | ④ <b>有効期限:</b> 有効期限を[今日中][今週中][無期限][期限指定] |
| 4 有効期限 () 今日中 今週中 無期限 期間指定 | から選択します。                                  |
|                            | ・今日中:注文を発注した営業日終了時点まで有効                   |
|                            | ・今週中:金曜営業日終了時間まで有効                        |
|                            | ・無期限:約定または取消するまで有効                        |
|                            | ・期間指定:日時を分単位で指定できます                       |
| 注文                         | ①をクリックすると「指値・逆指値注文ならびに有効期限に関する            |
|                            | 注意事項」が表示されます。 (P.90参照)                    |

注文内容を設定し、[注文]をクリックすると、注文確認画面が表示されます。 ※注文確認画面を表示しない設定の場合、注文確認画面は表示されません。 注文内容を確認し、[注文実行]をクリックすると、注文が発注されます。 ※ご注文の際は、「注文における注意事項(P.90)」を必ずお読みください。

注文実行

キャンセル

×

5 Lot

28000.0

無期限

+104,525円

## 4-3 OCO注文

OCO注文は指値注文と逆指値注文を同時に発注し、注文の一方が約定したら、もう一方の注文は 取り消される注文です。

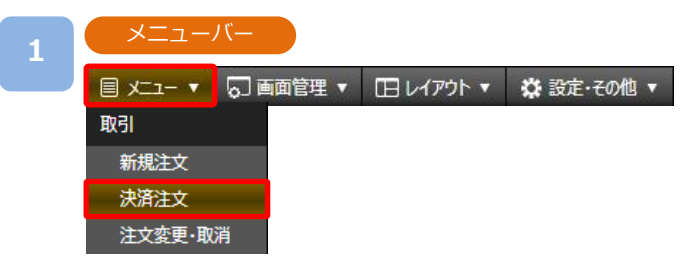

[メニュー]より[決済注文]をクリックすると、ポジション照会画面が表示されます。

| 2 | ポジショ                | シ照会        |        |     |                                             |                           |         |
|---|---------------------|------------|--------|-----|---------------------------------------------|---------------------------|---------|
|   | ポジション緊              | 法          |        |     |                                             |                           |         |
|   | 決済注                 | 文画面        | 全ての銘柄… |     |                                             |                           | 売 🗾 買   |
|   | 決済指定<br><u>指定解除</u> | クイック<br>決済 | 銘柄◆    | 売買≑ | 数量 <sub>◆</sub> 決済<br>(Lot) <sup>◆</sup> 数量 | 可能<br>(Lot) <sup>\$</sup> | 対定レートキ  |
|   |                     | りイック決済     | 日本225  | 買   | 5                                           | 5                         | 25909.5 |
|   |                     | りイック決済     | 日本225  | 買   | 5                                           | 5                         | 27286.1 |

'決済するポジションの「決済指定」の□に√を入れ、 [決済注文画面]をクリックすると、 決済注文画面が表示されます。

※決済注文が既に発注されている場合、□が表示されません。注文取消後に表示されます。

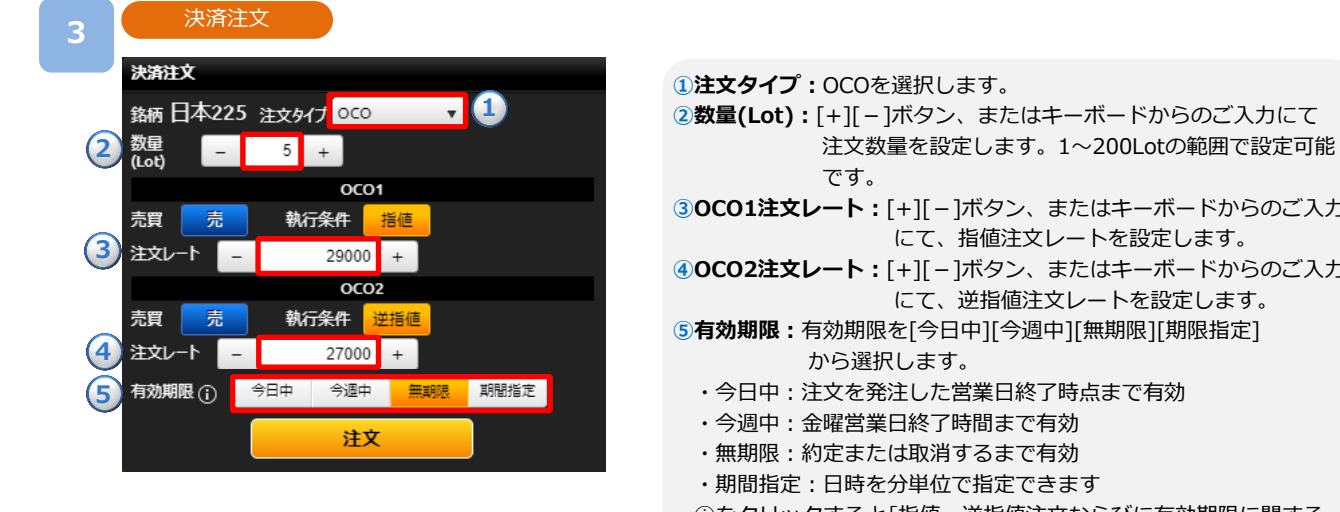

③OCO1注文レート:[+][-]ボタン、またはキーボードからのご入力 にて、指値注文レートを設定します。

- ④OCO2注文レート:[+][-]ボタン、またはキーボードからのご入力 にて、逆指値注文レートを設定します。
- ⑤有効期限:有効期限を[今日中][今週中][無期限][期限指定]
  - ・今日中:注文を発注した営業日終了時点まで有効
  - ・今週中:金曜営業日終了時間まで有効
  - ・無期限:約定または取消するまで有効
  - 期間指定:日時を分単位で指定できます
- ①をクリックすると「指値・逆指値注文ならびに有効期限に関する 注意事項」が表示されます。(P.90参照)

注文内容を設定し、「注文]をクリックすると、注文確認画面が表示されます。 ※注文確認画面を表示しない設定の場合、注文確認画面は表示されません。

|   | 4.決済注                      | 主文                                 |                     |       | DM     | M.con     |
|---|----------------------------|------------------------------------|---------------------|-------|--------|-----------|
| 4 | 注文確認                       |                                    |                     | 注述    | 次完了    |           |
|   | 注文確認                       |                                    | ×                   | 注文完了  |        |           |
|   | 日本225                      |                                    |                     | 日本225 |        |           |
|   | 決済注文 OCO1                  |                                    |                     | 決済注文  | OC01   |           |
|   | 売買                         | 売 数量(Lot)                          | 5 Lot               | 売買    |        | 売 数量(Lot) |
|   | 指値レート                      |                                    | 29000.0             | 指値レート | × 1    |           |
|   | 想定損益                       |                                    | +85,695円            | 想定損益  |        |           |
|   | 決済注文 OCO2                  |                                    |                     | 決済注文  | OC02   |           |
|   | 売買                         | 売 数量(Lot)                          | 5 Lot               | 売買    |        | 売 数量(Lot) |
|   | 逆指値レート                     |                                    | 27000.0             | 逆指値レ  | -ト     |           |
|   | 想定損益                       |                                    | -14,305円            | 想定損益  |        |           |
|   | 有効期限                       |                                    | 無期限                 | 有効期限  |        |           |
|   | 📄 次回以降、確                   | 認画面を表示しない                          |                     | 注文を受け | 付けました。 |           |
|   | ー<br>確認画面を再表示<br>す (注文共通設定 | させるには、注文共通設定画面<br>『両面け設定・その伯yニューにお | 面で再設定が必要で<br>まわます ) |       |        | 閉じる       |
|   | 9° (/IX - Hill K           |                                    | J& 3 = 1            |       |        |           |
|   | キャン                        | セル <b>注</b>                        | 文実行                 |       |        |           |

注文内容を確認し、[注文実行]をクリックすると、注文が発注されます。 ※ご注文の際は、「注文における注意事項(P.90)」を必ずお読みください。 ×

5 Lot 29000.0 +85,695円

5 Lot 27000.0 -14,305円 無期限

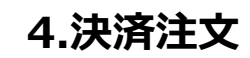

## 4-4 クイック決済

クイック決済は指定した保有ポジションを成行にて即時に決済します。当該ポジションにすでに 決済注文を設定している場合でも、クイック決済が優先され、既存の決済注文は取り消されます。

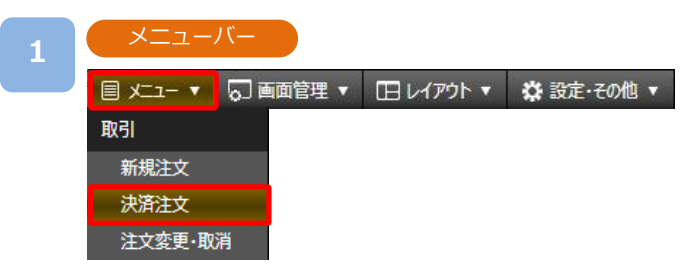

[メニュー]より[決済注文]をクリックすると、ポジション照会画面が表示されます。

| 2 | ポジショ                | ヨン照会       |        |     |                                               |                           |      |                |
|---|---------------------|------------|--------|-----|-----------------------------------------------|---------------------------|------|----------------|
|   | ポジション緊              | 法          |        |     |                                               |                           |      |                |
|   | 決済注                 | 文画面        | 全ての銘柄… |     |                                               | Z                         | 売    | 🗸 買            |
|   | 決済指定<br><u>指定解除</u> | クイック<br>決済 | 銘柄◆    | 売買◆ | 数量 <mark>◆</mark> 決済<br>(Lot) <sup>◆</sup> 数量 | 可能<br>(Lot) <sup>\$</sup> | り定レ- | - <b>Ի</b> ¢   |
|   |                     | りイック決済     | 日本225  |     | 5                                             | 5                         | 272  | 286 <b>.</b> 1 |
|   |                     | 0190決済     | 日本225  | 買   | 5                                             | 5                         | 272  | 291 <b>.</b> 1 |

決済するポジションの[クイック決済]をクリックすると、クイック決済確認画面が表示 されます。

※クイック決済に関する確認画面を表示しない設定の場合、クイック決済確認画面は表示 されず、[クイック決済]をクリックした時点で発注されます。

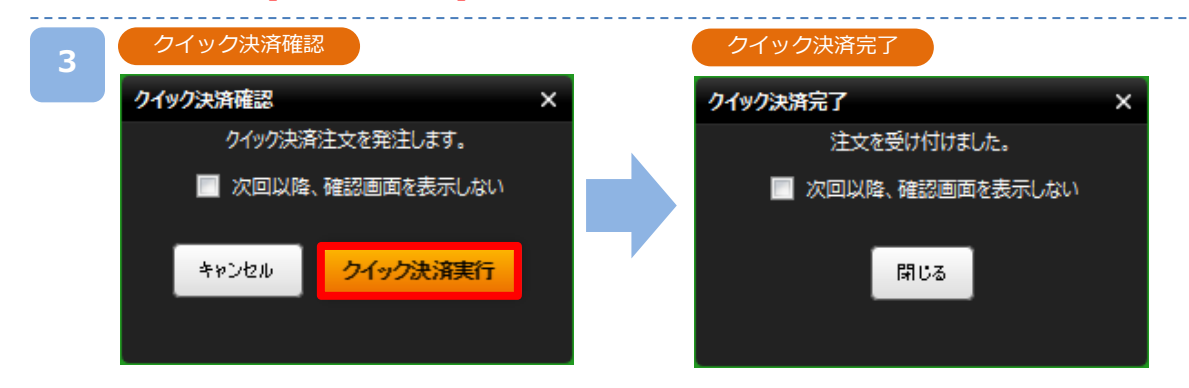

[クイック決済実行]をクリックすると、クイック決済が発注されます。

※クイック決済はスリッページ設定ができないため、発注時に表示された価格とかい離した

価格で約定する可能性があります。ご注意ください。

※すでに決済注文を発注しているポジションのクイック決済も可能です。

※ご注文の際は、「注文における注意事項(P.90)」を必ずお読みください。

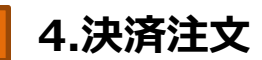

## 4-5 一括決済

保有しているポジションを一括で成行決済する注文方法です。

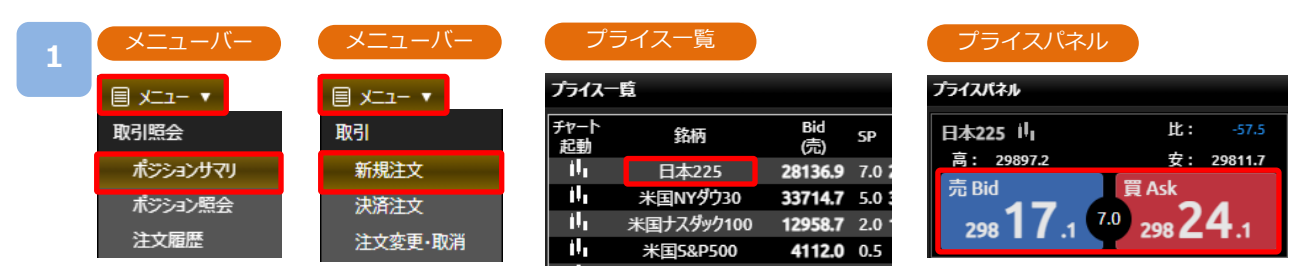

[メニュー]より[ポジションサマリ]をクリックすると、ポジションサマリ画面が表示されます。 また、 [メニュー]より[新規注文] 、「プライス一覧」の[銘柄] 、

「プライスパネル」の[売Bid][買Ask]をクリックすると、新規注文画面が表示されます。

| 10 J. |
|-------|
|       |
|       |

| ポジションサマリ |    |      |             |
|----------|----|------|-------------|
| 銘柄       | 売買 | 決済   | 数量<br>(Lot) |
| 総額       | i  |      |             |
|          | 買  | 一括決済 | 1 16        |
| 日本225    | 売  | 一括決済 | 2 1         |
|          | 合計 | 一括決済 | 3 17        |

新規注文

ポジションサマリ

| 即時(日本225)                     |                        | ?¢∂×             |
|-------------------------------|------------------------|------------------|
| 日本225 🔻                       | info 注                 | 文タイプ 即時 🔻 🔻      |
| 数量 _ 1                        | + 取引可能目言               | 安:43 Lot         |
|                               | 1Lot必要証                | 拠金目安 : 28,072円   |
| スリッページ OFF                    | FIFO                   | OFF              |
| ;決済同時発注 ()                    | 損切                     | D: OFF 【無期限】     |
| <sup>売 вы</sup> 280 <b>69</b> | .4 新規 買A<br>7.0<br>JPY | 280 <b>76</b> .4 |
| 1<br>売建玉<br>一括決済              | 日本225<br>一括決済          | 2<br><u> </u>    |
| 売建                            |                        | 買建               |
| 1                             | 数量(Lot)                | 16               |
| 28086.9                       | 平均約定レート                | 26968.4          |
| +10.5                         | pips損益                 | +1,101           |
| +105                          | 概算損益(円)                | +176,157         |

ポジションサマリにて[一括決済]をクリック すると、一括決済確認画面が表示されます。

- 1一括決済(売買:買い)
   当該銘柄の買ポジションがすべて決済されます。
   2一括決済(売買:売り)
- 当該銘柄の売ポジションがすべて決済されます。
- ③一括決済(売買:合計)
  当該銘柄の全ポジションが決済されます。

新規注文画面にて、注文タイプ「即時」 を選択し、[一括決済]をクリックすると、一括決済 確認画面が表示されます。

- ①売建玉 一括決済 選択されている銘柄の売ポジションがすべて決済されます。
   ②買建玉 一括決済 選択されている銘柄の買ポジションがすべて決済されます。
- 3(選択銘柄) 括決済 選択されている銘柄の全ポジションが決済されます。 ※左画像では日本225が選択されています。

※一括決済注文確認画面を表示しない設定の場合、一括決済注文確認画面は表示されず、 [一括決済]をクリックした時点で発注されます。

««次のページへ

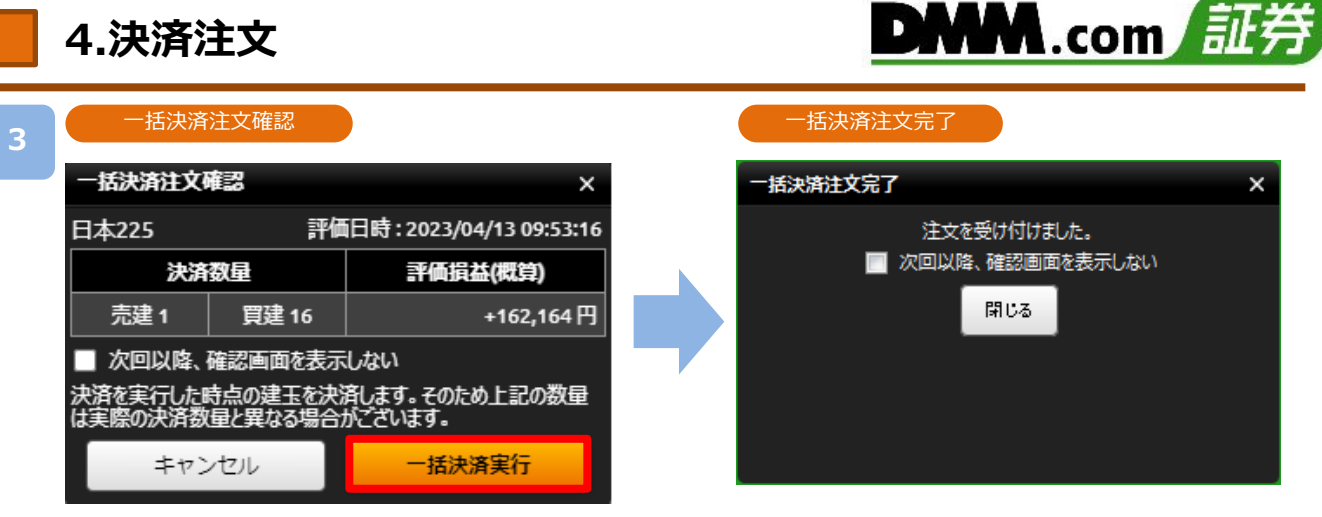

[一括決済実行]をクリックすると、注文が発注されます。

※保有ポジションの数量が200Lotを超える場合、一括決済はご利用いただけません。

※一括決済はスリッページ設定ができないため、発注時に表示された価格とかい離した価格 で約定する可能性があります。ご注意ください。

※すでに決済注文を発注しているポジションの一括決済も可能です。

※ご注文の際は、「注文における注意事項(P.90)」を必ずお読みください。

## 5-1 FIFO注文

FIFO注文は新規/決済の区別のない注文で、ポジションを保有していない場合や同一ポジション を保有している場合はポジションが追加されます。反対ポジションを保有している場合は約定日 時が古いポジションから順に決済されます。

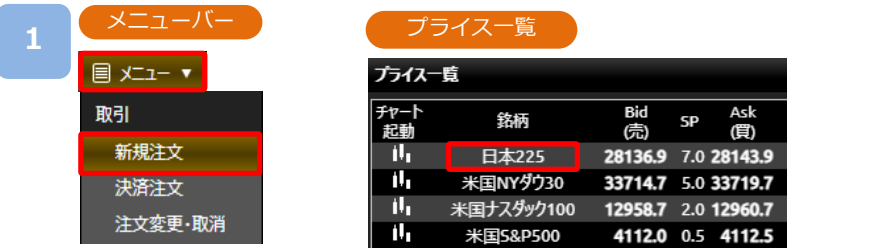

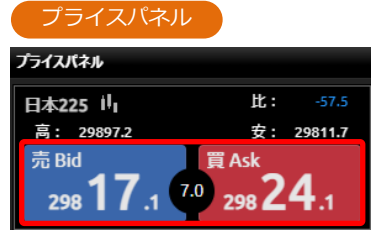

[メニュー]より[新規注文]をクリック、または「プライス一覧」の[銘柄]をクリック、 「プライスパネル」の[売Bid][<mark>買Ask</mark>]をクリックすると、新規注文画面が表示されます。

| 即時(日本225)                                                 |                                                                           | 2000                                                              |
|-----------------------------------------------------------|---------------------------------------------------------------------------|-------------------------------------------------------------------|
| 日本225 •                                                   | info                                                                      | 主文タイプ即時・                                                          |
| <u>政府</u> - 1                                             | + 取引可能器                                                                   | 目安: 38 Lot                                                        |
| (186) — — — –                                             | 1Lot必要                                                                    | E构金目安:28,065円                                                     |
| スリッパージ OFF                                                | FIFO                                                                      | ON                                                                |
| 決済同時発注 ()                                                 | 損                                                                         | 切: OFF 無期限                                                        |
|                                                           |                                                                           |                                                                   |
| <sup>≈</sup> ≊380 61                                      | .9 FIFO T                                                                 | 280 <b>68</b> .9                                                  |
| <sup>完 150</sup><br>280 61<br>売建玉<br>一括決済                 | .9 FIFO<br>7.0<br>JPY<br>日本225<br>一括決済                                    | <sup>4</sup> 280 <b>68</b> .9<br>『建玉<br>一括決済                      |
| <sup>完 156</sup><br>280<br>61<br>売建玉<br>一括決済<br>売建        | 9 FIFO<br>7.0<br>JPY<br>日本225<br>一括決済                                     | <sup>6</sup> 280 <b>68</b> .9<br><sup>厚建玉</sup> 一括決済<br><b>東北</b> |
| <sup>完 156</sup><br>280 61<br>売建玉<br>一括決済<br>死線           | .9 7.0<br>JPY<br>日本225<br>一括決済<br>数量(Lot)                                 | Ask<br>280 68.9<br>厚建玉<br>一括決済<br>厚建<br>10                        |
| 売1<br>28061<br>売建玉<br>一括決済<br>た建<br>の<br>の                | .9<br>FIFO<br>7.0<br>JPY<br>日本225<br>一括決済<br>数里(Lot)<br>平均的定しート           | Atk<br>280 68.9<br>厚建玉<br>一括決済<br>印建<br>10<br>27767.9             |
| <sup>売 156</sup><br>280 61<br>売建玉<br>一括決済<br>の<br>の<br>00 | .9<br>FIFO<br>7.0<br>JPY<br>日本225<br>一括決済<br>数量(Lot)<br>平均約定レート<br>plps損益 | Ask<br>280 68.9<br>厚建玉<br>一括決済<br>印<br>27767.9<br>+12.0           |

注文タイプ[即時]を選択し、FIFOを[ON]に切り替え、注文内容を設定し、売り注文は[売Bid]、買い 注文は[<mark>買Ask</mark>]をクリックすると発注されます。

例1:買ポジション10Lot保有中、売注文4Lot発 注すると、決済売注文が4Lot発注され、買ポジ ション6Lotが残ります。

| 売建  |         | 買建      |
|-----|---------|---------|
| 0   | 数量(Lot) | 6       |
| 0   | 平均約定レート | 27772.6 |
| 0.0 | pips損益  | +9.8    |
| 0   | 概算損益(円) | +585    |

例2:買ポジション10Lot保有中、売注文15Lot発 注すると、決済売注文が10Lotおよび新規売注文 が5Lot発注され、新たな売ポジション5Lotが残り ます。

| 売建      |         | 買建  |
|---------|---------|-----|
| 5       | 数量(Lot) | 0   |
| 28061.9 | 平均約定レート | 0   |
| 0.0     | pips損益  | 0.0 |
| 0       | 概算損益(円) | 0   |

#### 6-1 注文変更

注文中かつ未約定の注文において、注文価格や有効期限を変更できます。 また、新規注文時に同時発注した利食注文や損切注文についても変更ができます。

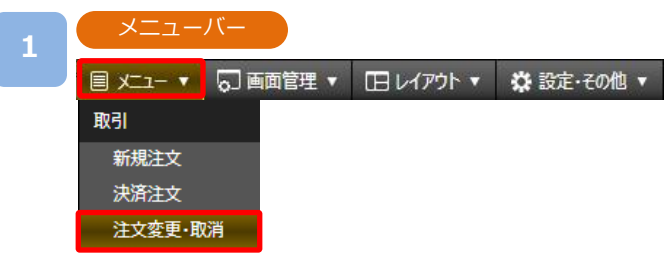

[メニュー]より[注文変更・取消]をクリックすると、注文変更・取消画面が表示されます。

| 2 | 注文    | 変更·取消 |       |      |          |        |         |                 |         |
|---|-------|-------|-------|------|----------|--------|---------|-----------------|---------|
|   | 注文変更  | 取消    |       |      |          |        |         |                 |         |
|   | 全ての銘柄 | Ī     |       |      | <b>N</b> | 新規 🔽 決 | 済 🔽 売 🔽 | 買 検             | 索 全件数:  |
|   | 変更    | 取消    | 銘柄◆   | 売買 🕈 | 区分 🗢     | 執行条件   | 注文パターン  | 数量<br>(Lot) ◆ 注 | 文レートキ   |
|   | 変更    | 取消    | 日本225 |      | 新規       | 逆指値    | シングル    | 1               | 29000.0 |
|   | 変更    | 取消    | 日本225 | 買    | 新規       | 指値     | シングル    | 1               | 27000.0 |
|   | 変更    | 取消    | 日本225 |      | 決済       | 指値     | シングル    | 1               | 29000.0 |

注文変更する注文の[変更]をクリックすると、注文変更入力画面が表示されます。

| 注     | 文変感 | 更入力    |      |    |         |   |         |         |      |    |
|-------|-----|--------|------|----|---------|---|---------|---------|------|----|
| 注文変更) | い   |        |      |    |         |   |         |         |      | ×  |
| 銘柄    | 区分  | 注文パターン | 執行条件 | 売買 | 数量(Lot) |   | 主文レート   | 有効期     | R () | 状態 |
| 日本225 | 新規  | シングル   | 逆指値  | 買  | 1       | - | 28500 + | 今週中     | •    | 有効 |
|       |     |        |      |    |         |   | _       |         |      |    |
|       |     |        |      |    |         |   | 4       | -ヤンセル , | 注文   | 変更 |
|       |     |        |      |    |         |   |         |         |      |    |

「注文レート」、「有効期限」のどちらか、または両方を変更し、[注文変更]をクリックすると 注文変更確認画面が表示されます。

※注文変更確認画面を表示しない設定の場合、注文変更確認画面は表示されません。

①をクリックすると「指値・逆指値注文ならびに有効期限に関する注意事項」が表示されます。 (P.90参照)

| 4 | 文主     | 変更 | 確認     |       |       |         |         |      |     |     | 注文    | 文変更  | 完了     |      |    |         |         |      |     |
|---|--------|----|--------|-------|-------|---------|---------|------|-----|-----|-------|------|--------|------|----|---------|---------|------|-----|
|   | 注文変更確認 |    |        |       |       |         |         |      | ×   | 注文  | 使完了   |      |        |      |    |         |         | _    | ×   |
|   | 銘柄     | 区分 | 注文パターン | 執行条件  | 売買    | 数量(Lot) | 注文レート   | 有効期限 | 状態  |     | 銘柄    | 区分   | 注文パターン | 執行条件 | 売買 | 数量(Lot) | 注文レート   | 有効期限 | 状態  |
|   | 日本225  | 新規 | シングル   | 逆指値   | 買     | 1       | 28500.0 | 今週中  | 有効  | E   | 本225  | 新規   | シングル   | 逆指値  | Ţ  | 1       | 28500.0 | 今週中  | 有効  |
|   |        |    |        |       |       |         |         |      | _   |     |       |      |        |      |    |         |         | _    |     |
|   |        |    |        | □ 次回以 | 、降、確認 | 8画面を表示し | キャンさ    | 2ル 変 | 更実行 | 注文纲 | 更を受け付 | はむた。 |        |      |    |         |         | B    | 儿でる |

変更内容を確認し、[変更実行]をクリックすると、注文変更が完了します。

| 主文変更·取消 |  |
|---------|--|
|---------|--|

| 注文変更引 | 取消 |          |      |          |         |         |               |         |                     |      |     | ? @ ×                  |
|-------|----|----------|------|----------|---------|---------|---------------|---------|---------------------|------|-----|------------------------|
| 全ての銘柄 |    |          |      | 🗾 🗐      | (規 🔽 決済 | 🗾 売 🗾 質 | (検            | 案 全件数:  | 4件                  |      |     |                        |
| 変更    | 取消 | 銘柄◆      | 売買 🕈 | <br>区分 ◆ | 執行条件    | 注文パターン  | 数量<br>(Lot) ≑ | 注文レートキ  | 注文日時 🗢              | 有効期限 | 状態♦ | 注文番号♦                  |
| 変更    | 取消 | 日本225    | 売    | 決済       | 指値      | シングル    | 1             | 29000.0 | 2023/04/13 10:02:48 | 無期限  | 有効  | 101000002517317        |
| 変更    | 取消 | 日本225    | 買    | 新規       | 指値      | シングル    | 1             | 27000.0 | 2023/04/13 10:03:08 | 無期限  | 有効  | <u>101000002517318</u> |
| 変更    | 取消 | 日本225    |      | 新規       | 逆指値     | シングル    | 1             | 29000.0 | 2023/04/13 10:03:16 | 無期限  | 有効  | <u>101000002517319</u> |
| 変更    | 取消 | 米国NYダウ30 |      | 新規       | 指値      | シングル    | 1             | 33000.0 | 2023/04/13 10:07:45 | 無期限  | 有効  | <u>101000002517322</u> |
|       |    |          |      |          |         |         |               |         |                     |      |     | 1                      |

DMM.com 🗐

注文番号をクリックすると、注文詳細画面が表示されます。

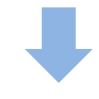

|   | 注文詳細             |            |          |        |         |        |             |         |       |        |         |              |      |    | а×    |
|---|------------------|------------|----------|--------|---------|--------|-------------|---------|-------|--------|---------|--------------|------|----|-------|
| ~ | ▼詳細              |            |          |        |         |        |             |         |       |        |         |              |      |    |       |
| 1 | 注文番号             | 銘柄         | 売買       | 区分     | 注文パター   | ン 執行条件 | 数量<br>(Lot) | 注文レート   | 約定レート | スリッページ | 注       | 文日時          | 有効期限 | 状態 | 注文証拠金 |
|   | 101000002517317  | 日本225      |          | 決済     | シングル    | 指値     |             | 29500.0 | )     |        | 2023/04 | /13 10:12:46 | 今週中  | 有効 |       |
|   |                  |            |          |        |         |        |             |         |       |        |         |              |      |    |       |
| ~ | ▼決済ポジション         |            |          |        |         |        |             |         |       |        |         |              |      |    |       |
| 2 | 取引番号             | 約定日        | 時        | 約      | 定レート    |        |             |         |       |        |         |              |      |    |       |
|   | 101000002397548  | 2023/02/28 | 13:52:45 |        | 25851.1 |        |             |         |       |        |         |              |      |    |       |
|   |                  |            |          |        |         |        |             |         |       |        |         |              |      |    |       |
| _ | ▼注文番号 10100000   | 2517317 の注 | 文に関する    | 届歴     |         |        |             |         |       |        |         |              |      |    |       |
| 3 | 更新日時             | ተላንኮ       | 22       | 主文日時   | 約       | 定日時    | 注文レ         | -Ի      | 約定レート | スリッ    | パージ     | 有効期限         | 更新者  |    | 状態    |
|   | 2023/04/13 10:12 | 注文変更       | 2023,    | /04/13 | 10:12   |        | 2           | 9500.0  |       |        |         | 今週中          | お客様  |    | 有効    |
|   | 2023/04/13 10:02 | 新規         | 2023,    | /04/13 | 10:02   |        | 2           | 9000.0  |       |        |         | 無期限          | お客様  |    | 有効    |
|   |                  |            |          |        |         |        |             |         |       |        |         |              |      |    |       |

#### ①詳細

該当する注文の「注文番号」「銘柄」「売・買」「区分」「注文パターン」「執行条件」「数量」「注文レート」「約定レート」 「スリッページ」「注文日時」「有効期限」「状態」を確認できます。

#### 2決済ポジション

決済注文に関する詳細画面の場合、当該決済注文に対する新規注文の「取引番号」「約定日時」「約定レート」を 確認できます。

※新規注文の詳細画面では決済ポジションの内容は表示されません。

#### ③注文に関する履歴

該当する注文の「発注日時」「変更日時」「約定日時」等注文に関する履歴を確認できます。

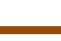

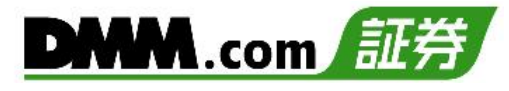

## 6-2 注文取消

注文中かつ未約定の注文を取り消すことができます。

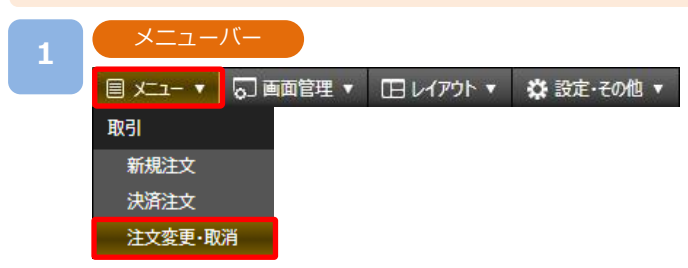

[メニュー]より[注文変更・取消]をクリックすると、注文変更・取消画面が表示されます。

| 2 | 注文    | [変更·取》 | ۲<br>۲ |     |       |         |           |                 |         |
|---|-------|--------|--------|-----|-------|---------|-----------|-----------------|---------|
|   | 注文変更· | 取消     |        |     |       |         |           |                 |         |
|   | 全ての銘柄 |        |        |     | 🛛 🗾 新 | (規 🔽 決済 | i 🔽 売 🔽 🏻 | )<br>検索         | 全件数:4件  |
|   | 変更    | 取消     | 銘柄◆    | 売買♦ | 区分 🕈  | 執行条件    | 注文パターン    | 数量<br>(Lot) ◆ 注 | E文レート♦  |
|   | 変更    | 取消     | 日本225  |     | 決済    | 指値      | シングル      | 1               | 29500.0 |
|   | 変更    | 取消     | 日本225  | 買   | 新規    | 指值      | シングル      | 1               | 27000.0 |
|   | 変更    | 取消     | 日本225  | 買   | 新規    | 逆指値     | シングル      | 1               | 29000.0 |

注文取消を行う注文の[取消]をクリックすると、注文取消確認画面が表示されます。 ※注文取消確認画面を表示しない設定の場合、注文変更確認画面は表示されません。

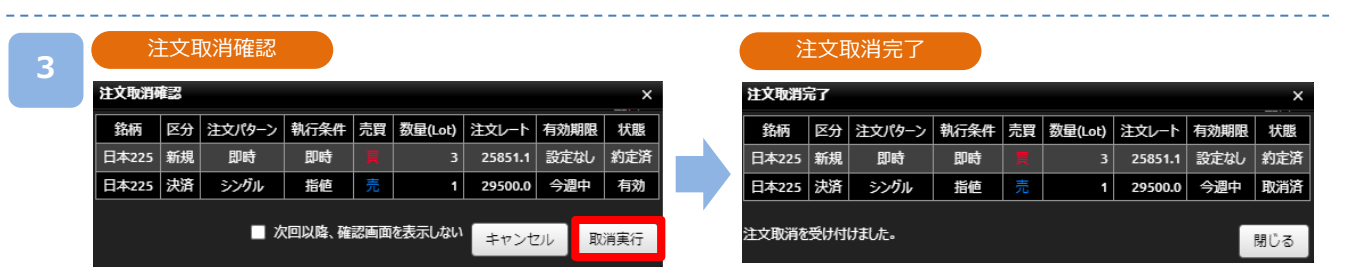

取消内容を確認し、[取消実行]をクリックすると、注文取消が完了します。

※新規注文時に同時発注した決済注文を、新規注文約定前に取り消しを行うと、新規注文も 取り消されます。ご注意ください。

# 7-1 プライスパネル

【DMM CFD】にて取扱いの銘柄のレート等をボックス表示でご確認いただけます。

| 1 | メニューバ            |          |           |            |
|---|------------------|----------|-----------|------------|
|   | ◄ -بشكر 🖻        | □ 画面管理 ▼ | □ レイアウト ▼ | 🌣 設定・その他 🔻 |
|   | レート・チャート         |          |           |            |
|   | プライスパネル          |          |           |            |
|   | プライス一覧           |          |           |            |
|   | <del>ፓ</del> የ-Ի |          |           |            |
|   | 比較チャート           |          |           |            |

[メニュー]より[プライスパネル]をクリックすると、プライスパネル画面が表示されます。

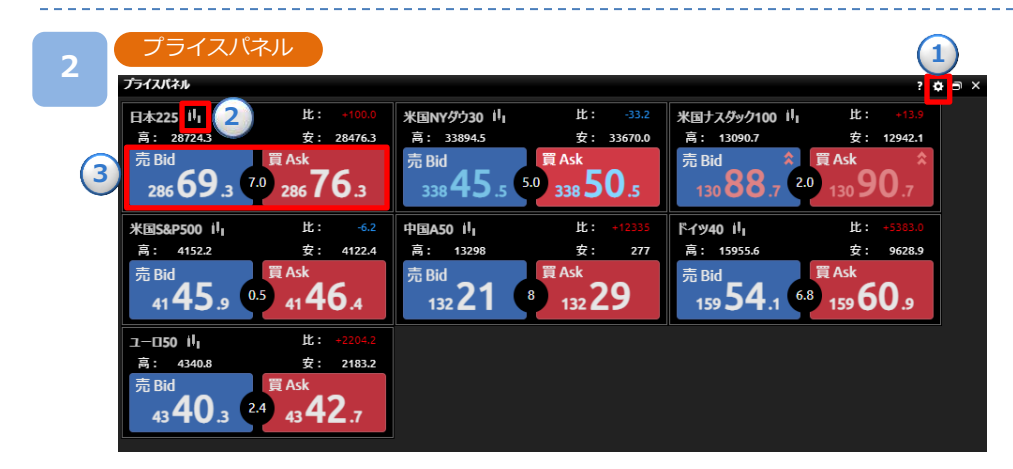

①[設定]ボタンをクリックすると、表示銘柄設定画面が表示されます。
 ②[チャート]ボタンをクリックすると、チャート画面が表示されます。
 ③[売Bid][買Ask]をクリックすると、新規注文画面が表示されます。

※各銘柄のパネルをドラッグアンドドロップすることで並び替えが可能です。 ※レート上昇時は文字色が赤色、下降時には青色に変わります。

| 3 | 表示銘柄設定     |                     |       |   |                                |
|---|------------|---------------------|-------|---|--------------------------------|
|   | 表示銘柄設定     |                     | ×     | 1 | ④銘柄の表示/非表示                     |
|   | 銘柄         | 表示                  | 並び替え  |   | □の∨の切り替えによりレートの表示/非表示を         |
|   | 日本225 4    | <b></b>             | 1     | 5 |                                |
|   | 米国NYダウ30   | <b></b>             |       | - | 変更でさまり。                        |
|   | 米国ナスダック100 |                     |       |   | ※初期設定では、DMM CFD-Indexは8銘柄、     |
|   | 米国5&P500   | <ul><li>✓</li></ul> | ↓ (↑) |   | DMM CFD-Commodityは14銘柄が表示されます。 |
|   | 中国A50      |                     |       |   |                                |
|   | イギリス100    |                     |       | 1 | ⑤ 銘 柄 亚 ひ 順                    |
|   | ドイツ40      |                     |       |   | 並び替えの[↑][↓]をクリックすることでプライス      |
|   |            |                     |       |   | パネルで表示される銘柄の順番を変更できます。         |
|   | キャンセル      | 設定                  |       |   |                                |

表示銘柄・並び順を設定し、[設定]をクリックすると、設定が変更されます。

# 7-2 プライス一覧

【DMM CFD】にて取扱いの銘柄のレート等をリスト表示でご確認いただけます。

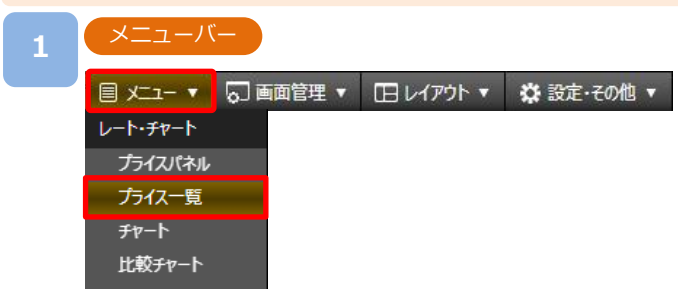

### [メニュー]より[プライス一覧]をクリックすると、プライス一覧画面が表示されます。

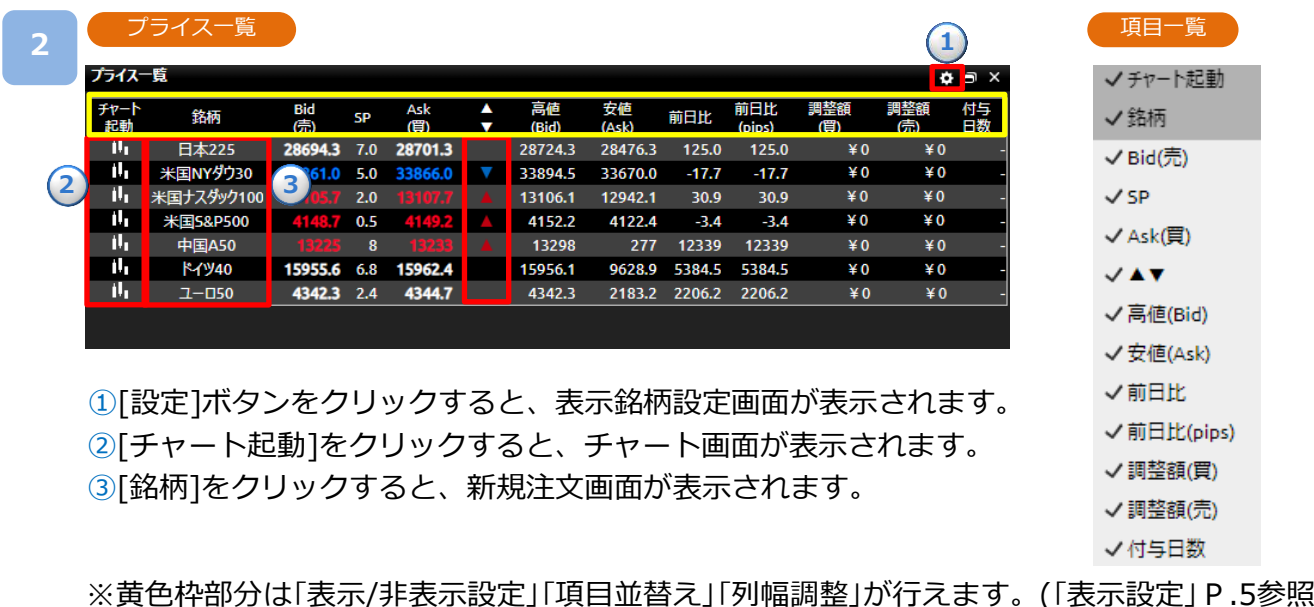

※黄色枠部分は「表示/非表示設定」「項目並替え」「列幅調整」が行えます。(「表示設定」P.5参照) ※ ▲▼は、BIDレートの上昇下降によって出し分けされています。

| 3 | 表示銘柄設定     |    |     | _                              |
|---|------------|----|-----|--------------------------------|
|   | 表示銘柄設定     | += | X   | ④銘柄の表示/非表示                     |
|   | 日本225 4    | 衣水 |     | ⑤ □の∨の切り替えによりレートの表示/非表示を       |
|   | 米国NYダウ30   |    |     | 変更できます。                        |
|   | 米国ナスダック100 |    |     | ※初期設定では、DMM CFD-Indexは8銘柄、     |
|   | 米国5&P500   |    | ⊥ î | DMM CFD-Commodityは14銘柄が表示されます。 |
|   | 中国A50      |    |     |                                |
|   | イモリス100    |    | ↓ î | う。西州亚〇市東                       |
|   | ዮብሣ40      |    |     | 並び替えの「↑ 1「↓ 1をクリックすることでプライス    |
|   | ユーロ50      |    | ↑   |                                |
|   | キャンセル      | 設定 |     | 一見し衣示される跖枘の順笛を変更してまり。          |

表示銘柄・並び順を設定し、[設定]をクリックすると、設定が変更されます。

#### 7-3 チャート画面

6つのチャートを同時に表示することができ、テクニカル指標も複数追加することが可能です。

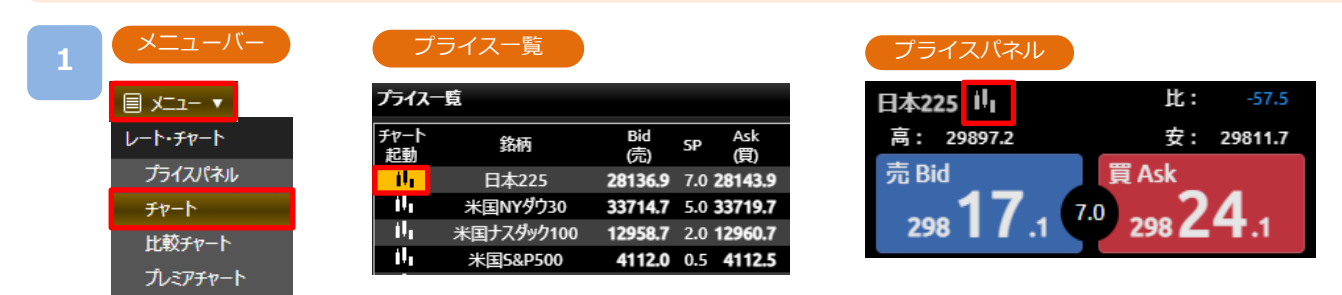

[メニュー]より[チャート]をクリック、または[プライス一覧] の[チャート起動]、 [プライスパネル]のチャートボタンをクリックすると、チャート画面が表示されます。

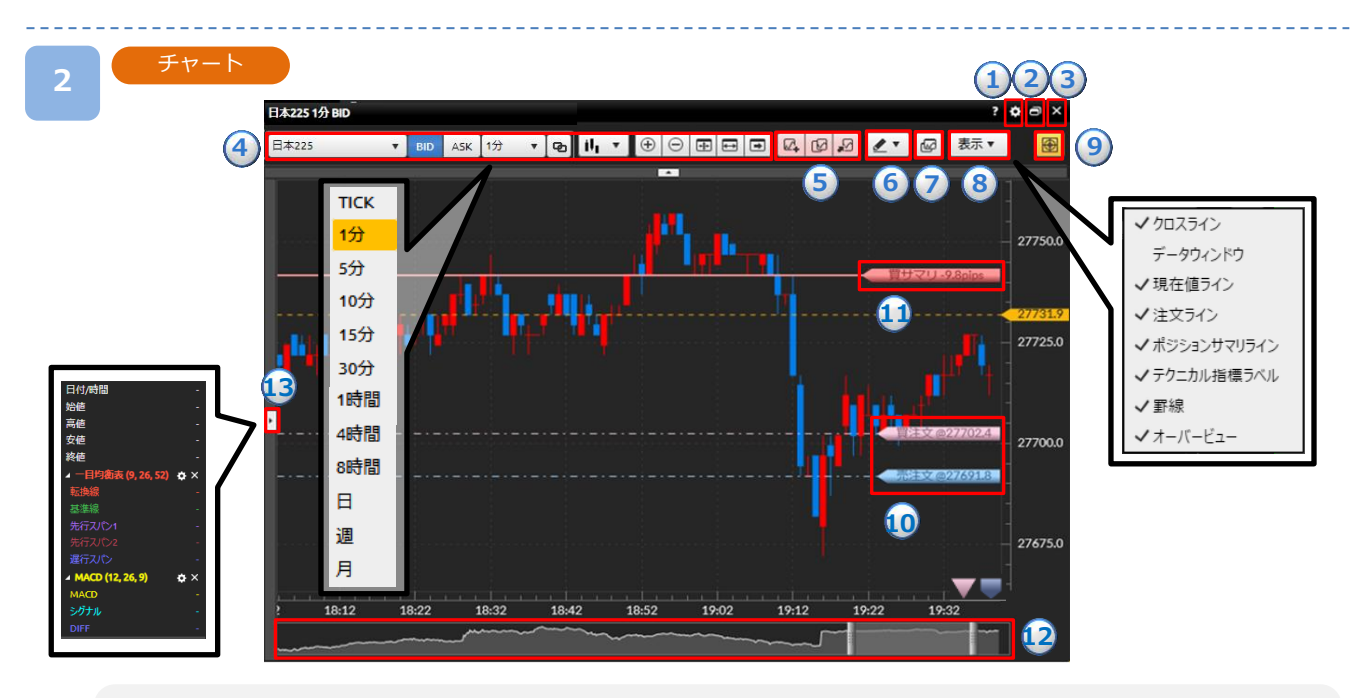

①ヘルプ:チャート発注に関する操作方法や注意点が表示されます。

② チャート共通設定:チャートの背景色、ローソクなどの色調や線のスタイル設定が行えます。(「チャート共通設定」P.77参照) ③ ポップアウト:チャートを別ウィンドウで起動します。(「ポップアウト」P.6参照)

④チャート基本設定:表示銘柄、[BID/ASK]の切り替え、チャート周期、足種、表示期間の設定が行えます。 (「チャート基本設定」P.32参照)

⑤テクニカル指標設定:表示させるテクニカル指標の設定が行えます。(「テクニカル指標追加・編集」P.35参照)
 ⑥描画ツール:トレンドライン、フィボナッチ・リトレースメント等をチャートに描画できます。(「描画ツール」P.40参照)
 ⑦チャート複製:現在表示しているチャートと同一設定のチャートを新たに表示します。(「チャート複製・連動」P.34参照)
 ⑧チャート表示設定:チャートに表示させる項目の設定が行えます。(「チャート表示/非表示設定」P.33参照)
 ⑨チャート新規注文:新規注文ラインを表示します。(「チャート新規注文」P.84参照)

⑩注文ライン:現在の指値・逆指値注文ラインが表示されます。表示範囲外の注文は「▼▲マーク」で表示されます。

①ポジションサマリライン:現在の買・売ポジションラインが表示されます。表示範囲外のポジションは[五角形マーク]で 表示されます。

②オーバービュー:表示可能領域の全体を表示します。2本のバーで区切られた範囲がチャートに表示されます。
③データウインドウ:チャートの四本値やテクニカルの数値が表示されます。

※チャート画面は最大6枚まで表示できます。

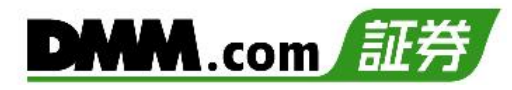

## 7-4 チャート基本設定

チャートの拡大・縮小やY軸固定などの設定を行えます。

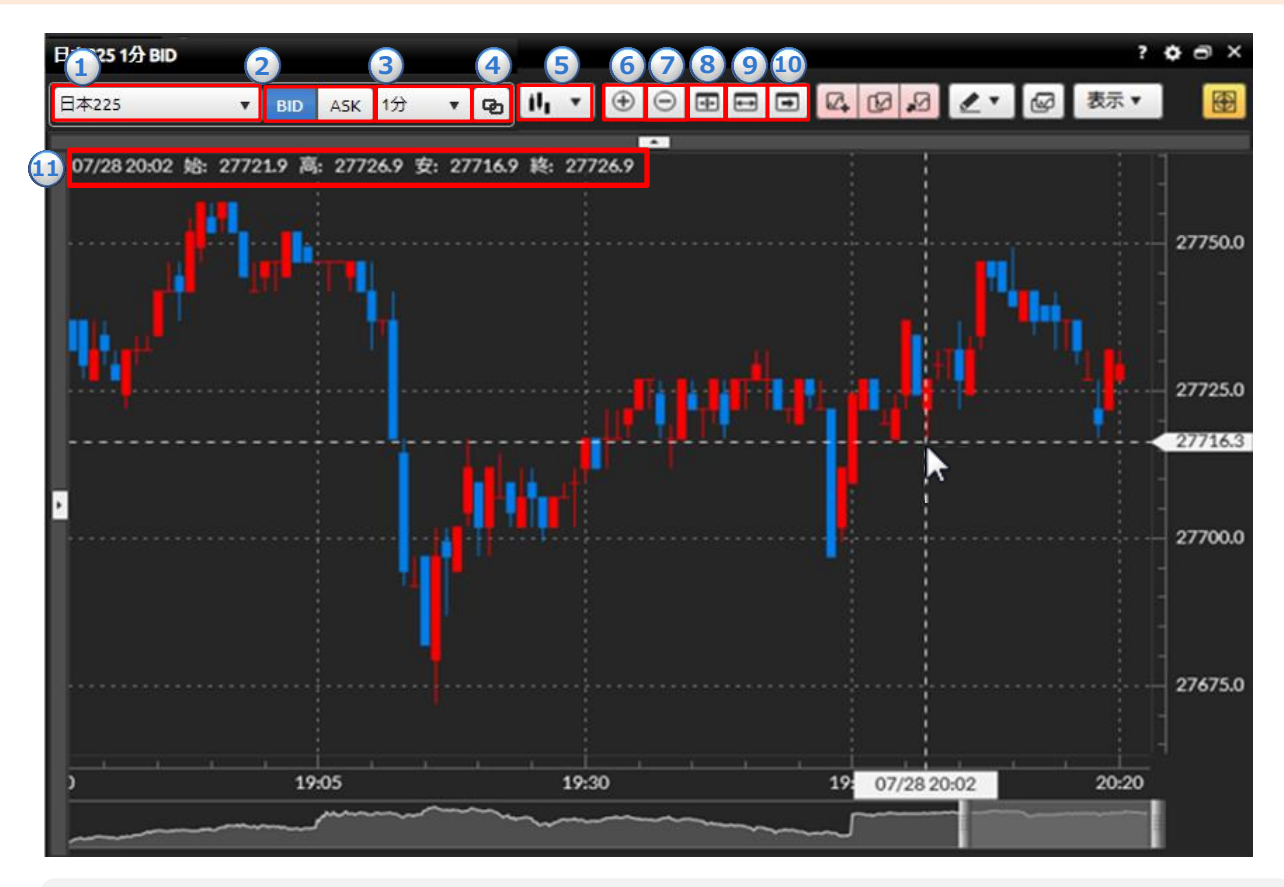

1銘柄:銘柄の切り替えができます。

- ②BID/ASK:BidチャートとAskチャートの切り替えができます。
- ③チャート周期:チャートの周期をTICK・1分・5分・10分・15分・30分・1時間・4時間・8時間・日・週・月から選択できます。
- ④連動ON/OFF切替:連動ON/OFFの切り替えができます。(「チャート複製・連動」P.34参照)
- 5 チャートタイプ:チャートタイプをローソク・ライン・平均足から選択できます。
- ⑥チャート拡大:チャートが拡大します。(表示される期間が狭まります。)
- ⑦チャート縮小:チャートが縮小します。(表示される期間が広がります。)
- ⑧表示最適化:チャートの表示期間、Y軸(レート目盛)が最適化されます。
- 9Y軸固定:クリックすると、Y軸(レート目盛)が固定されます。
- ⑩最新足表示: クリックすると表示されるチャートの期間が最新に更新されます。
- ①**四本値:**マウスのカーソルの位置の時刻・始値・高値・安値・終値が表示されます。

7.レート・チャート

## 7-5 チャート表示/非表示設定

クロスライン、データウィンドウ、現在値ライン、注文ライン、ポジションサマリライン、 テクニカル指標ラベル、罫線、オーバービューの表示・非表示の設定が可能です。

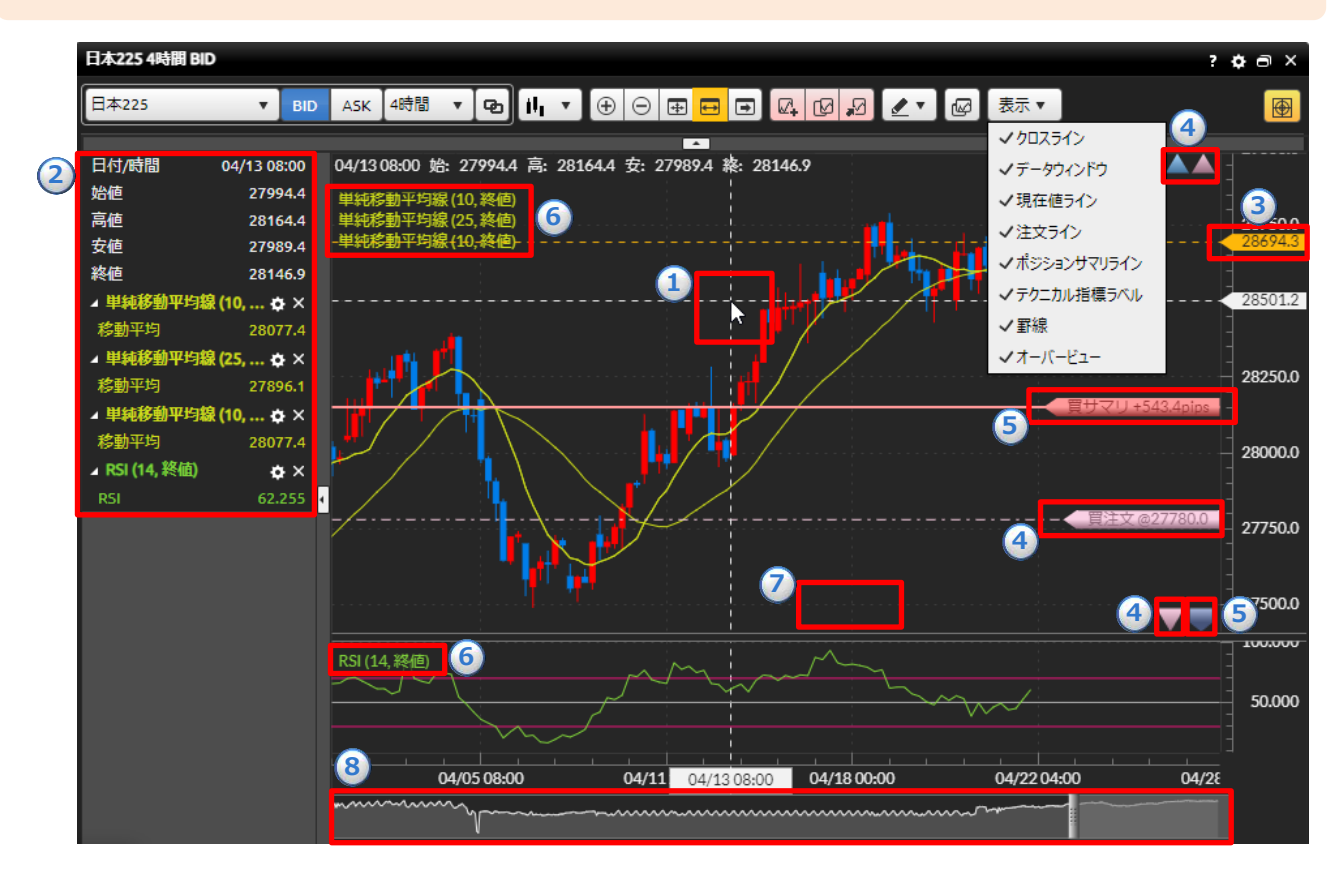

①クロスライン:カーソルをあわせた位置のクロスラインが表示されます。

②データウィンドウ:カーソルをあわせた位置の日付・時間・四本値・テクニカル詳細が表示されます。

3現在値ライン:現在レートがラインで表示されます。

 ④注文ライン:現在の指値・逆指値注文ラインが表示されます。表示範囲外の注文は[▼▲マーク]で表示されます。
 ⑤ポジションサマリライン:現在の買・売ポジションラインが表示されます。表示範囲外のポジションは[五角形 マーク]で表示されます。

6テクニカル指標ラベル:テクニカル指標の設定値が表示されます。

**⑦罫線:**チャート画面の背景に罫線が表示されます。

⑧オーバービュー:表示可能領域の全体を表示します。2本のバーで区切られた範囲がチャートに表示されます。

7.レート・チャート

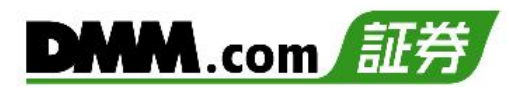

## 7-6 チャート複製・連動

他のチャートへ連動対象(銘柄、BID/ASK、チャート周期)を反映でき、現在表示しているチャートを同一設定で複製できます。

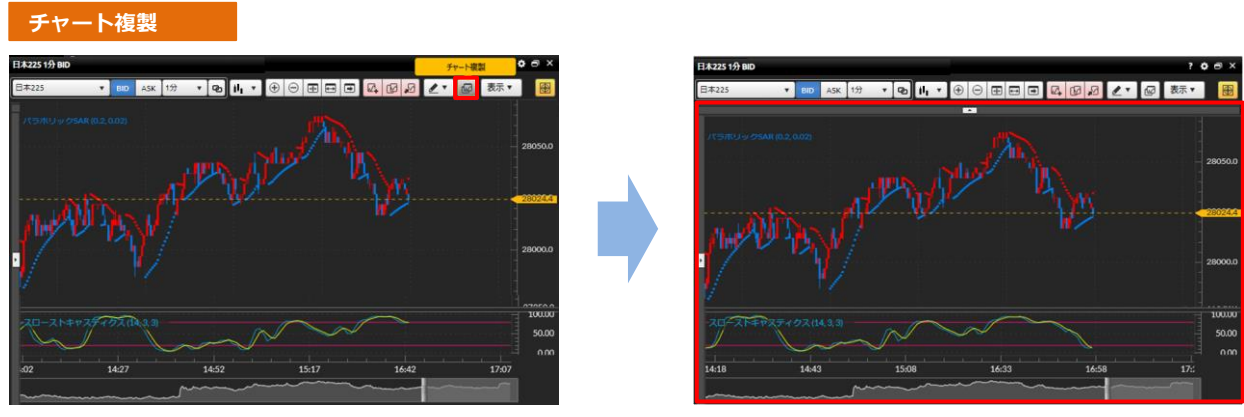

[チャート複製]をクリックすると、同一設定のチャートが表示されます。

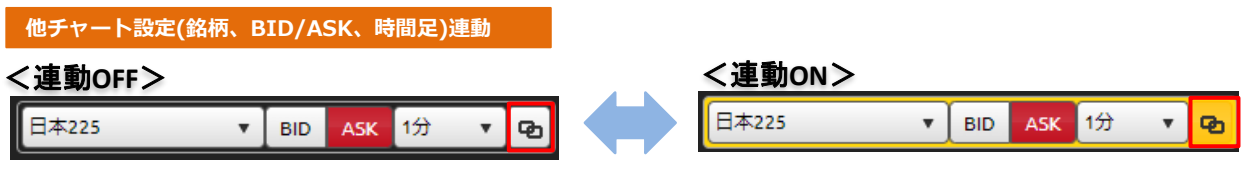

[連動ON/OFF]にて連動ON/OFFの切り替えができます。

・連動ONになっているチャートウインドウは、連動対象(銘柄、BID/ASK、チャート周期) が黄色い枠で表示されます。

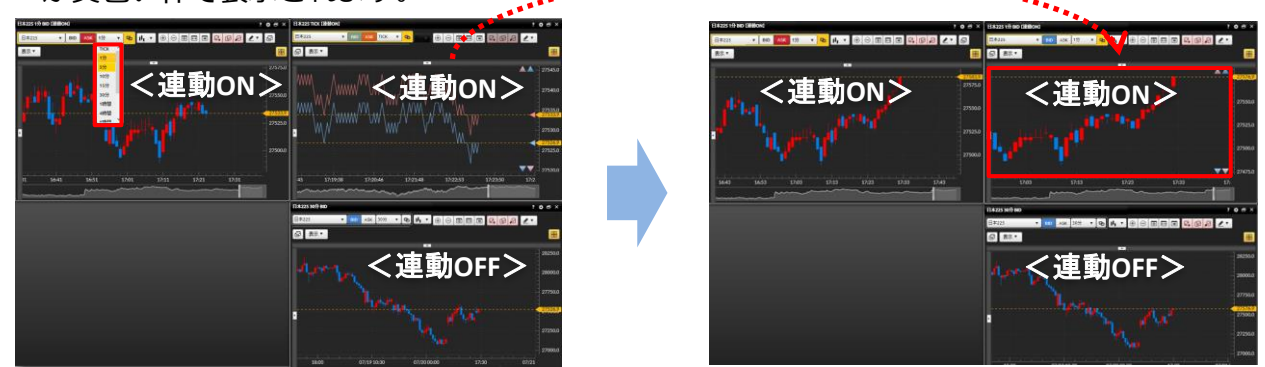

連動ONの状態で連動対象(銘柄、BID/ASK、チャート周期)を選択・変更すると、 他の連動ON状態のチャートに選択・変更した設定が反映されます。

## 7-7 テクニカル指標追加・編集

テクニカル指標の表示・パラメーターを設定できます。

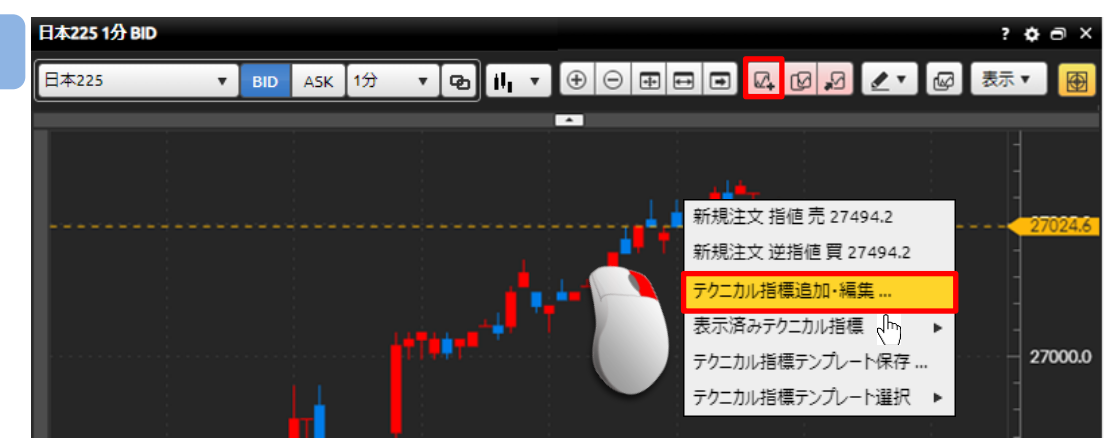

[テクニカル指標追加・編集]をクリック、もしくはチャート上にて右クリックして [テクニカル指標追加・編集]をクリックすると、テクニカル指標追加・編集画面が 表示されます。

| テクニカル指標追加・編集        |          |                                        |                         | ;            |
|---------------------|----------|----------------------------------------|-------------------------|--------------|
| テクニカル指標一覧<br>』 トレンド | <b>A</b> | <b>選択テクニカル指標一覧</b><br>単純移動平均線 (10, 終値) | 選択テクニカル指標設た<br>▲ パラメーター | Ê            |
| 単純移動平均線             |          | 🗸 単純移動平均線 (25, 終値)                     | 期間                      | 25           |
| 指数半滑移動半均線           | 0        | 単純移動平均線 (10, 終値)                       | 利用データ                   | 終値 🔻         |
| 加重移動半均線             |          |                                        | ▲ スタイル                  |              |
| 一日均衡表               | ()<br>() | -                                      | 移動平均                    | <b>v v v</b> |
| ホリンジヤーハント           |          |                                        |                         |              |
| とホットホイント            | 全削       | <b>₽</b>                               |                         |              |
| 15/10-7             | 0        |                                        |                         |              |
| パラボリック5AR           | 2        |                                        |                         |              |
| スパンモデル              | ?        |                                        |                         |              |
| スーパーボリンジャー          | 0        |                                        |                         |              |
| ▲ オシレーター            |          |                                        |                         |              |
| MACD                | 0        |                                        |                         |              |
| RSI                 | ?        |                                        |                         |              |
| RCI                 | 2        |                                        |                         |              |
| スローストキャスティクス        | •        |                                        |                         |              |
|                     |          | 閉じる 設定                                 |                         |              |

追加したいテクニカル指標を選択し[追加]をクリック、もしくは追加したいテクニカル指標 をダブルクリックすると、選択テクニカル指標一覧に表示されます。 パラメーターやスタイルを設定し、[設定]をクリックすると、設定したテクニカル指標が表示されます。

※複数のテクニカル指標を一括して追加できます。
# 7-8 表示済みテクニカル指標一覧

表示されているテクニカル指標の編集・削除、パラメータの設定ができます。

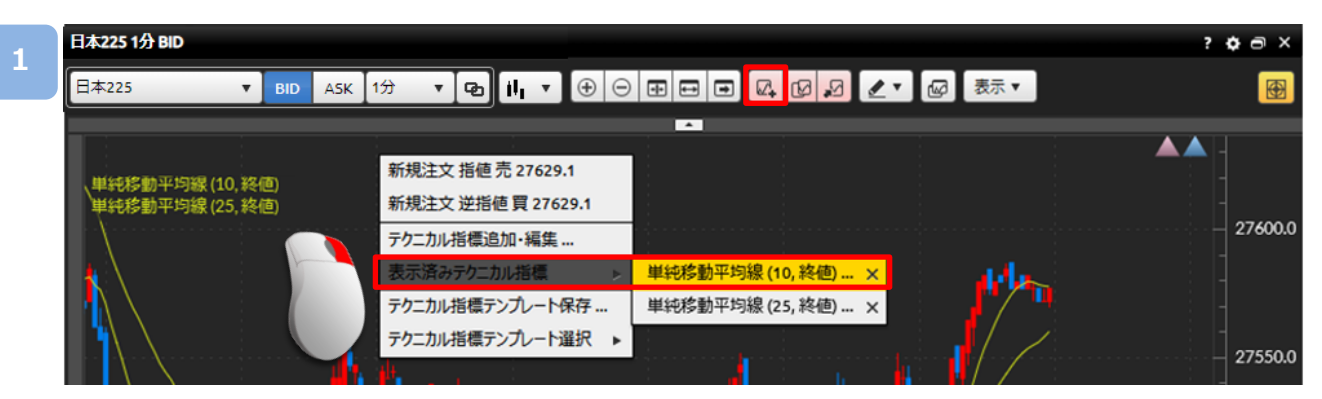

[テクニカル指標追加・編集]をクリック、もしくはチャート上にて右クリックして [表示済みテクニカル指標▶][テクニカル]をクリックすると、テクニカル指標追加・編集画面 が表示されます。

| 2 | テクニカル指標追加・編集        |     |     |                     |                    |   |                         |     | × |
|---|---------------------|-----|-----|---------------------|--------------------|---|-------------------------|-----|---|
| 2 | テクニカル指標一覧<br>』 トレンド | Î   |     | 選択テクニカル指標<br>単純移動平均 | ≣一覧<br>月線 (10, 終値) |   | 選択テクニカル指標設定<br>▲ パラメーター |     |   |
|   | 単純移動平均線             | ?   |     | ✔ 単純移動平均            | 匀線 (25, 終値)        |   | 期間                      | 25  | ÷ |
|   | 指数平滑移動平均線           | ?   |     | 単純移動平均              | 月線 (10, 終値)        |   | 利用データ                   | 終値  |   |
|   | 加重移動平均線             | ?   |     |                     |                    |   | ▲ スタイル                  |     |   |
|   | 一目均衡表               | ?   | 追加  |                     |                    |   | 移動平均                    |     |   |
|   | ボリンジャーバンド           | ?   | 削除  |                     |                    |   | 19:20-7-20              | · · |   |
|   | ピボットポイント            | ?   | 全削除 |                     |                    |   |                         |     |   |
|   | エンベロープ              | ?   | 王田林 |                     |                    |   |                         |     |   |
|   | パラポリックSAR           | ?   |     |                     |                    |   |                         |     |   |
|   | スパンモデル              | ?   |     |                     |                    |   |                         |     |   |
|   | スーパーボリンジャー          | ?   |     |                     |                    |   |                         |     |   |
|   | ▲ オシレーター            |     |     |                     |                    |   |                         |     |   |
|   | MACD                | ?   |     |                     |                    |   |                         |     |   |
|   | RSI                 | ?   |     |                     |                    |   |                         |     |   |
|   | RCI                 | ?   |     |                     |                    |   |                         |     |   |
|   | スローストキャスティクス        | ? - |     |                     |                    |   |                         |     |   |
|   |                     |     |     |                     | 閉じる 設定             | Ē |                         |     |   |

#### ・編集

表示されているテクニカル指標の一覧から編集する各テクニカルを選択し、パラメーターや スタイルを設定し、[設定]をクリックすると設定が保存されます。

・削除

選択テクニカル指標の一覧から削除するテクニカルを選択し、[削除]をクリックすると、 表示されているテクニカルを削除できます。

[全削除]をクリックすると、選択されているテクニカル指標をすべて削除します。 [削除]および [全削除]をクリックした後に、[設定]をクリックすると設定が保存されます。 7.レート・チャート

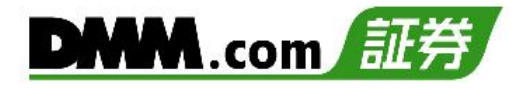

# 7-9 テクニカル指標テンプレート

現在設定しているテクニカル指標をテンプレートとして保存できます。

1

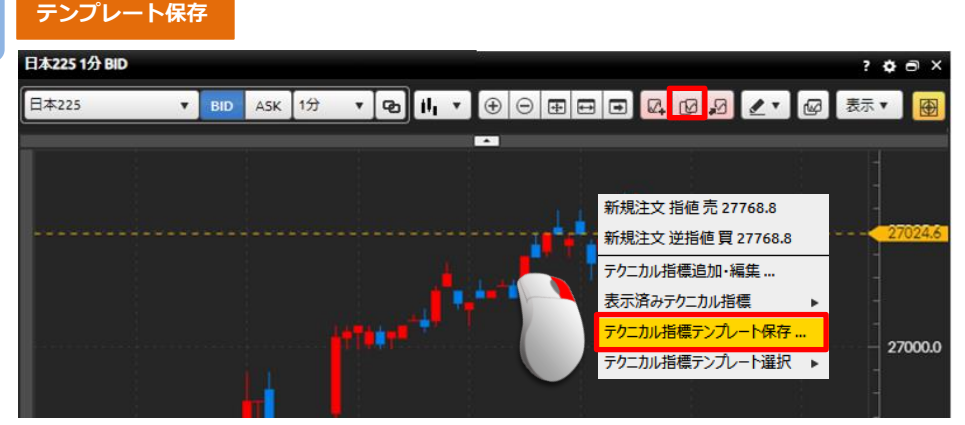

[テクニカル指標テンプレート]をクリック、もしくはチャート上にて右クリックして [テクニカル指標テンプレート保存]をクリックすると、テクニカル指標追加・編集画面が 表示されます。

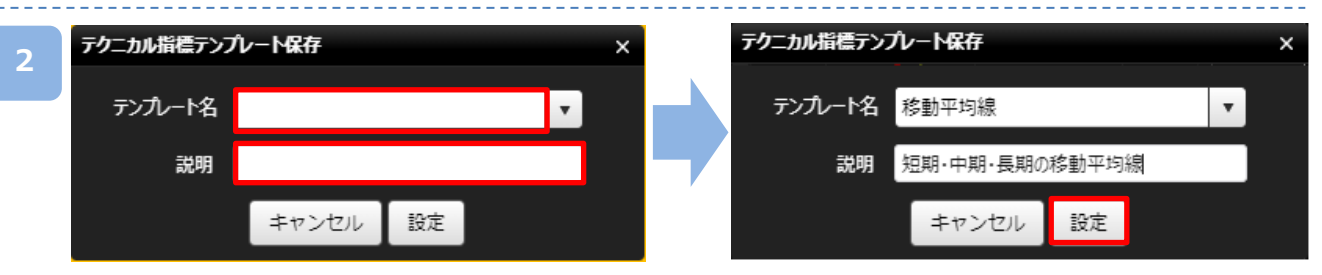

「テンプレート名」・「説明」をご入力のうえ、[設定]をクリックすると、設定している テクニカル指標がテンプレートとして保存されます。

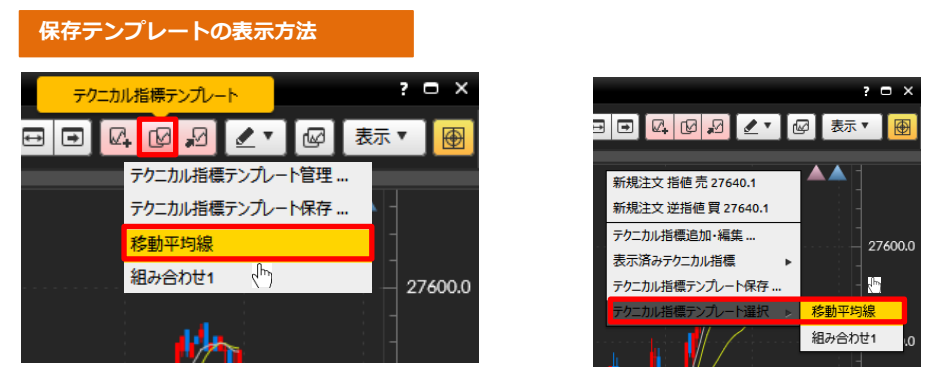

[テクニカル指標テンプレート]をクリックして保存した[テンプレート名]を選択、もしくは チャート上で右クリックして[テクニカル指標テンプレート選択▶][テンプレート名]を 選択すると、保存したテクニカル指標の設定に変更されます。

※最大10個までテンプレートを保存できます。
※ブラウザ毎にお客様自身が保存したレイアウトや各種設定情報が保存されるため、Cookieや
一時ファイルの削除をされると、復元できなくなります。

7.レート・チャート

テンプレート管理

### 1

| 日本225 V BID ASK 1分 V PD II V ① ① 田 田 D Q 1 2 2 1<br> | ☑ 表示     | · 🕀     |
|------------------------------------------------------|----------|---------|
| テクニカル指標テンプ                                           | 6 LANZIN |         |
| テカニカル 影響テンプ                                          | レート管理    |         |
| リッニかり目標リング                                           | ルート保存…   |         |
| 単純移動平均線 (10, 終值) 移動平均線 移動平均線                         |          | 27550.0 |
| 単純移動平均線(20,終値)<br>単純移動平均線(75,終値) 組み合わせ1              |          |         |
|                                                      | 1        |         |

[テクニカル指標テンプレート]を選択して、[テクニカル指標テンプレート管理]を クリックすると、「テクニカル指標テンプレート管理」画面が表示されます。

| テクニカル指標テンプレート管理 |                |    | ×  |
|-----------------|----------------|----|----|
| テンプレート名         | 説明             | 更新 | 削除 |
| 移動平均線           | 短期・中期・長期の移動平均線 | ٥  | ×  |
| 組み合わせ1          | 移動平均線+RSI      | ¢  | ×  |
|                 |                |    |    |
|                 |                |    |    |
|                 |                |    |    |
|                 |                |    |    |
|                 |                |    |    |
|                 |                |    |    |
|                 |                |    |    |
|                 |                |    |    |
|                 |                |    |    |

### ・テンプレート名変更

[更新]をクリックすると、「テクニカル指標テンプレート名/説明変更」画面が表示されます。

#### ・テンプレート削除

[X]をクリックすると、確認画面が表示され、[OK]をクリックすると、テンプレートが 削除されます。

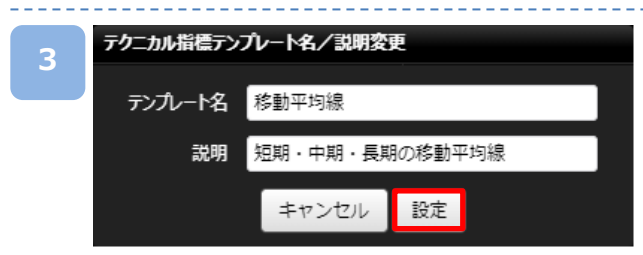

「テンプレート名」・「説明」の内容を変更して、[設定]をクリックすると、テンプレート名が 変更されます。

7.レート・チャート

# 7-10 テクニカル指標コピー

チャートを複数表示している際に他チャートに現在設定しているテクニカル指標の設定を コピーすることができます。

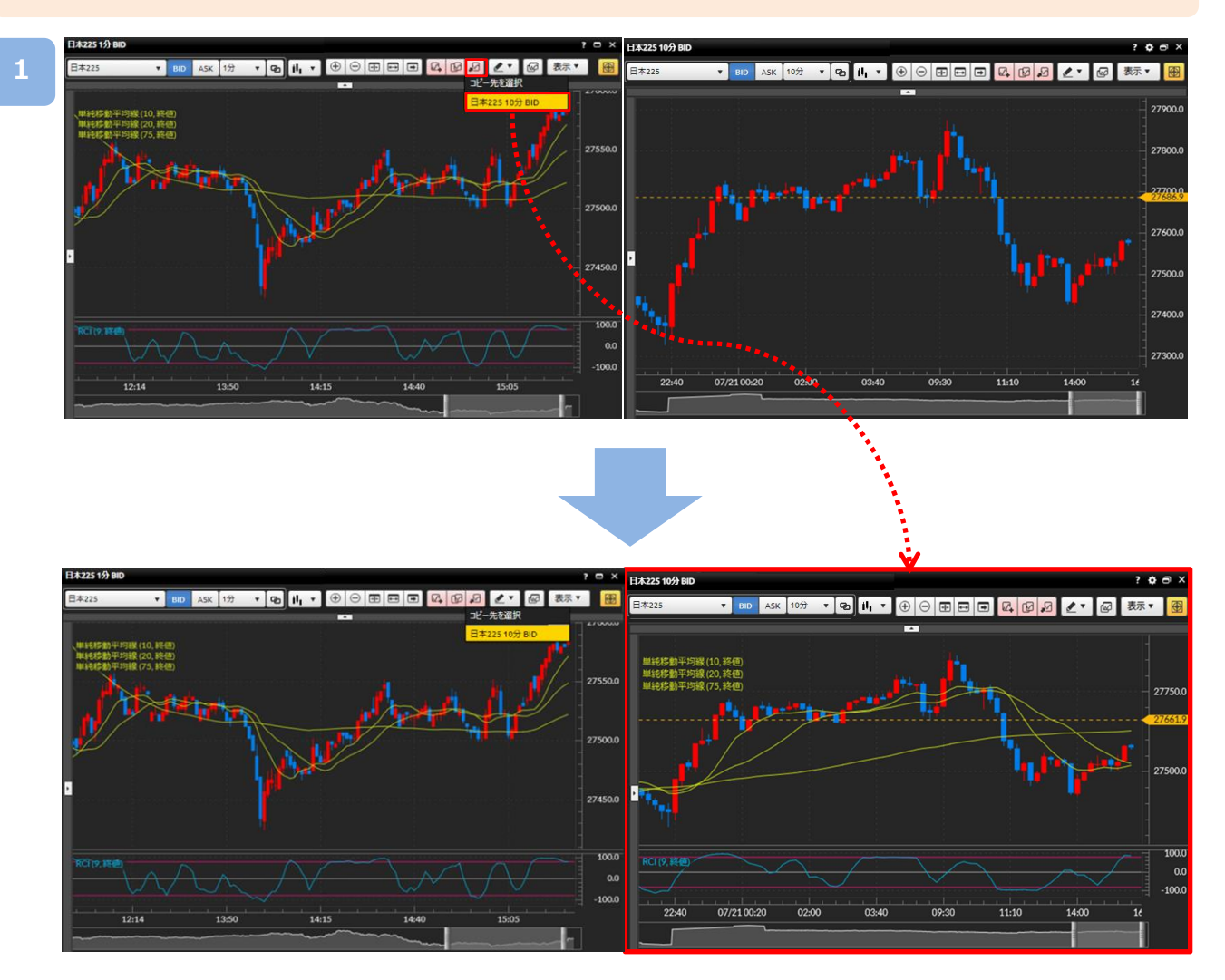

[テクニカル指標コピー]をクリックすると、他に表示されている[チャート名]が表示され、 コピーする[チャート名]をクリックすると、テクニカル指標の設定がコピーされます。

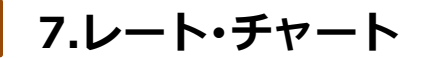

# 7-11 描画ツール

チャート上に水平線、垂直線、トレンドライン、フィボナッチ・リトレースメントを描画できます。

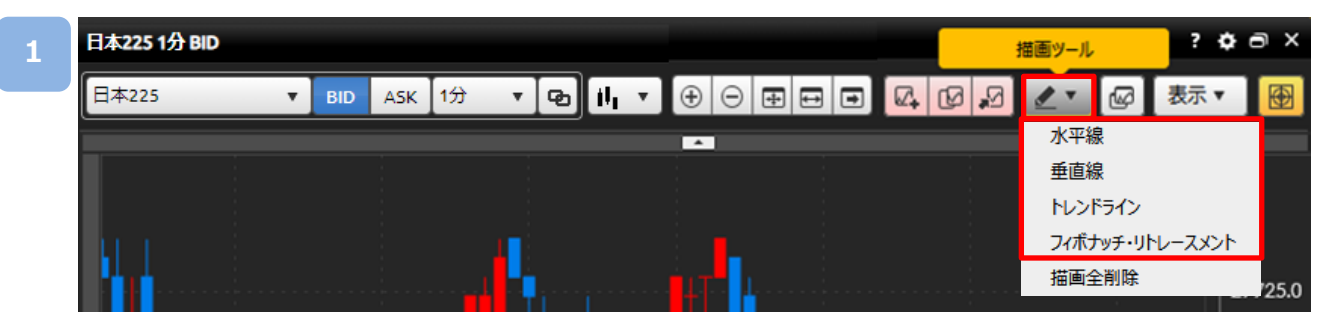

[描画ツール]をクリックすると、描画機能選択メニューが表示されます。

現在ご利用いただける描画ツールの種類は「水平線」「垂直線」「トレンドライン」「フィボナッチ・ リトレースメント」の4種類です。

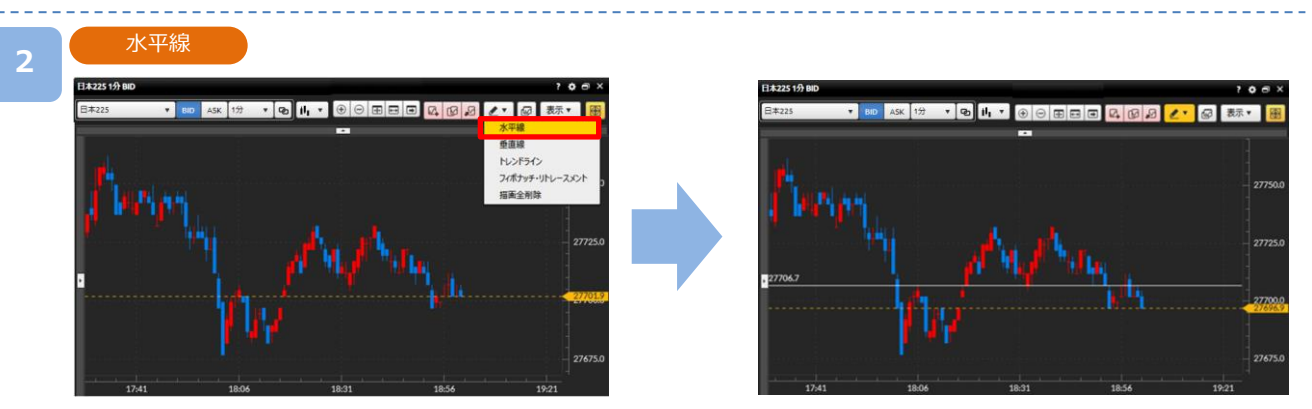

描画機能選択メニューから[水平線]をクリックし、チャート画面上の描画したい位置でクリッ クをすると描画されます。

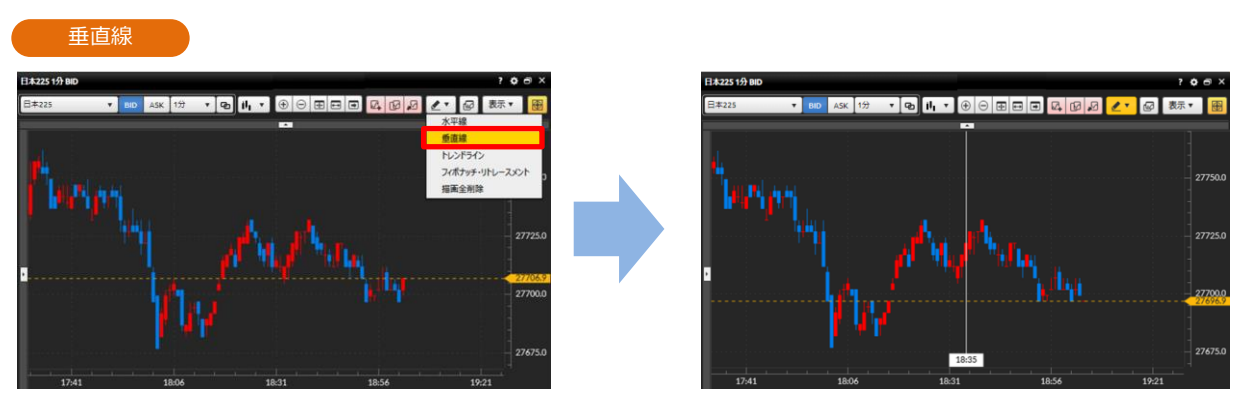

描画機能選択メニューから[垂直線]をクリックし、チャート画面上の描画したい場所でクリックをすると描画されます。

7.レート・チャート

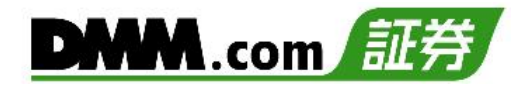

#### トレンドライン

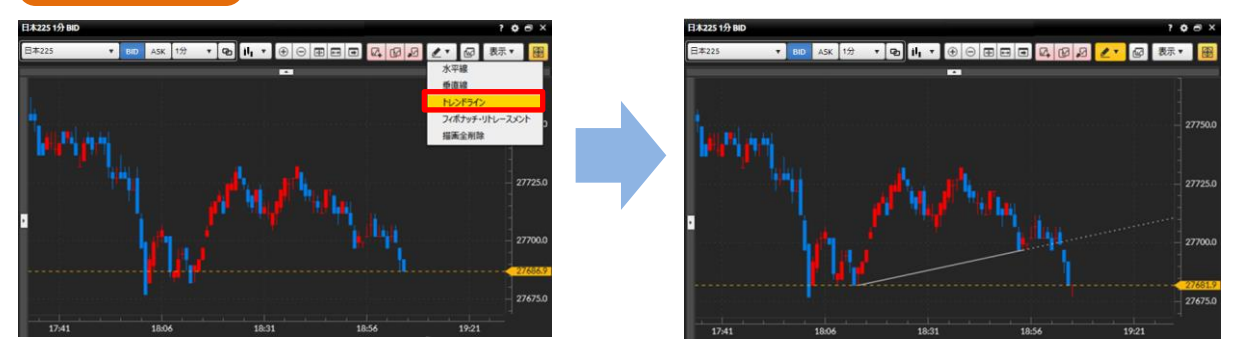

描画機能選択メニューから[トレンドライン]をクリックし、チャート画面上で描画したい始点 位置でクリックしたままマウスを動かし、終点位置で指を離すと、選択した位置にトレンドラ インが表示されます。

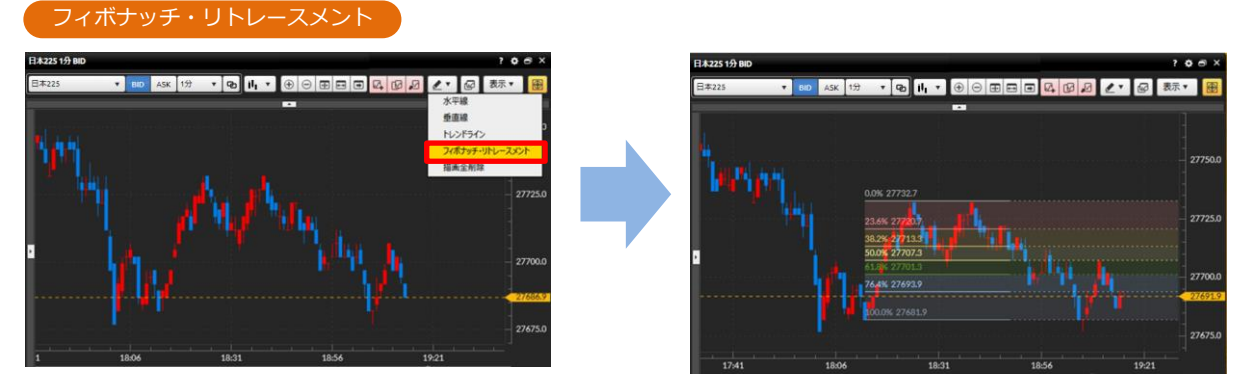

描画機能選択メニューから[フィボナッチ・リトレースメント]をクリックし、チャート画面上 でクリックし始点を決め、次にマウスを移動して終点とする場所をクリックすると、選択した 始点と終点の価格差から比率に基づいたフィボナッチ・リトレースメントが表示されます。

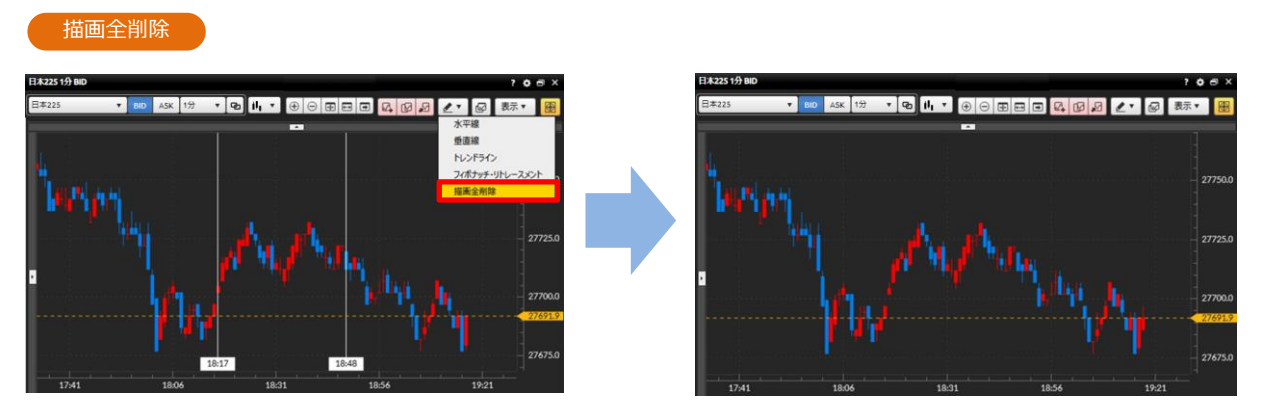

描画機能選択メニューから[描画全削除]を選択いただくと、選択中の銘柄のチャート画面で描 画ツールを使って引いた描画線がすべて削除されます。 ※実行された削除を取消しすることはできません。

7.レート・チャート

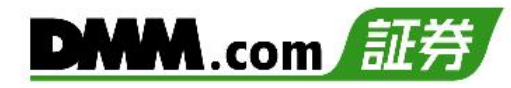

#### 描画の編集

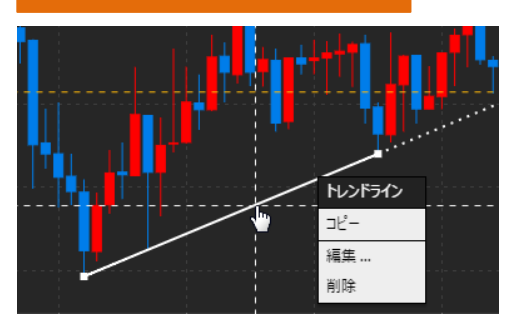

表示されているラインをクリックすると、 編集選択メニューが表示されます。

- ・コピー 選択した描画線(水平線/垂直線/トレンドライン) をコピーします。
- ・編集 描画ツール編集画面が表示され、各表示設定を 変更できます。
- ・削除 選択した描画線を削除します。

| 描画ツール編集       |     |          | × |
|---------------|-----|----------|---|
| <b>⊿</b> スタイル |     |          |   |
| 水平線           |     | • [•     |   |
| ▲ パラメーター      |     |          |   |
| 価格表示          |     | <b>Z</b> |   |
| ⊿ 表示位置        |     |          |   |
| 価格            | 2   | 4,600.0  |   |
|               |     |          |   |
|               |     |          |   |
|               | 閉じる | 設定       |   |

水平線・垂直線の編集画面

水平線および垂直線では、初期設定で価格や日時のラベルが表示されます。

ラベル表示が不要な場合には、描画ツール編集画面 にてパラメーターの[v]を外していただき、[設定] をクリックするとラベル表示が消えます。

# 7-12 比較チャート

最大4銘柄のチャートを表示し、変動率や価格を比較することができます。

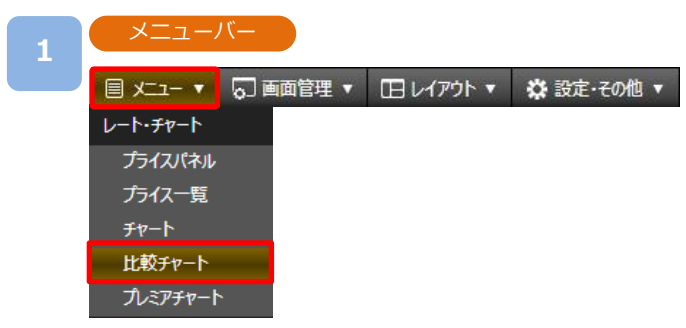

[メニュー]より[比較チャート]をクリックすると、比較チャートが表示されます。

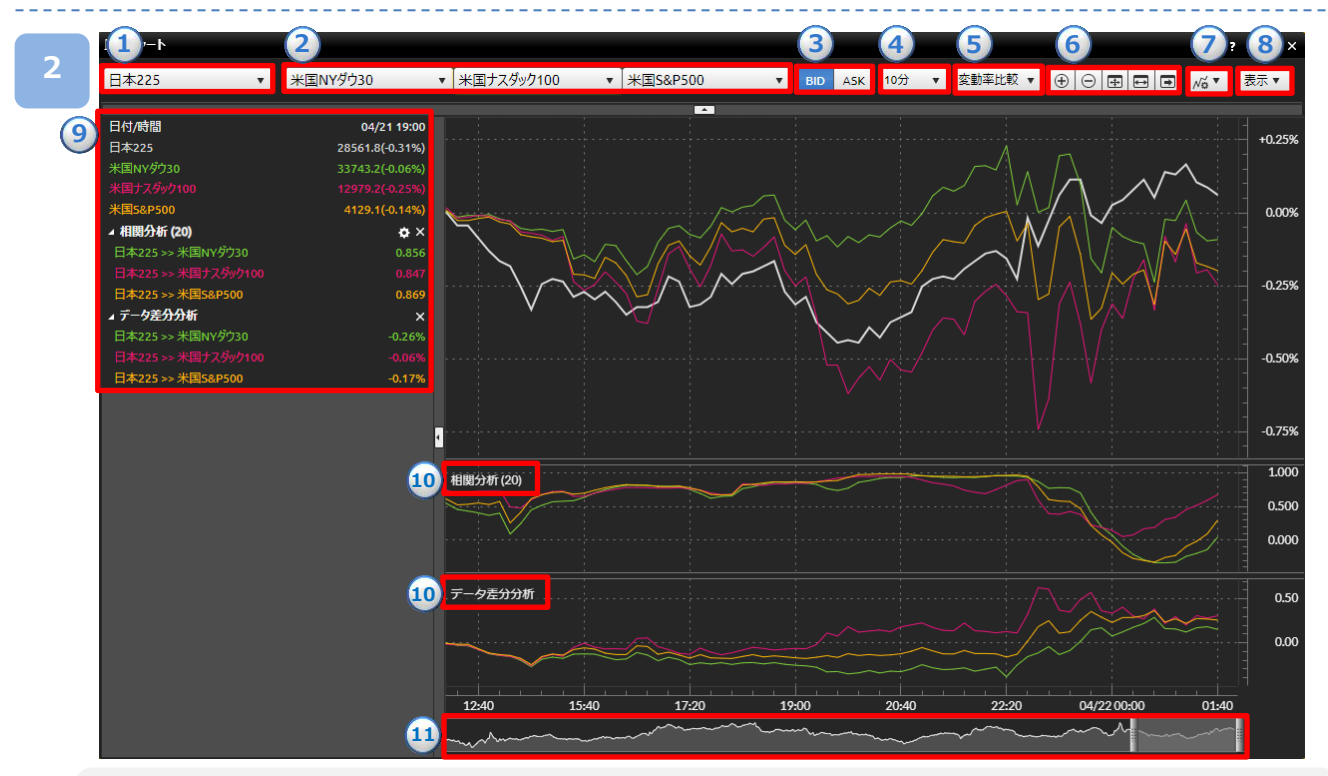

1基準銘柄:基準となる銘柄を選択できます。

2比較銘柄:比較をする銘柄を選択できます。

③BID/ASK: Bidレート/Askレートの切り替えができます。

④チャート周期:チャートの周期を1分・5分・10分・15分・30分・1時間・4時間・8時間・日・週・月から選択できます。 ⑤比較方法選択:変動率比較・価格比較を選択できます。

⑥表示切替:チャート拡大、チャート縮小、表示最適化、Y軸固定、最新の足表示を切り替えることができます。 ⑦データ分析ツール:相関分析・データ差分分析を選択できます。

⑧比較チャート表示設定:チャートに表示させる項目の設定が行えます。

⑨**データウィンドウ:**レートや分析データの数値が表示されます。

⑩データ分析ラベル:分析方法が表示されます。

⑪オーバービュー:表示可能領域の全体を表示します。2本のバーで区切られた範囲がチャートに表示されます。

««次のページ^

7.レート・チャート

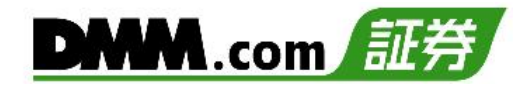

#### 比較対象銘柄選択

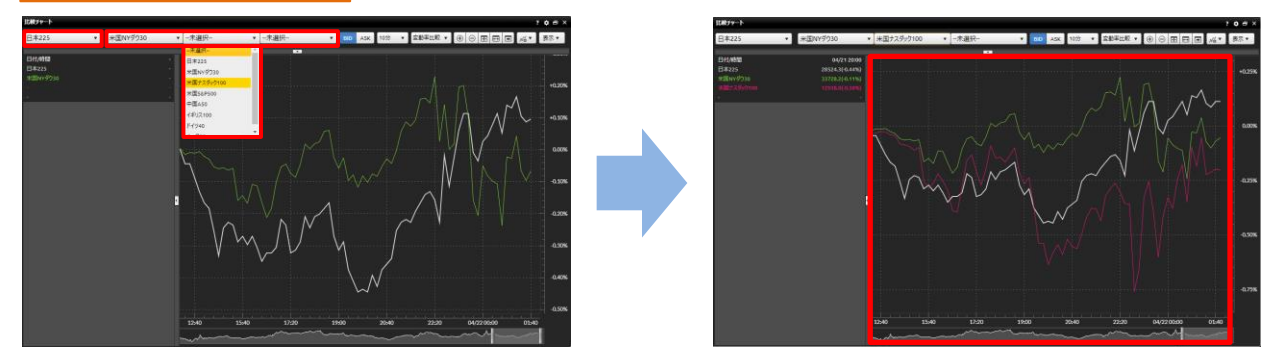

基準銘柄と比較銘柄を選択し、「変動率」/「価格」にあわせたチャートを表示します。 ※基準銘柄は1銘柄、比較銘柄は最大3銘柄まで選択が可能です。

#### 変動率比較/価格比較

| 比較チャート |    |          |   |              |     |   |     |     |     |   |         |   |   |     |   |       | ¢ e ×  |
|--------|----|----------|---|--------------|-----|---|-----|-----|-----|---|---------|---|---|-----|---|-------|--------|
| 日本225  | ¥. | 米国NYダウ30 | Ŧ | 米国ナスダック100 🔹 | 未選択 | • | BID | ASK | 10分 | Ŧ | 変動率比較 ▼ | ۲ | Θ | Ð 🕀 | ∍ | ,√ö ▼ | 表示▼    |
|        |    |          |   |              |     | - |     |     |     |   | 変動率比較   |   |   |     |   |       |        |
| 日付/時間  |    |          |   |              |     |   |     |     |     |   | 価格比較    |   |   |     |   |       |        |
| 日本225  |    |          |   |              |     |   |     |     |     |   |         |   |   |     |   |       | +0.25% |

- ■比較対象
- ・変動率:画面の左端を基準日時(0%)として、変動価格幅を%表示で描画します。 元データは「終値」です。
- ・価格:通常のチャート同様に、配信価格をそのままラインで描画します。 元データは「終値」です。

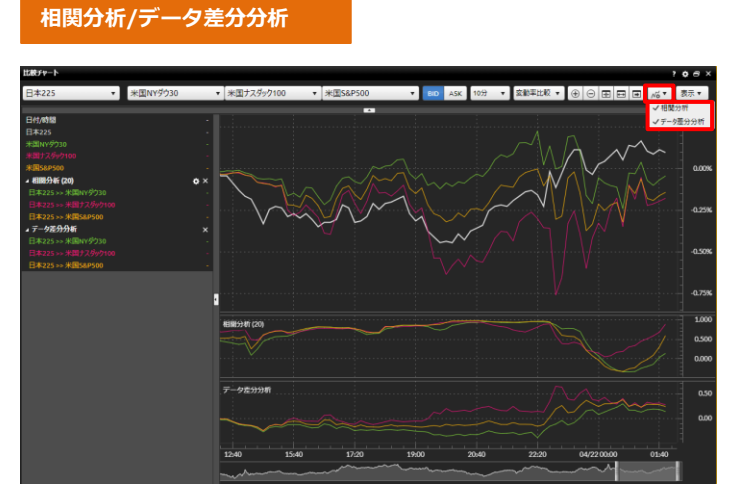

- ■データ分析ツール
- ・相関分析:設定した期間における相場変動の相関性を強弱で表示します。 基準銘柄に対して比較銘柄が同じ相場方向に動くほど値が1に近く、 反対方向に相場が動くほど値が-1に近くなります。
- ・データ差分分析:基準銘柄と選択された比較銘柄との差を表示します。

7.レート・チャート

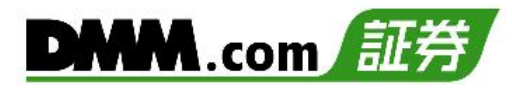

# 7-13 プレミアチャート

29種類の豊富なテクニカル指標や比較チャートやアラート機能をご用意しています。

| 1 | -בבא             | ハビー      |          |            |
|---|------------------|----------|----------|------------|
|   | ■ ۲۲۲۰ ۲         | 🖓 画面管理 ▼ | 日レイアウト 🔻 | ☆ 設定・その他 ▼ |
|   | レート・チャート         |          |          |            |
|   | プライスパネル          |          |          |            |
|   | プライス一覧           |          |          |            |
|   | <del>ፓ</del> ヤート |          |          |            |
|   | 比較チャート           |          |          |            |
|   | プレミアチャート         |          |          |            |

[メニュー]より[プレミアチャート]をクリックすると、プレミアチャートが表示されます。

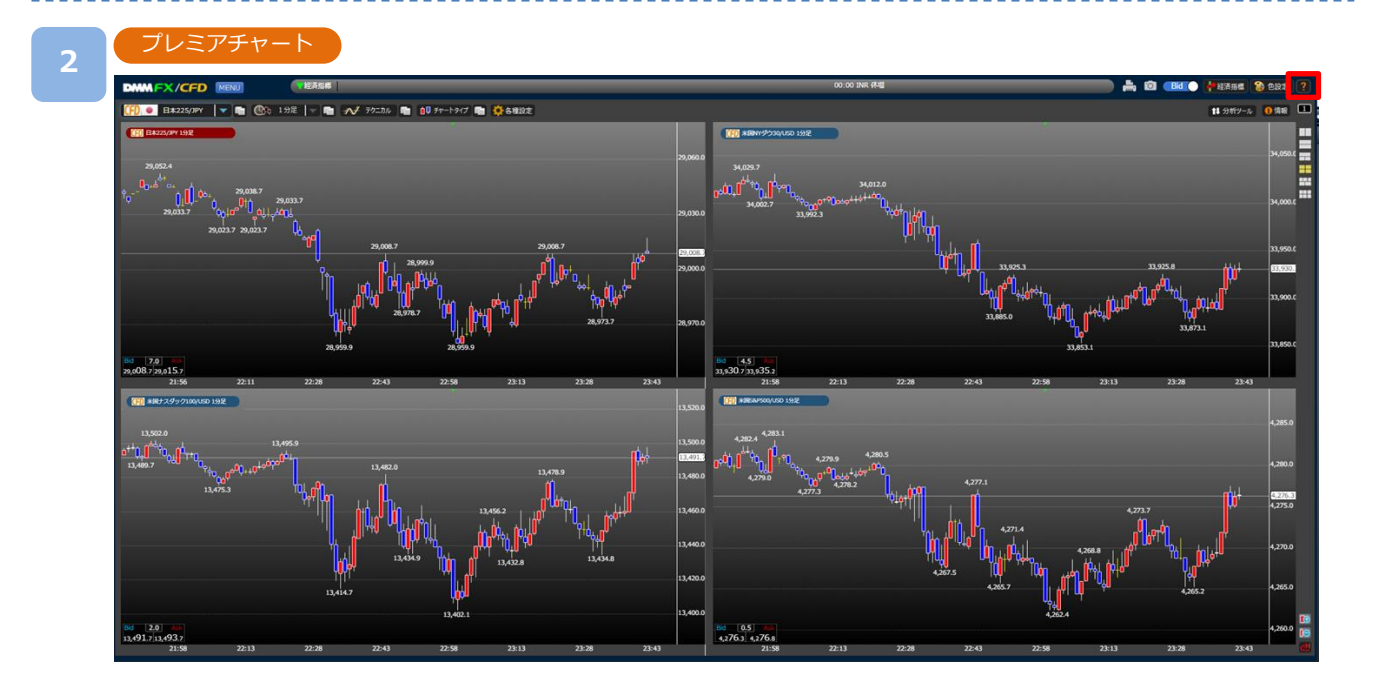

操作方法につきましては、画面右上の[?]をクリックし、「プレミアチャートWEBマニュアル」 をご参照ください。

# 8-1 ポジションサマリ

保有ポジションの銘柄ごとの状況、損益合計を確認できます。また、ポジションを一括決済する ことも可能です。

| 1 | メニューバー   |       |           |          |   |
|---|----------|-------|-----------|----------|---|
|   |          | 面管理 🔻 | 田 レイアウト 🔻 | 🔅 設定・その他 | T |
|   | 取引照会     |       |           |          |   |
|   | ポジションサマリ |       |           |          |   |
|   | ポジション照会  |       |           |          |   |
|   | 注文履歴     |       |           |          |   |
|   | 約定履歴     |       |           |          |   |
|   | 売買実績照会   |       |           |          |   |
|   | 資産状況     |       |           |          |   |
|   | 報告書      |       |           |          |   |

[メニュー]より[ポジションサマリ]をクリックするとポジションサマリ画面が表示されます。

| ションサマリ   |        |      |             |                  |             |         |              |               |         | ? 🗇 🗙         | ✓ 茹州                                                        |
|----------|--------|------|-------------|------------------|-------------|---------|--------------|---------------|---------|---------------|-------------------------------------------------------------|
| 銘柄       | 売買     | 決済   | 数量<br>(Lot) | 未約定注文<br>数量(Lot) | 平均<br>約定レート | 評価レート   | 平均<br>pips損益 | 建玉評価<br>損益(円) | 調整額     | 約定評価<br>損益(円) | <ul> <li>✓ 50 R</li> <li>✓ 決済</li> <li>✓ 数母(Lot)</li> </ul> |
| 総會       | )<br>A |      |             |                  |             |         |              | +323,075      | -12,682 | +310,393      | ✓ 武重(この)                                                    |
|          |        | 一括決済 | 10          | 0                | 26775.8     | 28644.3 | +1,868.5     | +186,849      |         | +174,635      | ノ平均約万                                                       |
| 日本225    |        | 一括決済 | 2           | 0                | 28163.1     | 28651.3 |              |               |         | -9,871        | ✓評価レー                                                       |
|          | 合計     | 一括決済 | 12          | 0                |             |         |              | +177,086      | -12,322 | +164,764      | ✓ 平均pip                                                     |
|          |        | 一括決済 | 20          | 0                | 4098.5      | 4153.0  | +54.5        | +145,989      |         | +145,629      | ✓ 建玉評価                                                      |
| 米国5&P500 |        | 一括決済 | 0           | 0                | 0.0         | 4153.5  | 0            | 0             | 0       | 0             | 建玉評価                                                        |
|          | 合計     | 一括決済 | 20          | 0                |             |         |              | +145,989      |         | +145,629      | 四하기                                                         |

保有している銘柄のうち同一銘柄・同一売買方向のポジションが合算されて表示されます。 [一括決済]をクリックすると、「買」「売」「合計」に対応したポジションの一括決済を行えます。 (「一括決済」 P.23参照)

※黄色枠部分は「表示/非表示設定」「項目並替え」「列幅調整」が行えます。(「表示設定」P.5参照)

※初期表示では「建玉評価損益」「円転レート」「未払手数料」が非表示となっています。 (「表示設定」P.5参照)

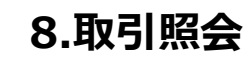

# 8-2 ポジション照会

保有しているポジションの情報を確認できます。また、クイック決済も可能です。

| 1 |           | バー       |          |            |
|---|-----------|----------|----------|------------|
| Ē | ▼ -بتلا 🖪 | 🖓 画面管理 🔻 | 日レイアウト 🔻 | ☆ 設定・その他 ▼ |
|   | 取引照会      |          |          |            |
|   | ポジションサマリ  |          |          |            |
|   | ポジション照会   |          |          |            |
|   | 注文履歴      |          |          |            |
|   | 約定履歴      |          |          |            |
|   | 売買実績照会    | :        |          |            |
|   | 資産状況      |          |          |            |
|   | 報告書       |          |          |            |

[メニュー]より[ポジション照会]をクリックすると、ポジション照会画面が表示されます。

| 2 | ポジショ    | ン照会    |                |          |    |         |     |
|---|---------|--------|----------------|----------|----|---------|-----|
|   | ポジション照会 |        |                |          |    |         | ?a× |
|   | 決済注文画面  | 全ての銘柄  | ✓ 売  ✔ 買 決済発注状 | 況 全て 🔹 🔻 | 検索 | 全件数:1 件 |     |
|   | 検索条件を   | 設定し、[検 | 索]をクリックします。    |          |    |         |     |

| 決済指定<br>指定解除        | クイック<br>決済    | 銘柄◆            | 売買 ♦ <sup>要</sup> | 处量 <del>◆</del> 決<br>₋ot) ◆ 数 | 済可能<br>量(Lot) ◆                                                                                                    | 約定レートキ             | pips<br>損益 | 建玉評価<br>損益(円) 🕈 | 調整額    | 約定評価<br>損益(円) 🕈 | 約定日時◆               | 注文番号 🕈         | 項目一                                                                          |
|---------------------|---------------|----------------|-------------------|-------------------------------|----------------------------------------------------------------------------------------------------|--------------------|------------|-----------------|--------|-----------------|---------------------|----------------|------------------------------------------------------------------------------|
|                     | 0190決済        | 日本225          | 売                 | 1                             | 1                                                                                                    | 28161.9            | +0.5       | +5              | 0      | +5              | 2023/04/13 12:16:22 | 10100002517325 | ✓ 決済指定指定月                                                                    |
|                     | 0190決済        | 日本225          |                   | 1                             | 1                                                                                                    | 28164.4            | +3         | +30             | 0      | +30             | 2023/04/13 12:15:09 | 10100002517324 | ✓ クイック)犬湾                                                                    |
|                     | 0190決済        | 日本225          |                   |                               | 5                                                                                                    | 27286.1            | +868.3     | +43,415         |        | +42,295         | 2023/03/14 17:11:45 | 10100002457268 | く話柄                                                                          |
|                     |               | 日本225          | 買                 | 1                             | 1                                                                                                    | 27283.6            | +870.8     | +8,708          | -224   | +8,484          | 2023/03/14 17:06:24 | 10100002457263 | ✓売買                                                                          |
|                     | のイック決済        | 日本225          |                   |                               | 3                                                                                                    | 26064.3            | +2,090.1   | +62,703         |        | +54,708         | 2023/02/28 22:47:23 | 10100002397690 | ✓ 数量(Lot)                                                                    |
|                     | <b>クイック決済</b> | 日本225          | 買                 | 1                             | 1                                                                                                    | 25851.1            | +2,303.3   | +23,033         | -2,665 | +20,368         | 2023/02/28 13:52:45 | 10100002397548 | ✓決済可能数量(L                                                                    |
|                     |               |                |                   |                               |                                                                                                    |                    |            |                 |        |                 |                     |                | ✓約定レート                                                                       |
|                     |               |                | ÷ — - n -         |                               |                                                                                                    | / ++ <u>-</u> .    |            |                 |        |                 |                     |                | 評価レート                                                                        |
| ※黄色                 | 2枠部分に         | れ 表示/非         | 表示設定              | 正川                            | 項目ī                                                                                                    | 匝替ス」               | 列阳         | 調整」             | 昇順/    | 「降順」カ           | 竹えます。               |                | ✓pips損益                                                                      |
| ※初期                 | 表示は「          | 評価レート          | 、「未打              | 、手类                           | レキション しょうしょう しょうしょう しょうしょ しょう しょう | ポミシ                | = \        | ン要証ね            | 金日     | 建玉季             | 価指益に円萌              |                | ✓ 建玉評価損益(P                                                                   |
|                     | 12/1/12/1     |                | 71/1/12           |                               | ~1-1_1                                                                                                    | 11/2/2             |            |                 |        | 无工              |                     |                | ✓調整額                                                                         |
| が乳                  | 表示とな          | ネっていま          | す。(ほ              | 表示                            | 設定」                                                                                                    | P.5参照              | ≅)         |                 |        |                 |                     |                | ✓約定評価損益(P)                                                                   |
| V/ 1 A <sup>0</sup> | ~~~~          | =-/+*+         | +                 | -+>                           | h + -                                                                                                    | + 20/              | ++ +−. ±7  | ) = フ +º        |        | -> +./          | オキャクト               | フェ비스/+         | 未払手数料                                                                        |
| ×1//                | ーシでの          | 衣示针剱に          | +201+(            | C/2.1                         | リまり                                                                                                    | ୬。201 <sup>:</sup> | +で起        | えるか             | ンン     | ヨノをほ            |                     | るるすは、          |                                                                              |
| +                   | - c           |                |                   |                               |                                                                                                    | · · · +            |            |                 |        |                 |                     |                | ✓約定日時                                                                        |
|                     | -   奈マネーア     | <i>、</i> タンをク! | リック               |                               | なのノ                                                                                                    | ベートノタ              | ~, 11住     | 認くだる            | さしい。   |                 |                     |                | <ul> <li>✓約定日時</li> <li>✓注文番号</li> </ul>                                     |
| 石口                  | [数字]丌         | ボタンをク!         | ノックロ              | b, i                          | 火0)/                                                                                                    | ヾーンを               | ご唯         | 認くだる            | さい。    |                 |                     |                | <ul> <li>✓ 約定日時</li> <li>✓ 注文番号</li> <li>ポジション必要証</li> </ul>                 |
| 石「                  | ·[数字]丌        | <b>ミタンをク!</b>  | ノック               | U、)                           | 火0)/                                                                                                    | ヾーンを               | ご唯         | 認くだる            | きい。    |                 |                     |                | <ul> <li>✓ 約定日時</li> <li>✓ 注文番号</li> <li>ポジション必要証</li> <li>建玉評価場益</li> </ul> |

クイック決済: クイック決済につきましては、(「クイック決済(P.22)」)をご参照ください。

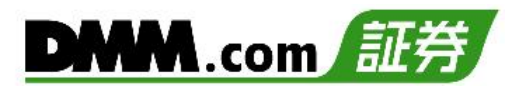

### 8-3 注文履歴

「注文中」「約定済」「取消済」など、すべての注文履歴を確認できます。

| 1 |           | ч <b>с</b> — |           |            |
|---|-----------|--------------|-----------|------------|
|   | ◄ -يتلا 🗐 | □ 画面管理 🔻     | 田 レイアウト 🔻 | 🔅 設定・その他 🔻 |
|   | 取引照会      |              |           |            |
|   | ポジションサマリ  |              |           |            |
|   | ポジション照会   |              |           |            |
|   | 注文履歴      |              |           |            |
|   | 約定履歴      |              |           |            |
|   | 売買実績照会    |              |           |            |
|   | 資産状況      |              |           |            |
|   | 報告書       |              |           |            |

[メニュー]より[注文履歴]をクリックすると、注文履歴画面が表示されます。

| 2 | 注文履歴  |                          |             |      |                |         |                   |       |
|---|-------|--------------------------|-------------|------|----------------|---------|-------------------|-------|
|   | 注文履歷  |                          |             |      |                |         |                   | ? 🔿 🗙 |
|   | 全ての銘柄 | 20224420 岡 20224420 岡 注文 | 全て マ        | 状態   | ✓ 新規 ✓ 売 表示件数  |         | A. P. 70 . 4 4 P. |       |
|   |       | 20221129 🗑 20221130 🗑 🎇  | 全て <b>▼</b> | 全て 🔻 | ✔ 決済 ✔ 買 20件 🔻 | 使来CSV出力 | 至什致:11件           |       |
|   |       |                          |             |      |                |         |                   |       |

検索条件を設定し、[検索]をクリックします。

※起点日から終点日までの期間は365日以内で検索してください。

※[CSV出力]をクリックすると、画面上に表示されている内容をCSVファイルとしてダウン ロード可能です。なお、CSV出力は、指定した表示件数分のみ表示されます。指定した表示 件数を超えた履歴がある場合、1度にCSV出力を行っていただくことができません。右下[数 字]ボタンをクリックし、ページ毎にCSV出力が必要となります。

※1ページの表示件数は「20件」「50件」「100件」より選択できます。1ページでの表示件数を超 える約定履歴がある場合は、右下[数字]ボタンをクリックし、次のページをご確認ください。

注文パターン 執行条件 項目-銘柄 区分 注文レート 3 日本225 決滄 シングル 成行 28168.9 2023/04/13 12:16:27 設定なし 約定済 101000002517326 ✓銘柄 日本225 新規 シングル 即時 28161.9 28161.9 0.0 2023/04/13 12:16:22 設定なし 約定済 10100002517325 0.0 2023/04/13 12:15:09 日本225 新規 シングル 即時 28164.4 28164.4 設定なし 約定済 10100002517324 √ 売買 新規 日本225 シングル 即時 28161.9 28161.9 2023/04/13 12:15:05 設定なし 約定済 10100002517323 0.0 ✔区分 日本225 決消 シングリ 29500.0 2023/04/13 10:12:46 今週中 取消済 101000002517317 米国NYダウ30 新規 シングル 指値 33000.0 2023/04/13 10:07:45 無期限 有効 101000002517322 ✓注文パターン 日本225 新規 シングル 逆指値 29000.0 2023/04/13 10:03:16 有効 10100002517319 無期限 ✓執行条件 27000.0 2023/04/13 10:03:08 シングル 指値 101000002517318 日本225 新規 無期限 有効 ✓数量(Lot) 日本225 新規 シングル 27000.0 2023/04/13 10:01:57 取消済 101000002517314 101000002517313 日本225 決済 シングル 成行 2023/04/13 09:56:28 設定なし 約定済 ✓注文レート 日本225 決済 シングル 成行 28089.4 2023/04/13 09:56:21 設定なし 約定済 101000002517312 ✓約定レート 28088.9 シングル 2023/04/13 09:55:44 日本225 決済 成行 設定なし 約定済 101000002517311 √ スリッページ 日本225 シングル 即時 28086.9 28086.9 0.0 2023/04/13 09:40:06 設定なし 約定済 新規 101000002517310 決済 逆指值 2023/04/13 09:23:58 101000002517309 ✓注文日時 日本225 27000.0 無期限 取消済 日本225 決済 000 29000.0 2023/04/13 09:23:58 取消済 101000002517308 指値 無期限 √有効期限 日本225 決済 シングル 指値 28000.0 28000.0 2023/04/13 09:01:32 缸用品 約定済 101000002517307 √状態 2023/04/13 08:29:32 日本225 シングル 27800.0 新規 取消溶 101000002517306 ✓ 注文番号 1

検索結果が表示されます。

※黄色枠部分は「表示/非表示設定」「項目並替え」「列幅調整」が行えます。(「表示設定」P.5参照)

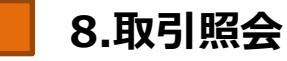

全

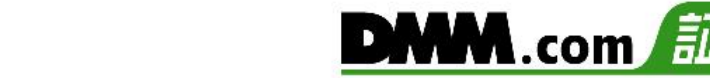

| 化履歴   |    |    |              |          |             |             |         |          |                     |       |        | ? 8 >                  |
|-------|----|----|--------------|----------|-------------|-------------|---------|----------|---------------------|-------|--------|------------------------|
| この銘柄  |    |    | 20230413 📺 ~ | 20230413 | 这           | 全て <b>▼</b> | 状態      | ✔ 新規 ✔ 売 | 表示件数                | CSV出力 | 全件数:17 | 件                      |
|       |    |    |              |          | 条件          | 全て <b>マ</b> | 全て ▼    | 🖌 決済 🗹 買 | 20件 🔻               |       |        |                        |
| 銘柄    | 売買 | 区分 | 注文パターン       | 執行条件     | 数量<br>(Lot) | 注文レート       | 約定レート   | スリッページ   | 注文日時                | 有効期限  | 状態     | 注文番号                   |
| 日本225 |    | 決済 | シングル         | 成行       |             |             | 28168.9 |          | 2023/04/13 12:16:27 | 設定なし  | 約定済    | 101000002517326        |
| 日本225 |    | 新規 | シングル         | 即時       | 1           | 28161.9     | 28161.9 | 0.0      | 2023/04/13 12:16:22 | 設定なし  | 約定済    | 101000002517325        |
| 日本225 | 売  | 新規 | シングル         | 即時       | 1           | 28164.4     | 28164.4 | 0.0      | 2023/04/13 12:15:09 | 設定なし  | 約定済    | <u>101000002517324</u> |

注文番号をクリックすると、注文詳細画面が表示されます。

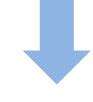

|          |                     |                 |               |                 |              |             |       |           |        |            |          |      |     | Ĩ     |
|----------|---------------------|-----------------|---------------|-----------------|--------------|-------------|-------|-----------|--------|------------|----------|------|-----|-------|
|          | 注文詳細                |                 |               |                 |              |             |       |           |        |            |          |      |     | ο×    |
|          | ▼詳細                 |                 |               |                 |              |             |       |           |        |            |          |      |     |       |
| 1        | 注文番号                | 銘柄 売            | 寶 区分          | 注文パターン          | 執行条件         | 数量<br>(Lot) | 注文レート | 約定レート     | スリッページ | 注文日        | 時        | 有効期限 | 状態  | 注文証拠金 |
| 9        | 10100002517326      | 日本225           | ■ 決済          | シングル            | 成行           |             |       | - 28168.9 |        | 2023/04/13 | 12:16:27 | 設定なし | 約定済 |       |
|          | ▼決済ポジション            |                 |               |                 |              |             |       |           |        |            |          |      |     |       |
| (2)      | 取引番号                | 約定日時            | 1             | 約定レート           |              |             |       |           |        |            |          |      |     |       |
| $\smile$ | 10100002517323      | 2023/04/13 12:1 | 15:05         | 28161.9         |              |             |       |           |        |            |          |      |     |       |
|          |                     |                 |               |                 |              |             |       |           |        |            |          |      |     |       |
|          | ▼注文番号 101000025173  | 126の注文に関する雇     | 歴             |                 |              |             |       |           |        |            |          |      |     |       |
| 3        | 更新日時                | 1/2/1           | 注文日時          | 彩               | 定日時          | 注文レー        | ٢     | 約定レート     | スリッ    | パージ        | 有効期限     | 更新者  |     | 状態    |
| $\sim$   | 2023/04/13 12:16:27 | 約定              | 2023/04/13 12 | 2:16:27 2023/04 | /13 12:16:27 |             |       | 2816      | 8.9    |            | 設定なし     | システム | :   | 向定済   |
|          | 2023/04/13 12:16:27 | 新規              | 2023/04/13 12 | 2:16:27         |              |             |       |           |        |            | 設定なし     | お客様  | i   | 执行中   |
|          |                     |                 |               |                 |              |             |       |           |        |            |          |      |     |       |

#### ①詳細

該当する注文の「注文番号」「銘柄」「売・買」「区分」「注文パターン」「執行条件」「数量」「注文レート」「約定レート」 「スリッページ」「注文日時」「有効期限」「状態」を確認できます。

#### 2決済ポジション

決済注文に関する詳細画面の場合、当該決済注文に対する新規注文の「取引番号」「約定日時」「約定レート」を 確認できます。

※新規注文の詳細画面では決済ポジションの内容は表示されません。

#### ③注文に関する履歴

該当する注文の「発注日時」「変更日時」「約定日時」等注文に関する履歴を確認できます。

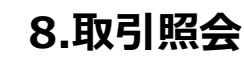

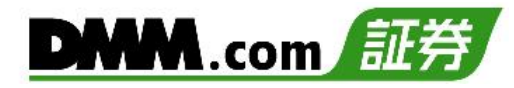

### 8-4 約定履歴

約定履歴では、約定した注文の履歴を閲覧することができます。

| 1 | ×=       | バー       |          |            |
|---|----------|----------|----------|------------|
|   | • -بتلا  | □ 画面管理 ▼ | ロレイアウト • | 🔅 設定・その他 🔻 |
|   | 取引照会     |          |          |            |
|   | ポジションサマリ |          |          |            |
|   | ポジション照会  |          |          |            |
|   | 注文履歴     |          |          |            |
|   | 約定履歴     |          |          |            |
|   | 売買実績照会   |          |          |            |
|   | 資産状況     |          |          |            |
|   | 報告書      |          |          |            |

[メニュー]より[約定履歴]をクリックすると、約定履歴画面が表示されます。

| 約定履歴   |                                                                                          |       |
|--------|------------------------------------------------------------------------------------------|-------|
| 約定履歴   |                                                                                          | ? 🖻 × |
| 全ての銘柄… | 期間指定 20221129 前 <sup>2</sup> 20221130 前 20221130 前 2 注法 2 目 表示件数 20件 ▼ 検索 CSV出力 全件数:11 件 |       |

検索条件を設定し、[検索]をクリックします。

※起点日から終点日までの期間は365日以内で検索してください。

※[CSV出力]をクリックすると、画面上に表示されている内容をCSVファイルとしてダウン ロード可能です。なお、CSV出力は、指定した表示件数分のみ表示されます。指定した表示 件数を超えた履歴がある場合、1度にCSV出力を行っていただくことができません。右下[数 字]ボタンをクリックし、ページ毎にCSV出力が必要となります。

※1ページの表示件数は「20件」「50件」「100件」より選択できます。1ページでの表示件数を超 える約定履歴がある場合は、右下[数字]ボタンをクリックし、次のページをご確認ください。

| 銘柄       | 売買            | 区分     | 数量<br>(Lot) | 約定レート   | 建玉損益<br>(円) | 調整額    | 決済損益<br>(円) | 注文日時                | 約定日時                | 注文番号                  | 項目一                          |
|----------|---------------|--------|-------------|---------|-------------|--------|-------------|---------------------|---------------------|-----------------------|------------------------------|
| 日本225    | <b>1</b>      | 決済     | 1           | 28168.9 | -70         | 0      | -70         | 2023/04/13 12:16:27 | 2023/04/13 12:16:27 | <u>10100002517326</u> | ✓銘柄                          |
| 日本225    |               | 新規     |             | 28161.9 |             |        |             | 2023/04/13 12:16:22 | 2023/04/13 12:16:22 | 10100002517325        | (主四                          |
| 日本225    |               | 新規     |             | 28164.4 |             |        |             | 2023/04/13 12:15:09 | 2023/04/13 12:15:09 | 10100002517324        | マ元貝                          |
| 日本225    |               | 新規     |             | 28161.9 |             |        |             | 2023/04/13 12:15:05 | 2023/04/13 12:15:05 | 10100002517323        | ✓ 区分                         |
| 日本225    | 売             | 決済     | 5           | 28079.4 | +39,415     | -1,120 | +38,295     | 2023/04/13 09:56:28 | 2023/04/13 09:56:28 | 10100002517313        | ✓数量(Lot)                     |
| 日本225    | 売             | 決済     | 1           | 28089.4 | +8,083      | -224   | +7,859      | 2023/04/13 09:56:21 | 2023/04/13 09:56:21 | <u>10100002517312</u> | (約本) ト                       |
| 日本225    | <b>X</b>      | 決済     | 1           | 28088.9 | -20         | 0      | -20         | 2023/04/13 09:55:44 | 2023/04/13 09:55:44 | <u>10100002517311</u> | ✓ #UXED = L                  |
| 日本225    | 売             | 新規     | 1           | 28086.9 |             |        |             | 2023/04/13 09:40:06 | 2023/04/13 09:40:06 | <u>10100002517310</u> | <ul> <li>✓ 建玉損益()</li> </ul> |
| 日本225    |               | 決済     |             | 28000.0 | +104,525    |        | +103,545    | 2023/04/13 09:01:32 | 2023/04/13 09:01:35 | <u>10100002517307</u> | ✓調整額                         |
|          |               |        |             |         |             |        |             |                     |                     | 1                     | ✓決済損益()                      |
|          |               |        |             |         |             |        |             |                     |                     |                       | ✓注文日時                        |
|          |               |        |             |         |             |        |             |                     |                     |                       | ✓約定日時                        |
|          |               |        |             |         |             |        |             |                     |                     |                       | ✓注文番号                        |
|          |               |        |             |         |             |        |             |                     |                     |                       | 円転レート                        |
| +~=~+=   | <u>т»</u> — - |        | ~+-         | _       |             |        |             |                     |                     |                       | 取引手数制                        |
| <br>使系結米 | い衣え           | ਨ ਟੋ / | により         | 0       |             |        |             |                     |                     |                       | 建玉損益                         |

※黄色枠部分は「表示/非表示設定」「項目並替え」「列幅調整」が行えます。(「表示設定 」P.5参照)

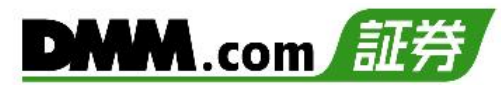

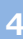

| 約定屆陸    |             |                |                   |        |             |                       |                     | ? 🔿 🗙                  |
|---------|-------------|----------------|-------------------|--------|-------------|-----------------------|---------------------|------------------------|
| 全ての銘柄   | 期間指定 202    | 20230413       | ☑ 新規 ☑ 売 ☑ 決済 ☑ 頁 | 表示作    | ፬ 20件 ▼     | 検索 CSV出力 全代数          | 9 <b>f</b> f        |                        |
| 銘柄 売買   | 区分 数<br>(Lo | 量<br>ht) 約定レート | 建玉損益<br>(円)       | 調整額    | 決済損益<br>(円) | 注文日時                  | 約定日時                | 注文番号                   |
| 日本225 🧱 | 決済          | 1 28168.9      |                   |        |             | 2023/04/13 12:16:27   | 2023/04/13 12:16:27 | <u>101000002517326</u> |
| 日本225 売 | 新規          | 1 28161.9      |                   |        |             | 2023/04/13 12:16:22   | 2023/04/13 12:16:22 | <u>101000002517325</u> |
| 日本225 売 | 新規          | 1 28164.4      |                   |        |             | 2023/04/13 12:15:09   | 2023/04/13 12:15:09 | <u>101000002517324</u> |
| 日本225 売 | 新規          | 1 28161.9      |                   |        |             | 2023/04/13 12:15:05   | 2023/04/13 12:15:05 | 10100002517323         |
| 日本225 売 | 決済          | 5 28079.4      | +39,415           | -1,120 | +38,295     | 5 2023/04/13 09:56:28 | 2023/04/13 09:56:28 | <u>10100002517313</u>  |

注文番号をクリックすると、注文詳細画面が表示されます。

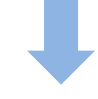

8.取引照会

|     | 注文詳細                |            |          |           |           |                  |             |       |           |        |                  |           |     | аx    |
|-----|---------------------|------------|----------|-----------|-----------|------------------|-------------|-------|-----------|--------|------------------|-----------|-----|-------|
|     | ▼詳細                 |            |          |           |           |                  |             |       |           |        |                  |           |     |       |
|     | 注文番号                | 銘柄         | 売買       | 区分        | 注文パター     | ン 執行条件           | 数量<br>(Lot) | 注文レート | 約定レート     | スリッページ | 注文日時             | 有効期限      | 状態  | 注文証拠金 |
| -   | 101000002517326     | 日本225      |          | 決済        | シングル      | 成行               |             |       | - 28168.9 |        | 2023/04/13 12:10 | 5:27 設定なし | 約定済 |       |
|     |                     |            |          |           |           |                  |             |       |           |        |                  |           |     |       |
|     | ▼決済ポジション            |            |          |           |           |                  |             |       |           |        |                  |           |     |       |
| (2) | 取引番号                | 約定日        | 時        | 約         | 言レート      |                  |             |       |           |        |                  |           |     |       |
|     | 10100002517323      | 2023/04/13 | 12:15:05 |           | 28161.9   |                  |             |       |           |        |                  |           |     |       |
|     |                     |            |          |           |           |                  |             |       |           |        |                  |           |     |       |
| _   | ▼注文番号 1010000251    | 17326 の注文に | 関する層層    | 2         |           |                  |             |       |           |        |                  |           |     |       |
| 3   | 更新日時                | イベント       |          | 注文日時      |           | 約定日時             | 注文          | レート   | 約定レート     | スリ     | ッページ 有効期         | 限 更新者     |     | 状態    |
| -   | 2023/04/13 12:16:27 | 約定         | 2023/0   | 04/13 12: | 16:27 202 | 3/04/13 12:16:27 |             |       | 2816      | B.9    | 設定な              | し システム    |     | 約定済   |
|     | 2023/04/13 12:16:27 | 新規         | 2023/0   | 04/13 12: | 16:27     |                  |             | -     |           |        | 設定な              | し お客様     |     | 執行中   |
|     |                     |            |          |           |           |                  |             |       |           |        |                  |           |     |       |
|     |                     |            |          |           |           |                  |             |       |           |        |                  |           |     |       |
|     |                     |            |          |           |           |                  |             |       |           |        |                  |           |     |       |
|     |                     |            |          |           |           |                  |             |       |           |        |                  |           |     |       |

#### ①詳細

該当する注文の「注文番号」「銘柄」「売・買」「区分」「注文パターン」「執行条件」「数量」「注文レート」「約定レート」 「スリッページ」「注文日時」「有効期限」「状態」を確認できます。

#### 2決済ポジション

決済注文に関する詳細画面の場合、当該決済注文に対する新規注文の「取引番号」「約定日時」「約定レート」を 確認できます。

※新規注文の詳細画面では決済ポジションの内容は表示されません。

#### ③注文に関する履歴

該当する注文の「発注日時」「変更日時」「約定日時」等注文に関する履歴を確認できます。

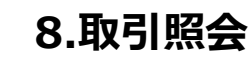

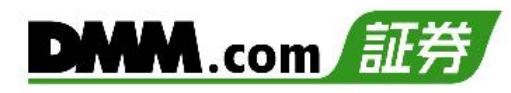

### 8-5 売買実績照会

銘柄・売買ごとに売買損益を期間指定して、集計します。

| 1 |          | ч <b>с</b> — |           |            |      |          |        |     |
|---|----------|--------------|-----------|------------|------|----------|--------|-----|
|   | ■ ۲۲۲۰ ۲ | 。〕 画面管理 ▼    | □ レイアウト ▼ | ✿ 設定・その他 ▼ |      |          |        |     |
|   | 取引照会     |              |           |            |      |          |        |     |
|   | ポジションサマリ |              |           |            |      |          |        |     |
|   | ポジション照会  |              |           |            |      |          |        |     |
|   | 注文履歴     |              |           |            |      |          |        |     |
|   | 約定履歴     |              |           |            |      |          |        |     |
|   | 売買実績照会   |              |           |            |      |          |        |     |
|   | 資産状況     |              |           |            |      |          |        |     |
|   | 報告書      |              |           |            |      |          |        |     |
|   | [メニュー    | ]より[売買       | 実績照会]る    | をクリックする    | 5と、テ | 后買実績照会画面 | 「が表示され | ます。 |

| 2 | 売買実  | 〔績照会     |   |        |   |          |   |        |     |    |       |  |
|---|------|----------|---|--------|---|----------|---|--------|-----|----|-------|--|
|   | 売買実績 | 驗        |   |        |   |          |   |        |     |    |       |  |
|   | 約定日時 | 20230418 | Ē | 024909 | ~ | 20230419 | Ē | 024909 | ] [ | 検索 | CSV出力 |  |
|   |      |          |   |        |   |          |   |        |     |    |       |  |

検索条件を設定し、[検索]をクリックします。

※起点日から終点日までの期間は365日以内で検索してください。

※[CSV出力]をクリックすると、画面上に表示されている内容をCSVファイルとしてダウン ロード可能です。

3

| 銘柄           | 売買       | 注文額(Lot) | 建玉決済損益   | 調整額計 | 売買別計     | 銘柄別計     |
|--------------|----------|----------|----------|------|----------|----------|
| 승카           | Ħ        | 300      | ¥0       | ¥0   | ¥0       | ¥227 531 |
|              |          | 752      | ¥227,951 |      | ¥227,531 | +221,551 |
| D+225        |          | 0        | ¥0       | ¥0   | ¥0       | XE1 970  |
| Ц#225        |          | 10       | ¥52,290  |      | ¥51,870  | ±31,670  |
| 半日いんぱけつの     |          |          | ¥0       | ¥0   | ¥0       | vo       |
| 不国N177.750   |          |          | ¥0       | ¥0   | ¥0       | ₽U       |
| *****        |          | 0        | ¥0       | ¥0   | ¥0       | VA       |
| 木国) 入9997100 |          | 0        | ¥0       | ¥0   | ¥0       | ±0       |
| жесарсор     |          | 100      | ¥0       | ¥0   | ¥0       | ¥2 600   |
| 木国5&P500     |          | 442      | ¥2,680   | ¥0   | ¥2,680   | ±2,080   |
|              |          | 100      | ¥0       | ¥0   | ¥0       | N44 550  |
| 中国ASU        |          | 100      | ¥41,550  | ¥0   | ¥41,550  | \$41,550 |
| 1417400      |          | 100      | ¥0       | ¥0   | ¥0       | ¥44.000  |
| 1+9/100      |          | 100      | ¥14,990  | ¥0   | ¥14,990  | ±14,990  |
| 15 (W40      | 買        | 0        | ¥0       | ¥0   | ¥0       | X446.444 |
| P1940        |          | 100      | ¥116,441 | ¥0   | ¥116,441 | ¥116,441 |
| 7 850        | <u>I</u> | 0        | ¥0       | ¥0   | ¥0       |          |
| 1-050        |          |          | ¥0       | ¥0   | ¥0       | ¥0       |
|              |          |          |          |      |          |          |

各銘柄の売買実績が売買別に表示されます。 全銘柄の合計が検索結果の上部に表示されます。

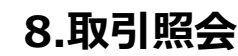

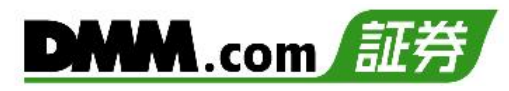

### 8-6 資産状況

資産状況では、取引アカウントの資産詳細を確認することができます。

| 1 |             |   |           |            |  |  |  |  |  |  |  |
|---|-------------|---|-----------|------------|--|--|--|--|--|--|--|
|   | • -بـــلا 🖪 |   | □ レイアウト ▼ | 🔅 設定・その他 🔻 |  |  |  |  |  |  |  |
|   | 取引照会        | , |           |            |  |  |  |  |  |  |  |
|   | ポジションサマリ    |   |           |            |  |  |  |  |  |  |  |
|   | ポジション照会     |   |           |            |  |  |  |  |  |  |  |
|   | 注文履歴        |   |           |            |  |  |  |  |  |  |  |
|   | 約定履歴        |   |           |            |  |  |  |  |  |  |  |
|   | 売買実績照会      |   |           |            |  |  |  |  |  |  |  |
|   | 資産状況        |   |           |            |  |  |  |  |  |  |  |
|   | 報告書         |   |           |            |  |  |  |  |  |  |  |

[メニュー]より[資産状況]をクリックすると、資産状況画面が表示されます。

|   | 資産状況         |                |    |                  |      | <mark>с</mark> а х  |
|---|--------------|----------------|----|------------------|------|---------------------|
|   |              |                |    |                  |      |                     |
| 1 | 建玉可能額        | ¥756,514       |    |                  |      |                     |
| 2 | 注文証拠金        | ¥110,364       | A. | <b> </b> 正評[  損益 | 0    | ¥+124,430           |
| 3 | ポジション必要証拠金   | ¥153,730       |    | 建玉評価損益           | 9    | ¥+124,599           |
| 4 | 預託証拠金残高      | ¥896,178       |    | 調整額              | 10   | ¥-169               |
| 5 | 出金予約額        | ¥0             | Ħ  | 金可能額             | 1)   | ¥632,084            |
| 6 | 純資産額         | ¥1,020,608     | i  | 自加証拠金額           | 12   | -                   |
| 0 | 証拠金維持率【(純資産) | 額-注文証拠金)/ポジション | 心  | 。要証拠金×100%】      |      | 592.10%             |
|   |              |                |    |                  | 2024 | 4/08/09 19:05:30 取得 |

※7秒間隔で更新されます。 [更新]ボタンをクリックすると 最新の情報に更新されます。

#### 1建玉可能額

新規建玉に利用できる証拠金額 建玉可能額=純資産額-(ポジション必要証拠金+注文証拠金)

#### 2注文証拠金

注文中(未約定)の新規注文に必要な証拠金

#### ③ポジション必要証拠金

保有ポジションを維持するために必要な証拠金

#### ④預託証拠金残高

取引日基準の証拠金残高

#### 5出金予約額

出金予約をしている金額

#### 6純資産額

預託証拠金に約定評価損益を加え、出金予約額を差引いた金額

#### ⑦証拠金維持率

取引内容に対する証拠金の余力の割合 証拠金維持率が50%以下となった場合、ロスカットが執行されます。 証拠金維持率=(純資産額-注文証拠金)/ポジション必要証拠金×100

#### ⑧約定評価損益

その時点のポジションに対する評価額

#### 9建玉評価損益

その時点のポジションに対する評価額(調整額含まず)

#### ⑩調整額

保有ポジションに付与されている価格・金利調整額

#### 11出金可能額

出金予約が可能な金額

#### 12追加証拠金額

毎営業日の証拠金維持率判定において、証拠金維持率が100% を下回った場合に発生するポジション必要証拠金の不足額。 指定期限までに入金の反映、もしくはポジションの決済により 追加証拠金額が0円とならなかった場合、強制決済が執行され ます。

追加証拠金額 =(証拠金維持率判定時刻における)ポジション 必要証拠金 – 純資産額

- ※保有銘柄の参照限月に変更があった場合、資産状況には同日午前6時(米国冬時間適用期間は午前7 時)以降、新限月のレートを参照し各項目の値を算出します。
- ※「資産状況」以外の画面(「ポジション照会」や「ポジションサマリ」、新規注文画面の「発注可能 数量」等)は、価格調整実施から対象銘柄のレート配信が再開するまでの間、旧限月のレートを参照 し、各項目の値を算出します。そのため、同項目であっても取引ツール内で値に差異が生じる場合 がございますので、ご留意ください。

### 8-7 報告書

各種報告書を閲覧することができます。

| 1 | (メニューバ-  |          |           |            |         |       |     |
|---|----------|----------|-----------|------------|---------|-------|-----|
|   | • -ב_۲   | □ 画面管理 ▼ | □ レイアウト ▼ | 🔅 設定・その他 🔻 |         |       |     |
|   | 取引照会     |          |           |            | _       |       |     |
|   | ポジションサマリ |          |           |            |         |       |     |
|   | ポジション照会  |          |           |            |         |       |     |
|   | 注文履歴     |          |           |            |         |       |     |
|   | 約定履歴     |          |           |            |         |       |     |
|   | 売買実績照会   |          |           |            |         |       |     |
|   | 資産状況     |          |           |            |         |       |     |
|   | 報告書      |          |           |            |         |       |     |
|   | [メニュー]   | より[報告    | 書]をクリッ    | ックすると、     | 報告書検索画面 | が表示され | ます。 |

2

| 服告書                               |            |     |     | ð        |
|-----------------------------------|------------|-----|-----|----------|
| 報告書種類                             | 全 84 件     |     |     |          |
|                                   | 取引日        | 閲覧  | PDF |          |
| 出版初日 <u>Jie Z</u> (~~2014/04/07)  | 2024/10/22 | 未閲覧 | PDF | <u>^</u> |
| ○日次報告書 ●月次報告書 ●四半期報告書 ●年間損益報告書    | 2024/10/21 | 未閲覧 | PDF |          |
| 别间损益救亡者                           | 2024/08/19 | 未閲覧 | PDF |          |
| 検索条件                              | 2024/08/05 | 未閲覧 | PDF |          |
| ●末閲覧                              | 2024/08/02 | 未閲覧 | PDF |          |
| 日付指定起点日 20241129 前 終点日 20241129 前 | 2024/01/02 | 未閲覧 | PDF |          |
|                                   | 2023/12/28 | 未閲覧 | PDF |          |
| 検索                                | 2023/12/27 | 未閲覧 | PDF | -        |

2014/04/07以降の報告書を検索する場合は[最新]をクリックし、それより前の報告書を 閲覧する場合は[過去]をクリックします。

報告書種類・検索条件を設定し、[検索]をクリックすると、画面右側に検索結果に該当する 一覧が表示されます。

[PDF]をクリックすると、該当の報告書が表示されます。

※期間損益報告書を選択した場合、[検索]が[PDF表示]に切り替わり、クリックすると 期間損益報告書が表示されます。

※年間損益報告書は、対象期間が[最新]の場合、2024年度分以降から発行されます。 (2015~2023年度の損益は、期間損益報告書でご確認ください。)

報告書種類(2014/04/04以前の閲覧可能範囲)

- ・日次報告書:1営業日ごとの取引報告書兼残高報告書(2013/1/2以降)
- ・月次報告書:1か月ごとの取引報告書兼残高報告書(2012/12以降)
- ・四半期報告書:四半期ごとの取引報告書兼残高報告書
- ・期間損益報告書:指定した期間の損益報告書
- ・年間損益報告書:1年間(1/1~12/31)の取引報告書兼残高報告書(2012年以降)

※前年の年間損益報告書は翌年1月の第1日曜日に発行されます。

※2014年の年間報告書に限り、1/1~4/4の報告書となります。確定申告にご利用いただく 場合、「最新」検索にて4/7~12/31の期間報告書を別途取得し、損益を合算してください。

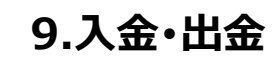

# 9-1 クイック入金

全国約340の金融機関から24時間リアルタイムに入金が可能で入金手数料も無料です。

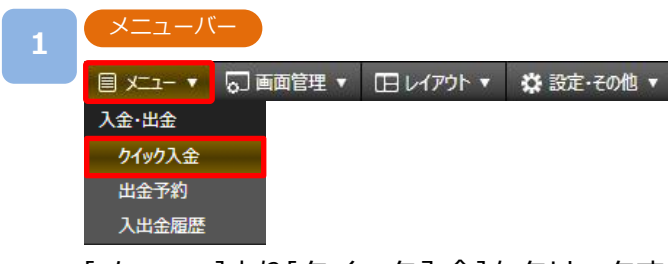

[メニュー]より[クイック入金]をクリックすると、クイック入金画面が表示されます。

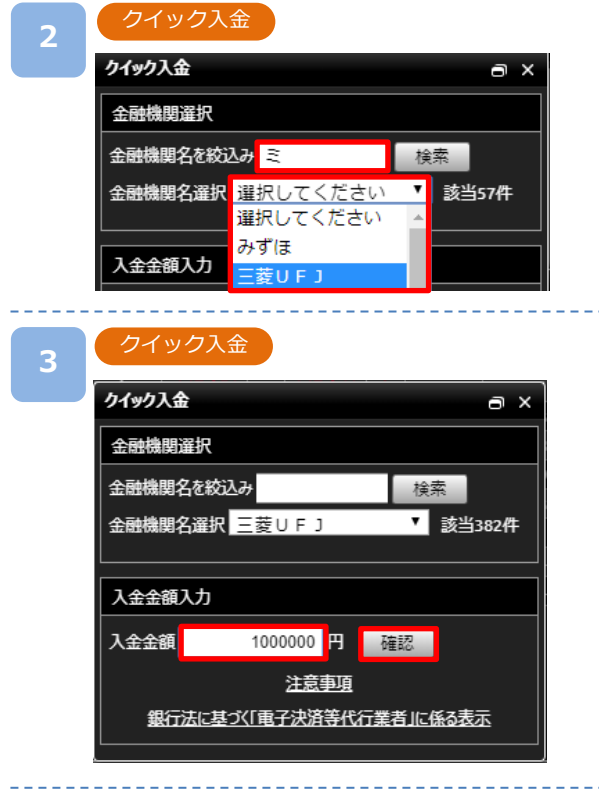

金融機関名の検索ワードを入力し、 [選択してください]をクリックすると該当の 金融機関名が表示されます。 表示された金融機関名からクイック入金を行う 金融機関名を選択します。

入金金額を入力し、[確認]をクリックすると、 クイック入金確認画面が表示されます。

クイック入金確認

4

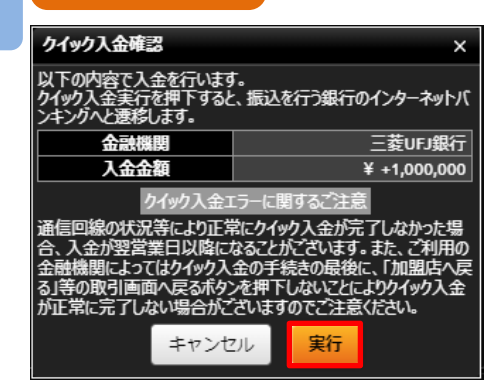

入力内容を確認し、[実行]をクリックすると 選択した金融機関のサイトに遷移します。 金融機関のサイトにて、必要事項を入力し、 クイック入金完了まで進みます。 金金額を入力し、[確認]をクリックすると、 クイック入金確認画面が表示されます。

※ご入金の際は、「入出金における注意事項(P.91)」を必ずお読みください。

## 9-2 出金予約

出金予約を行い登録金融機関へ出金します。

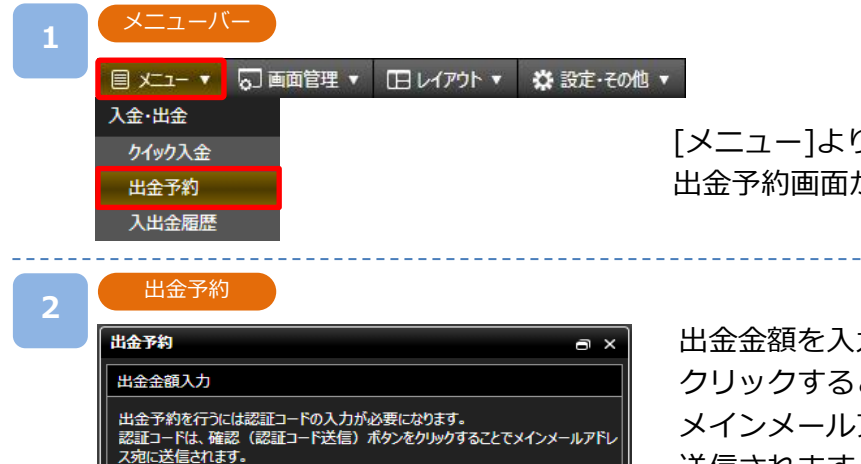

50,000 💾 確認 (認証コード送信)

[メニュー]より[出金予約]をクリックすると、 出金予約画面が表示されます。

出金金額を入力して[確認(認証コード送信)]を クリックすると、出金予約確認画面が表示され、 メインメールアドレス宛てに認証コードが 送信されます。

#### 出金予約確認

3

出金金額

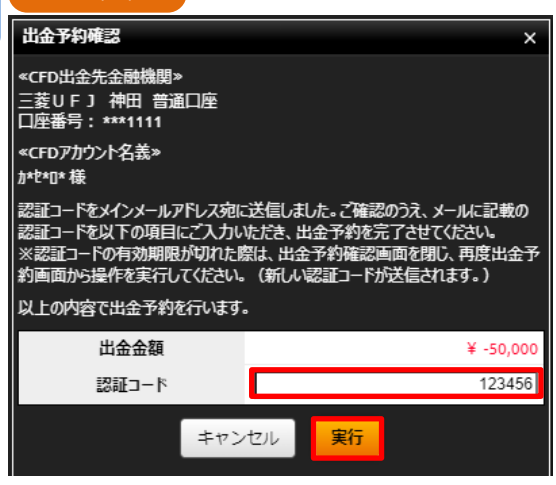

注意事項

メインメールアドレス宛てに通知された 認証コードを「認証コード」欄に入力します。 入力内容および注意事項を確認し、[実行]を クリックすると、出金予約が完了します。

- ※平日15時までのご予約は翌営業日(銀行営業日)の 出金となります。平日15時以降および土日祝日の ご予約は翌営業日の受付となり、2営業日(銀行営 業日)後の出金となります。
- ※すでに出金予約が入っている場合、出金予定日が 同一の出金予約はできません。出金完了または取 消後に再度ご予約いただくことが可能です。
- ※未決済の建玉がある場合、出金予約を行うことで 証拠金維持率が低下しますのでご注意ください。
- ※2,000円以上から出金予約が可能です。ただし、 残高を全額出金する場合は、2,000円未満の出金 も可能です。
- ※ご出金の際は、「入出金における注意事項(P.91)」を 必ずお読みください。

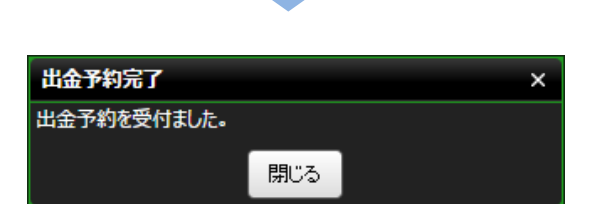

### 9-3 出金予約確認/取消

「出金予定日」「出金額」等出金予約状況の確認、および出金手続き完了前の出金予約は取消ができます。

| 1 | バーエニメ  |          |              |            |
|---|--------|----------|--------------|------------|
|   | ▼ -ב_۲ | □ 画面管理 ▼ | L イアウト     マ | 🔅 設定・その他 🔻 |
|   | 入金·出金  |          |              |            |
|   | クイック入金 |          |              |            |
|   | 出金予約   |          |              |            |
|   | 入出金履歴  |          |              |            |
|   |        |          |              |            |

[メニュー]より[出金予約]をクリックすると、出金予約一覧が表示されます。

| 2 | 出金予約                                 |                          |                     |                 |                   |
|---|--------------------------------------|--------------------------|---------------------|-----------------|-------------------|
|   | 出金予約                                 |                          |                     |                 | a ×               |
|   | 出金金額入力                               |                          |                     |                 |                   |
|   | 出金予約を行うには<br>認証コードは、確認<br>ス宛に送信されます。 | 認証コードの入力が,<br>(認証コード送信); | 必要になります<br>ポタンをクリック | す。<br>フすることでメイン | メールアドレ            |
|   | 出金金額                                 |                          | 日確語                 | 忍(認証コート         | *送信)              |
|   |                                      | 注意                       | 頭                   |                 |                   |
|   | 出金予約一覧                               |                          |                     |                 |                   |
|   | 出金予約番号                               | 出金額                      | 受付日時                | 出金予定日           | 予約取消              |
|   | 10300000009062                       | ¥ -50,000                | 24/08/16<br>00:00   | 24/08/19        | 取消                |
|   | 出金口座                                 |                          |                     | 三菱U<br>口座番号:    | F J 神田<br>***1111 |

出金予約一覧にて「出金予定日」「出金額」等出金予約状況を確認できます。

取消を希望される出金予約の[取消]をクリックすると、出金予約取消確認画面が表示されます。

| 3 | 出金予約取消研        | 在認        |                                         |                      |               |   |
|---|----------------|-----------|-----------------------------------------|----------------------|---------------|---|
|   | 出金取消確認         |           |                                         |                      |               |   |
|   | 以下の出金予約を取り消    | します。      |                                         |                      | 出金取消完了        | × |
|   | 出金予約番号         | 出金額       | 受付日時                                    | 出金予定日                |               |   |
|   | 10300000009062 | ¥ -50,000 | 24/08/16 00:00                          | 24/08/19             | 出金予約を取り消しました。 |   |
|   | 出金口座           |           | 三日二日二日二日二日二日二日二日二日二日二日二日二日二日二日二日二日二日二日二 | 菱UFJ神田<br>番号:***1111 | 閉じる           |   |
|   |                | キャンセル     | 実行                                      |                      |               |   |

取消内容を確認し、[実行]をクリックすると、出金予約が取り消されます。

※ご出金の際は、「入出金における注意事項(P.91)」を必ずお読みください。

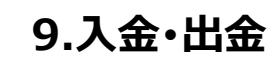

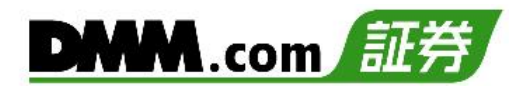

### 9-4 入出金履歴

入出金の履歴を検索することが可能です。

| 1 | (メニューバ                                   | —        |              |            |
|---|------------------------------------------|----------|--------------|------------|
|   | ◄ -يــــــــــــــــــــــــــــــــــــ | 💭 画面管理 🔻 | L イアウト     マ | 🔅 設定・その他 🔻 |
|   | 入金·出金                                    |          |              |            |
|   | <b>ዕ</b> ብቃን入金                           |          |              |            |
|   | 出金予約                                     |          |              |            |
|   | 入出金履歴                                    |          |              |            |
|   |                                          |          |              |            |

[メニュー]より[入出金履歴]をクリックすると、入出金履歴画面が表示されます。

| 2 入出金履歴                          |       |      |       |    |         |  |
|----------------------------------|-------|------|-------|----|---------|--|
| 入出金履歷                            |       |      |       |    |         |  |
| 計上日 20220901 🌐 ~ 20221031 🌐 摘要較込 | ▼ 7全  | 表示件数 | 20件 🔻 | 検索 | 全件数:1 件 |  |
|                                  | 全て    |      |       |    |         |  |
|                                  | 振込入金  |      |       |    |         |  |
|                                  | 振込出金  |      |       |    |         |  |
|                                  | 振替入金  |      |       |    |         |  |
|                                  | 振替出金  |      |       |    |         |  |
|                                  | 調整額振替 |      |       |    |         |  |
|                                  | その他   |      |       |    |         |  |
|                                  |       |      |       |    |         |  |

検索内容を設定し、[検索]をクリックします。

※起点日から終点日までの間は4ヶ月以内で入力してください。

※2014年4月6日以前の入出金履歴は表示できません。報告書にてご確認ください。
※1ページの表示件数は「20件」「50件」「100件」より選択できます。1ページでの表示件数を 超える入出金履歴がある場合は、右下[数字]ボタンをクリックし、次のページをご確認く ださい。

|   | 計上日        | 摘要              | 入金額             | 出金額  | 残高         | 発生日時                | 備考 |
|---|------------|-----------------|-----------------|------|------------|---------------------|----|
| 3 | 2022/10/21 | 振替入金(調整)        | ¥70,886         |      | ¥1,000,000 | 2022/10/21 10:44:14 |    |
|   |            | it.             | ¥70,886         | ¥0   |            |                     |    |
|   | ※合計額は画面表示さ | れている範囲での合計です。ペー | ・ジ送りされた分は合計されませ | ±ん., |            |                     |    |
|   |            |                 |                 |      |            |                     | 1  |

検索結果が表示されます。

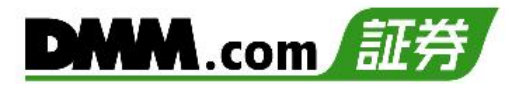

### 10-1 お知らせ

DMM CFDからのお知らせを確認できます。

| 1 | メニューバー         |          |           |            |
|---|----------------|----------|-----------|------------|
|   | <u>∎ x=- •</u> | 」 画面管理 ▼ | □ レイアウト ▼ | ☆ 設定・その他 ▼ |
|   | 情報ツール          |          |           |            |
|   | お知らせ           |          |           |            |
|   | 売買比率           |          |           |            |
|   | レート通知メール       |          |           |            |
|   | ティック履歴         |          |           |            |
|   | 調整額履歷          |          |           |            |
|   | 調整額カレンダー       |          |           |            |

メニューバーから[お知らせ]をクリックすると、お知らせ一覧画面が表示されます。

| <b>2</b> お知らt | さ一覧      |                                            | お知らせ詳細                                                                   |                                                                                                    |
|---------------|----------|--------------------------------------------|--------------------------------------------------------------------------|----------------------------------------------------------------------------------------------------|
| お知らせ          |          | ta x                                       | お知らせ                                                                     | 0a×                                                                                                    |
| E             | <b>寺</b> | タイトル                                       |                                                                          | ×                                                                                                    |
| 2021/07/1     | 16 15:00 | <u>2021年7月ならびに8月の祝日移動と</u><br>取引時間に関するお知らせ | 2021年7月ならびに8                                                             | 3月の祝日移動と取引時間に関するお知らせ<br>2021/07/16 15:00:00                                                                   |
|               |          |                                            | いつもDMM.com証券<br>2021年7月ならびに8,<br>に伴い、祝日の移動が<br>入出金等のスケジュー<br>確認のうえ、ご注意いり | たご愛顧いただき、誠にありがとうございます。<br>月は東京オリンピックの開会式・閉会式の開催<br>ごさいます。<br>ルが通常と異なりますので、詳細は以下よりご<br>ただきますようお願いいたします。<br>閉じる |

各お知らせの[タイトル]をクリックすると、お知らせの詳細が表示されます。

### 10-2 売買比率

DMM CFDにてお取引いただいているお客様の銘柄ごとの売買比率を確認できます。

| 1 | メニューバー      |        |           |            |
|---|-------------|--------|-----------|------------|
|   | 🗏 🕶 - LIX 🗐 | 画面管理 🔻 | □ レイアウト ▼ | 🌣 設定・その他 🔻 |
|   | 情報ツール       |        |           |            |
|   | お知らせ        |        |           |            |
|   | 売買比率        |        |           |            |
|   | レート通知メール    |        |           |            |
|   | ティック履歴      |        |           |            |
|   | 調整額履歷       |        |           |            |
|   | 調整額カレンダー    |        |           |            |

[メニュー]より[売買比率]をクリックすると、売買比率画面が表示されます。

| 元貝比平       |      |      |
|------------|------|------|
| 売買比率       |      | ¢a×  |
| ━売 ━ 買     |      |      |
| 注文比率       | 人数比率 |      |
| 日本225      | 75%  | 25%  |
| 米国NYダウ30   | 53%  | 47%  |
| 米国ナスダック100 | 100% | 0%   |
| 米国5&P500   | 56%  | 44%  |
| 中国A50      | 88%  | 12%  |
| イギリス100    |      | 100% |
| <u> </u>   | 75%  | 25%  |
| 그-050      | 50%  | 50%  |

[注文比率][人数比率]をクリックすると、 表示が切り替わります。 青のラインが「売」、赤のラインが「買」を 示しています。

※売買比率は5分毎に更新されます。

更新ボタンを押すと最新の情報に更新されます。 ※売買比率は注文中未約定注文の比率となります。 ※情報ツールをご利用の際は、「情報ツールにおける 注意事項(P.91)」を必ずお読みください。

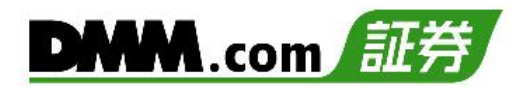

### 10-3 レート通知メール

銘柄ごとに設定したレートに到達した時点でメールが送信されます。 レートは銘柄ごとに上下それぞれ2つまで設定可能です。

| L |              |          |          |            |
|---|--------------|----------|----------|------------|
|   | • -تـــّلا 🗐 | □ 画面管理 🔻 | 日レイアウト 🔻 | 🔅 設定・その他 🔻 |
|   | 情報ツール        |          |          |            |
|   | お知らせ         |          |          |            |
|   | 売買比率         |          |          |            |
|   | レート通知メ・      | -JL      |          |            |
|   | ティック履歴       |          |          |            |
|   | 調整額履歴        |          |          |            |
|   | 調整額加レン       | ダー       |          |            |
|   |              |          |          |            |

[メニュー]より[レート通知メール]をクリックすると、レート通知メール設定画面が表示されます。

| 2 | レート通知メ     | -JL   |       |           |       |             |
|---|------------|-------|-------|-----------|-------|-------------|
|   | レート通知メール   |       |       |           |       | ? ×         |
|   |            | 上昇    | 1     | <u></u> ۲ |       |             |
|   | 銘柄         | Bid 1 | Bid 2 | Ask 1     | Ask 2 | <i>ካ</i> ሀア |
|   | 日本225      | 28500 | 29000 | 26000     | 26500 | クリア         |
|   | 米国NYダウ30   |       |       |           |       | クリア         |
|   | 米国ナスダック100 |       |       |           |       | クリア         |
|   | 米国5&P500   |       |       |           |       | クリア         |

通知するレートを設定します。

「Bid」レートは現在レートより高いレート、「Ask」レートは現在レートより低いレートを入 力できます。

※銘柄ごとに「Bid」「Ask」それぞれ2つまで設定できます。

| メール設定状況<br>登録されたメールアドレス | *1>* | メインメールアドレス<br>@main.com |  |      | 追加メールアドレス1<br>@example.com |  |      | 追加メールアドレス2<br>@docomo.ne.jp |  |  |
|-------------------------|------|-------------------------|--|------|----------------------------|--|------|-----------------------------|--|--|
| レート通知メール                | 送信する | 送信しない                   |  | 送信する | 送信しない                      |  | 送信する | 送信しない                       |  |  |
| 設定・変更メール通知設定            | ~    |                         |  |      |                            |  |      |                             |  |  |

送信するメールアドレスの「送信する」を選択し、[設定·変更]をクリックすると、設定が完了します。

※レート通知メールは、指定したレートに達した際、1営業日に1度のみ送られます。

- ※「追加メールアドレス1」「追加メールアドレス2」は、「総合照会」またはスマホツールより 登録できます。
- ※[メール通知設定へ]をクリックすると、メール通知設定画面に遷移します。 (P.82参照)
- ※メール送信・受信が正常に行われないことによるリスクはお客様が負うものとします。

※メール受信ができない場合は、「sec.dmm.com」を指定ドメインに設定してください。

※情報ツールをご利用の際は、「情報ツールにおける注意事項(P.92)」を必ずお読みください。

### 10-4 ティック履歴

過去に配信されたティック(レート)履歴を検索できます。

| 1 | ע-בא       | ( <b>—</b> |           |            |
|---|------------|------------|-----------|------------|
|   | ◄ -בـــــر | ♀ 画面管理 ▼   | □ レイアウト ▼ | 🌣 設定・その他 🔻 |
|   | 情報ツール      |            |           |            |
|   | お知らせ       |            |           |            |
|   | 売買比率       |            |           |            |
|   | レート通知メ-    | -JL-       |           |            |
|   | ティック履歴     |            |           |            |
|   | 調整額履歴      |            |           |            |
|   | 調整額加レン     | ダー         |           |            |

[メニュー]より[ティック履歴]をクリックすると、ティック履歴画面が表示されます。

| 2 ティッ         | ク履歴                             |        |             |              |     |          |      |                |
|---------------|---------------------------------|--------|-------------|--------------|-----|----------|------|----------------|
| ティック履歴        |                                 |        |             |              |     |          |      | ? @ ×          |
| 日時 20230413 🗰 | 090000 ~ 20230413 🗰 090500 情報種類 | Tick • | , Bid/Ask 全 | ( → 銘柄 日本225 | v 🛃 | 表示件数 20件 | ▼ 検索 | CSV出力 全件致:196件 |
|               |                                 | Tick   | 1時間足        |              |     |          |      |                |
|               |                                 | 1分足    | 4時間足        |              |     |          |      |                |
|               |                                 | 5分足    | 8時間足        |              |     |          |      |                |
|               |                                 | 10分足   | 日足          |              |     |          |      |                |
|               |                                 | 15分足   | 週足          |              |     |          |      |                |
|               |                                 | 30分足   | 月足          |              |     |          |      |                |

検索内容を設定し、[検索]をクリックします。

- ※ [CSV出力]をクリックすると、画面上に表示されている内容をCSVファイルとしてダウ ンロード可能です。
- ※1ページでの表示件数は「20件」「50件」「100件」より選択できます。1ページでの表示件 数を超えるティック履歴がある場合は、右下[数字]ボタンをクリックし、次のページを ご確認ください

| 3 | ティック  |                     |    |          |          |
|---|-------|---------------------|----|----------|----------|
|   | 日本225 |                     |    |          |          |
|   |       | レート配信日時             | Bi | id       | Ask      |
|   | :     | 2023/04/13 09:00:58 |    | 28,001.9 | 28,008.9 |
|   |       | 2023/04/13 09:00:56 |    | 27,996.9 | 28,003.9 |
|   | :     | 2023/04/13 09:00:55 |    | 27,999.4 | 28,006.4 |
|   |       | 2023/04/13 09:00:54 |    | 27,996.9 | 28,003.9 |
|   | :     | 2023/04/13 09:00:52 |    | 27,999.4 | 28,006.4 |
|   |       | 2023/04/13 09:00:52 |    | 28,001.9 | 28,008.9 |
|   | ÷     | 2023/04/13 09:00:48 |    | 27,999.4 | 28,006.4 |
|   |       | 2023/04/13 09:00:48 |    | 27,999.4 | 28,006.4 |
|   |       | 2023/04/13 09:00:47 |    | 28,001.9 | 28,008.9 |
|   |       |                     |    |          | 1 2 🕨    |

※「Tick」履歴を検索する場合は、60分以内の範囲で指定をしてください。

1分足

| <b>H4</b> 2 | 25                  |         |          |          |          |          |
|-------------|---------------------|---------|----------|----------|----------|----------|
|             | レート配信日時             | Bid/Ask | 始値       | 高値       | 安値       | 終値       |
|             | 2023/04/13 09:04:00 | Bid     | 28,026.9 | 28,044.4 | 28,024.4 | 28,039.4 |
|             | 2023/04/13 09:04:00 | Ask     | 28,033.9 | 28,051.4 | 28,031.4 | 28,046.4 |
|             | 2023/04/13 09:03:00 | Bid     | 28,014.4 | 28,039.4 | 28,014.4 | 28,024.4 |
|             | 2023/04/13 09:03:00 | Ask     | 28,021.4 | 28,046.4 | 28,021.4 | 28,031.4 |
|             | 2023/04/13 09:02:00 | Bid     | 28,006.9 | 28,014.4 | 28,004.4 | 28,014.4 |
|             | 2023/04/13 09:02:00 | Ask     | 28,013.9 | 28,021.4 | 28,011.4 | 28,021.4 |
|             | 2023/04/13 09:01:00 | Bid     | 28,004.4 | 28,009.4 | 27,991.9 | 28,009.4 |
|             | 2023/04/13 09:01:00 | Ask     | 28,011.4 | 28,016.4 | 27,998.9 | 28,016.4 |
|             | 2023/04/13 09:00:00 | Bid     | 27,994.4 | 28,004.4 | 27,989.4 | 28,001.9 |
|             | 2023/04/13 09:00:00 | Ask     | 28,001.4 | 28,011.4 | 27,996.4 | 28,008.9 |
|             |                     |         |          |          |          | 1        |

レート履歴が表示されます。

情報種類にて「Tick」以外を選択すると、選択した時間足の4本値が表示されます。

※情報ツールをご利用の際は、「情報ツールにおける注意事項(P.92)」を必ずお読みください。

### 10-5 調整額履歴

全銘柄の当日の調整額一覧や、選択銘柄のスワップポイントと調整額の履歴一覧を表示できます。

| 1 | メニューバー   |           |            |
|---|----------|-----------|------------|
|   |          | □ レイアウト ▼ | ✿ 設定・その他 ▼ |
|   | 情報ツール    |           |            |
|   | お知らせ     |           |            |
|   | 売買比率     |           |            |
|   | レート通知メール |           |            |
|   | ティック履歴   |           |            |
|   | 調整額履歷    |           |            |
|   | 調整額カレンダー |           |            |

[メニュー]より[調整額履歴]をクリックすると、調整額履歴画面が表示されます。

| 2 | 調整額履歴 |   |              |    |          |    |
|---|-------|---|--------------|----|----------|----|
|   | 調整額屆歷 |   |              |    |          |    |
|   | 日本225 | • | 付与日 20220901 | ₿~ | 20220915 | 検索 |

「銘柄」「検索期間」を設定し、 [検索]をクリックします。

※2014年3月11日以降に発生したスワップポイントと2022年8月26日以降の調整額履歴 を確認できます。

3

選択銘柄

| 銘柄    | 売建玉調整額 | 買建玉調整額 | 銘柄単位 | 発生日        | 繰越前受渡日 | 編越後受渡日 | 編越受渡日数 |
|-------|--------|--------|------|------------|--------|--------|--------|
| 日本225 | ¥0     | ¥0     | 1    | 2023/03/15 |        |        |        |
| 日本225 | ¥0     | ¥0     | 1    | 2023/03/14 |        |        |        |
| 日本225 |        |        | 1    | 2023/03/13 |        |        |        |
| 日本225 | ¥0     | ¥0     | 1    | 2023/03/10 |        |        |        |
| 日本225 | ¥0     | ¥0     | 1    | 2023/03/09 |        |        |        |
| 日本225 | ¥0     | ¥0     | 1    | 2023/03/08 |        |        |        |
| 日本225 | ¥0     | ¥0     | 1    | 2023/03/07 |        |        |        |
| 日本225 | ¥0     | ¥0     | 1    | 2023/03/06 |        |        |        |
| 日本225 | ¥0     | ¥0     | 1    | 2023/03/03 |        |        |        |
| 日本225 | ¥0     | ¥0     | 1    | 2023/03/02 |        |        |        |
| 日本225 | ¥0     | ¥0     | 1    | 2023/03/01 |        |        |        |
| 合計    | ¥-2575 | ¥2575  |      |            |        |        |        |

銘柄の絞り込み検索をすると、選択銘柄のスワップポイント、または調整額の履歴一覧が 表示されます。 全銘柄

| 調整額屆歷         |                |            |      |       |        |        |        | ? @ ×  |
|---------------|----------------|------------|------|-------|--------|--------|--------|--------|
| 全ての銘柄… 🔻      | 付与日 20230320 🏢 | ~ 20230419 | 前後索  |       |        |        |        |        |
| 銘柄            | 売建玉調整額         | 買建玉調整額     | 銘柄単位 | 発     | 生日     | 繰越前受渡日 | 編越後受渡日 | 編越受渡日数 |
| 日本225         | ¥0             | ¥0         | 1    | 2023/ | /04/19 |        |        |        |
| 米国NYダウ30      | ¥0             | ¥0         | 1    | 2023/ | /04/19 |        |        |        |
| 米国ナスダック100    | ¥0             | ¥0         | 1    | 2023/ | /04/19 |        |        |        |
| 米国5&P500      | ¥0             | ¥0         | 1    | 2023/ | /04/19 |        |        |        |
| 中国A50         | ¥0             | ¥0         | 1    | 2023/ | /04/19 |        |        |        |
| イギリス100       | ¥0             | ¥0         | 1    | 2023/ | /04/19 |        |        |        |
| <b>ド</b> ኅሣ40 | ¥0             | ¥0         | 1    | 2023/ | /04/19 |        |        |        |
| ユーロ50         | ¥0             | ¥0         | 1    | 2023, | /04/19 |        |        | -      |
|               |                |            |      |       |        |        |        |        |

銘柄を「全ての銘柄」にて検索すると、全銘柄の当日調整額が一覧で表示されます。

2022年8月26日の取引ルール変更に伴い、スワップポイントは廃止され、「金利調整額」または「価格調整額」の受払い方式に変更しております。

«金利調整額»

- ▼金利調整額が発生する銘柄
- ・【DMM CFD-Commodity】の金スポット、銀スポット
- ※金利調整額は、各営業日のクローズ時(メンテナンスに入る時間)にロールオーバーした ポジションに対して発生します。メンテナンス時間に入った時点でポジションを保有して いた場合、メンテナンス時間終了後、保有ポジションに対し金利調整額の受払いが発生し ます。

«価格調整額»

- ▼価格調整額が発生する銘柄
- ・【DMM CFD-Index】の全銘柄
- ・【DMM CFD-Commodity】の金スポット、銀スポット以外の銘柄
- ※当社では参照原資産が「先物」の銘柄についても取引期限がなくお取引いただけますが、 それぞれの参照市場の最終営業日の前に当社が定める日において、参照限月の変更を行い ます。参照限月の変更に伴う価格変動によって生じる評価損益を相殺する目的で価格調整 額の受払いが行われます。
- ※価格調整の頻度は銘柄によって異なりますが、概ね1か月~3か月に一度行われ、価格調整 日は事前にホームページ等でご案内いたします。
- ※調整額の受け払いは当該外貨ではなく、日本円でなされることから、日本円に換算する際 に為替リスク(コンバージョンリスク)があります。

※情報ツールをご利用の際は、「情報ツールにおける注意事項(P.92)」を必ずお読みください。

### 10-6 調整額カレンダー

調整額カレンダ・

銘柄ごとの金利調整額や価格調整額を確認できます。

| 1 | メニューバー                                    |        |                                                                                                    |            |
|---|-------------------------------------------|--------|----------------------------------------------------------------------------------------------------|------------|
|   | 🗟 ۲ - בــــــــــــــــــــــــــــــــــ | 画面管理 ▼ | L イアウト     ・     ・     ・     ・     ・     ・     ・     ・     ・     ・     ・     ・     ・     ・     ・     ・     ・     ・     ・     ・     ・     ・     ・     ・     ・     ・     ・     ・     ・     ・     ・     ・     ・     ・     ・     ・     ・     ・     ・     ・     ・     ・     ・     ・     ・     ・     ・     ・     ・     ・     ・     ・     ・     ・     ・     ・     ・     ・     ・     ・     ・     ・     ・     ・     ・     ・     ・     ・     ・     ・     ・     ・     ・     ・     ・     ・      ・     ・     ・     ・     ・     ・     ・     ・      ・     ・     ・      ・     ・     ・     ・     ・      ・      ・      ・      ・      ・      ・      ・      ・      ・      ・      ・      ・      ・      ・      ・      ・      ・      ・      ・      ・      ・      ・      ・      ・      ・      ・      ・      ・      ・      ・      ・      ・      ・      ・      ・      ・      ・      ・      ・      ・      ・      ・      ・      ・      ・      ・      ・      ・      ・      ・      ・      ・      ・      ・      ・      ・      ・      ・      ・      ・      ・      ・      ・      ・      ・      ・      ・      ・      ・      ・      ・      ・      ・      ・      ・      ・      ・      ・      ・      ・      ・      ・      ・      ・      ・      ・      ・      ・      ・      ・      ・      ・      ・      ・      ・      ・      ・      ・      ・      ・      ・      ・      ・      ・      ・      ・      ・      ・      ・       ・       ・       ・       ・       ・       ・       ・       ・       ・        ・        ・         ・ | 🗱 設定・その他 🔻 |
|   | 情報ツール                                     |        |                                                                                                    |            |
|   | お知らせ                                      |        |                                                                                                    |            |
|   | 売買比率                                      |        |                                                                                                    |            |
|   | レート通知メール                                  |        |                                                                                                    |            |
|   | ティック履歴                                    |        |                                                                                                    |            |
|   | 調整額履歷                                     | _      |                                                                                                    |            |
|   | 調整額カレンダー                                  |        |                                                                                                    |            |
|   |                                           |        |                                                                                                    |            |

[メニュー]より [調整額カレンダー]をクリックすると、調整額カレンダーが表示されます。

調整額カレンダー Index Commodity 金利調整額 価格調整額 価格調整額 🙆 金スポット 与日も 2023/12/03(日) -円 -円 2023/12/02(±) -円 -円 2023/12/01(金) -49Ħ 40円 1 2023/11/30(木) 3 144円 117円 2023/11/29(水) -48円 39円 1 2023/11/28(火) -48FH 39円 1 2023/11/27(月) -48円 39円 1 2023/11/26(日) -円 Ð 🕢 銀スポット 金利調整額発生日 2023/12/03(日) -83 -8 -8 2023/12/02(±) -円 2023/12/01(金) 4円 -6円 1 2023/11/30(木) 18円 12円 3 2023/11/29(水) -6円 4円 1 2023/11/28(火) 4円 -6円 1 2023/11/27(月) -6円 4円 1 2023/11/26(日) -円 -m ※各銘柄の金利調整額は1Lotあたりの金額です。 ※本ページ掲載分より過去の調整額はPC板取引ツール『DMMCFD PLUS』より、[メニュー]>[調整額履歴] にてご確認いただけます。

銘柄ごとに発生する金利・価格調整額を確認できます。

※当営業日のマーケットクローズ時に付与される金利調整額につきましては、

「プライス一覧」からもご確認いただけます。

# 10. 情報ツール

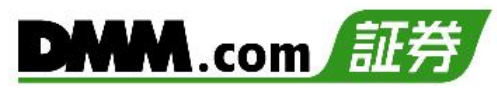

# 10-7 経済指標

マーケットに影響を与える経済指標を、重要度、予測、結果などに分けて更新しています。

(ニュース)

国 メニュー ▼ □ 画面管理 ▼ □ レイアウト ▼ ※ 設定・その他 ▼ 08:50 JPY 対外対内証券売買契約等の状況 2021/07/15 08:06 東京外国為替市場概況・8時 ドル円、小動き

「ニュースバー」の[経済指標欄]をクリックすると、経済指標画面が表示されます。 \*該当指標発表30分前は黄色、10分前には赤色になります。

30分前

経済指標

10分前

08:50 JPY 対外対内証券売買契約等の状況

08:50 JPY 対外対内証券売買契約等の状況

2

| 经济中华运            |      |       |                                 |         |         |       |
|------------------|------|-------|---------------------------------|---------|---------|-------|
| 程润润信             |      |       |                                 |         |         | ×     |
| 日時 20210715 🏢    | 0000 | ~ 202 | 10715 💼 2359 表示件数 100件 🔻 検索 クリア | 全件数:26件 |         |       |
| 日時               | 通貨   | 重要度   | 11/21                           | 前回      | 予想      | 結果    |
| 2021/07/15 22:30 | USD  | **    | パウエル米連邦準備理事会(FRB)議長、発言          | *       | *       | *     |
| 2021/07/15 22:15 | USD  |       | 設備稼働率                           | 75.2%   | 75.6%   |       |
| 2021/07/15 22:15 | USD  | *     | 鉱工業生産[前月比]                      | 0.8%    | 0.6%    |       |
| 2021/07/15 21:30 | USD  | *     | フィラデルフィア連銀製造業景気指数               | 30.7    | 28.0    |       |
| 2021/07/15 21:30 | USD  |       | 輸出物価指数[前月比]                     | 2.2%    | 1.2%    |       |
| 2021/07/15 21:30 | USD  |       | 輸入物価指数[前月比]                     | 1.1%    | 1.2%    |       |
| 2021/07/15 21:30 | USD  | *     | 失業保険継続受給者数                      | 333.9万人 | 331.3万人 |       |
| 2021/07/15 21:30 | USD  | *     | 新規失業保険申請件数                      | 37.3万件  | 36.0万件  |       |
| 2021/07/15 21:30 | USD  | *     | ニューヨーク連銀製造業展気指数                 | 17.4    | 18.0    |       |
| 2021/07/15 15:00 | GBP  | *     | 失業率 (ILO方式)                     | 4.7%    | 4.7%    |       |
| 2021/07/15 15:00 | GBP  | *     | 失業率                             | 6.2%    |         |       |
| 2021/07/15 15:00 | GBP  | *     | 失業保険申請件数                        | -9.26万件 |         |       |
| 2021/07/15 13:30 | JPY  |       | 第三次産業活動指数[前月比]                  | -0.7%   | -0.9%   |       |
| 2021/07/15 11:00 | CNY  | *     | 鉱工業生産[前年同月比]                    | 8.8%    | 7.8%    |       |
| 2021/07/15 11:00 | CNY  | *     | 小売売上高[前年同月比]                    | 12.4%   | 11.0%   |       |
| 2021/07/15 11:00 | CNY  | **    | 四半期国内総生産(GDP)[前年同期比]            | 18.3%   | 8.1%    |       |
| 2021/07/15 11:00 | CNY  | **    | 四半期国内総生産(GDP)[前期比]              | 0.6%    | 1.2%    |       |
| 2021/07/15 10:30 | AUD  | *     | 失業率                             | 5.1%    | 5.0%    |       |
| 2021/07/15 10:30 | AUD  | *     | 新規雇用者数                          | 11.52万人 | 3.00万人  |       |
| 2021/07/15 08:50 | JPY  |       | 対外対内証券売買契約等の状況(対内株式)            | -3101億円 |         |       |
|                  |      |       |                                 |         |         | 1 2 🕨 |

検索期間を指定し、[検索]ボタンをクリックすると、指定した期間の経済指標発表の予定・結果の一覧表が表示されます。

※情報ツールをご利用の際は、「情報ツールにおける注意事項(P.92)」を必ずお読みください。

# 10. 情報ツール

# 10-8 ニュース

マーケットニュースをリアルタイムで確認できます。

ニュースバ

ニュース

目 メニュー▼ □ 画面管理▼ □ レイアウト▼ ※ 設定・その他▼ 08:50 JPY 対外対内証券売買契約等の状況 2021/07/15 08:06 東京外国為替市場概況・8時 ドル円、小動き

「ニュースバー」の[ニュース欄]をクリックすると、ニュース画面が表示されます。

### 2

| ג−ב⊐              |                              | ×                                 |
|-------------------|------------------------------|-----------------------------------|
| 日時 20210708 🗰 000 | 00 ~ 20210715 🗰 0844 ヘッドライン  | 検索 クリア 全件数:1243件                  |
| 日時                | 91hu                         |                                   |
| 2021/07/15 08:42  | 今日の株式見通し-もみ合いか パウェル議長の       | 2021/07/15 08:35                  |
| 2021/07/15 08:38  | ドル円110.00円付近、SGX日経225先物は2850 | 【指標発表予定】08:50 対外対内証券売買契約等の状況      |
| 2021/07/15 08:35  | 【指標発表予定】08:50 対外対内証券売買契約     |                                   |
| 2021/07/15 08:28  | 【松の無責任トーク】(金)緩和政策の継続に期       | ○00-50 就处就内证券吉留初约等办指法(调次-報告機則ペー7) |
| 2021/07/15 08:22  | 【松の無責任トーク】(原油)供給不足の状態解       | 008.30 对开对的重分尤其关利夺的状况(遍水:報口做萬八一人) |
| 2021/07/15 08:15  | NY株式サマリー(14日)=ダウ、5&P500が小幅   | 前回値 対外中長期債 1909億円の売り越し (処分超)      |
| 2021/07/15 08:06  | 東京外国為替市場概況・8時 ドル円、小動き        | 対内株式 3101億円の売り越し(処分超)             |
| 2021/07/15 08:00  | 東京為替見通し=中国の4-6月期国内総生産(G      | 予想なし                              |
| 2021/07/15 07:51  | 一発確認! 各国債券利回り                | 重要度 低                             |
| 2021/07/15 07:43  | ピポット (2) 前日レンジ               |                                   |
| 次頁へ               |                              | (前へ ) 次へ )                        |

検索期間を指定し、[検索]ボタンをクリックすると、指定した期間のニュース一覧表が表示されます。 表示されているニュースの[タイトル名]をクリックすると、右側にニュースの詳細が表示されます。

※[次貢へ]をクリックすると、次のニュース一覧ページが表示されます。 ※[前へ]をクリックすると、前のニュースが選択されます。 ※[次へ]をクリックすると、次のニュースが選択されます。

| ג-רב              |                                 | ×                                                                       |
|-------------------|---------------------------------|-------------------------------------------------------------------------|
| 日時 20210708 🗰 000 | 0 ~ 20210715 🗰 0844 ヘッドライン 日経平均 | 検索 クリア 全件数:61件                                                          |
| 日時                | 91hu                            | 詳細                                                                      |
| 2021/07/15 02:10  | 日経平均先物、上値重い 大証終値比10円高           | 2021/07/15 02:10                                                        |
| 2021/07/15 00:29  | 日経平均株価テクニカル分析-マド埋め達成感で          | 日経平均先物、上値重い 大証終値比10円高                                                   |
| 2021/07/14 23:57  | 日経平均先物、もみ合い 大証終値比80円高           |                                                                         |
| 2021/07/14 21:59  | 日経平均先物、じり高 大証終値比110円高           |                                                                         |
| 2021/07/14 20:47  | 日経平均先物、底堅い 大証終値比70円高            | - 14日後の日経半均元初9月初はノイト・ビックラノビエ胆が重い。2時9万時<br>占でけ大証終値比10円言の2万8550円で取引されている。 |
| 2021/07/14 19:30  | 日経平均サマリー(14日)                   |                                                                         |
| 2021/07/14 15:00  | 14日の日経平均株価 109.75円安の28608.49円   | (中村)                                                                    |
| 2021/07/14 12:15  | 日経平均サマリー(14日午前)                 |                                                                         |
| 2021/07/14 11:33  | 14日午前、日経平均株価 59.12円安の28659.1    |                                                                         |
| 2021/07/14 09:35  | 株式寄り付き概況 - 日経平均は3日ぶり反落          |                                                                         |
| 次頁へ               |                                 | 次へ                                                                      |

ヘッドラインにキーワードを入力すると、入力したキーワードがタイトルに含まれたニュース一覧が表 示されます。

※情報ツールをご利用の際は、「情報ツールにおける注意事項(P.92)」を必ずお読みください。

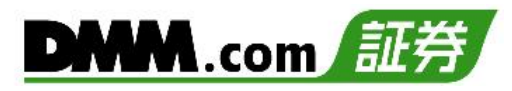

### 11-1 画面管理

ワークスペースに表示している画面の管理ができます。

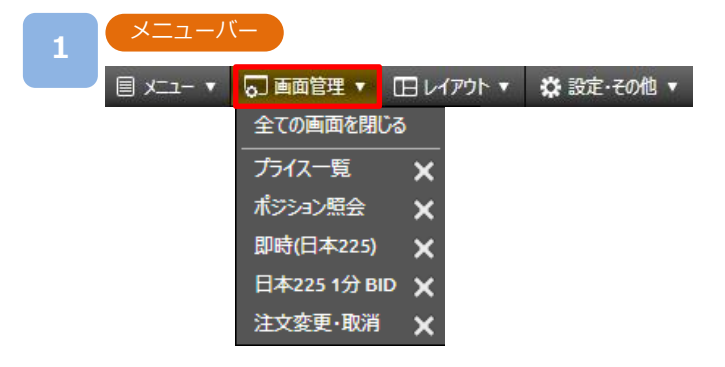

メニューバーの[画面管理]をクリックすると、ワークスペースに起動中の画面一覧が 表示されます。

[各画面名]をクリックすると、選択した画面が表示されます。

[×]をクリックすると、選択した画面を削除します。

[全ての画面を閉じる]をクリックすると、起動中の画面をすべて削除します。

※新規注文画面およびチャートは複数枚表示できます。

新規注文:3枚まで表示可能 チャート:6枚まで表示可能

※「設定・レイアウトにおける注意事項(P.92)」を必ずお読みください。

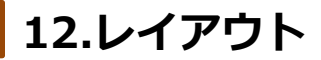

# 12-1 レイアウト管理

保存したレイアウトの管理が行えます。保存した画面を起動することが可能です。

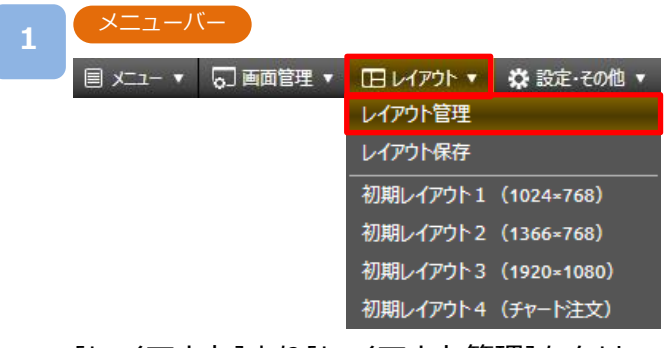

[レイアウト]より[レイアウト管理]をクリックすると、レイアウト管理画面が表示されます。

| 2 | レイアウト   | 管理     |                       |    |    |
|---|---------|--------|-----------------------|----|----|
|   | レイアウト管理 |        |                       |    | ×  |
|   |         | レイアウト名 | 説明                    | 更新 | 削除 |
|   | 取引重視    |        | 取引に特化した画面配置           | ٥  | ×  |
|   | チャート管理  |        | 複数チャートを起動して分析に特化した画面  | ٥  | ×  |
|   | 情報分析    |        | 経済指標やニュース一覧を表示させている画面 | ٥  | ×  |
|   |         |        |                       |    |    |
|   |         |        |                       |    |    |
|   |         |        |                       |    |    |

### 保存しているレイアウト一覧が表示されます。

[更新]ボタンをクリックすると、「レイアウト名/説明変更」画面が表示されます。

| レイアウト名  | レイアウト名/説明変更           |  |  |  |
|---------|-----------------------|--|--|--|
| レイアウト名/ | レイアウト名/説明変更           |  |  |  |
|         |                       |  |  |  |
| レイアウト名  | 情報分析                  |  |  |  |
| 説明      | 掲載指標やニュース一覧を表示させている画面 |  |  |  |
|         | キャンセル 設定              |  |  |  |
|         |                       |  |  |  |

「レイアウト名」や「説明」の変更ができます。

[設定]ボタンをクリックすると、変更が保存されます。

※同じレイアウト名がすでに存在している場合、保存できません。別のレイアウト名を

ご入力ください。

※最大5個のレイアウトが保存できます。

※各パネルの配置の微調整はキーボード上の矢印キーをご利用ください。

※「設定・レイアウトにおける注意事項(P.92)」を必ずお読みください。
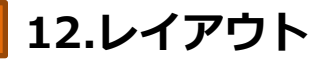

### 12-2 レイアウト保存

表示されているレイアウトを保存することができます。

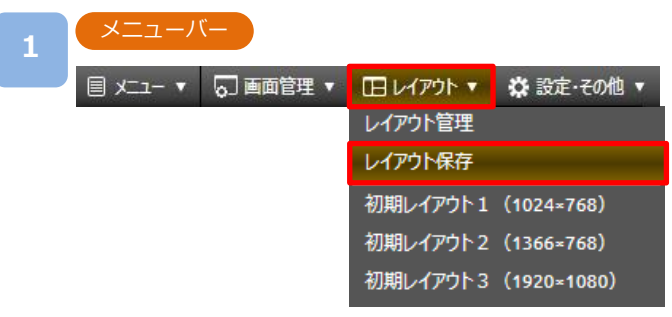

### [レイアウト]より[レイアウト保存]をクリックすると、レイアウト保存画面が表示されます。

| 2 | レイアウト保存 | Ŧ       |       |    |   |   |
|---|---------|---------|-------|----|---|---|
|   | レイアウト保存 |         |       |    |   | × |
|   | レイアウト名  | 取引重視    |       |    | v |   |
|   | 説明      | 取引に特化した | 上画面配置 |    |   |   |
|   |         |         | キャンセル | 設定 |   |   |

「レイアウト名」、「説明」をご入力のうえ、[設定]をクリックすると、表示されている レイアウトが保存され、レイアウトメニューに追加されます。

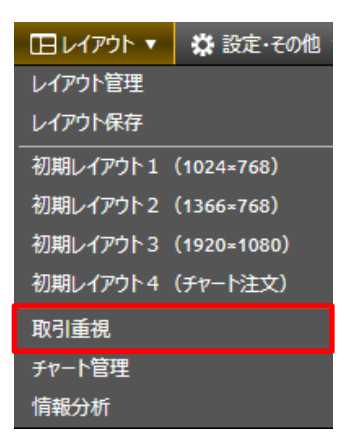

 ※レイアウト名は必須項目です。必ずご入力ください。
 ※最大5個までレイアウト保存できます。
 ※同じレイアウト名がすでに存在している場合、確認メッセージが表示されますので、 上書き保存をするか、別のレイアウト名をご入力のうえ、保存してください。
 ※ブラウザ毎にお客様自身が保存したレイアウトや各種設定情報が保存されるため、 Cookieや一時ファイルの削除をされると、復元できなくなります。

### 12-3 初期レイアウト

初期設定のレイアウトが表示されます。

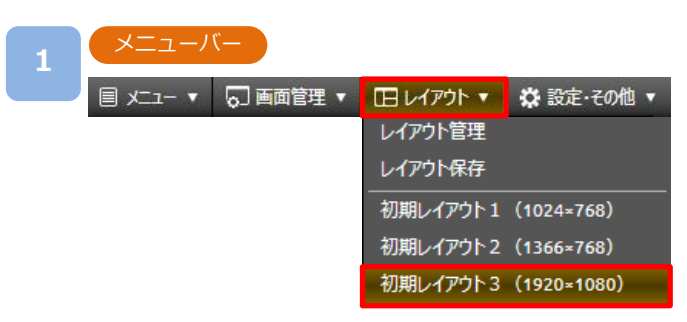

[レイアウト]より[初期レイアウト]をクリックすると、初期レイアウト画面に変更されます。

|                                  | 日本国営理 * 日レイアク                                                                                                    | ◆ 茶 設定・その橋 ▼ 0                                                               | 8:01 GBP G F K 消費者信頼感調査                                                                                         | 2023/04/21 02                                                                              | 2:18 ドル円テクニカル一覧=5日                                                                                        | 線を巡る攻防に                                                                                                    | <u> </u>                               |                                                  |                      |                                                |
|----------------------------------|----------------------------------------------------------------------------------------------------|------------------------------------------------------------------------------|----------------------------------------------------------------------------------------------------|--------------------------------------------------------------------------------------------|----------------------------------------------------------------------------------------------------|----------------------------------------------------------------------------------------------------|----------------------------------------|--------------------------------------------------|----------------------|------------------------------------------------|
| 717二頁                            |                                                                                                    |                                                                              | de la companya de la companya de la companya de la companya de la companya de la companya de la companya de la  |                                                                                            | (日本225)                                                                                                   | 208×                                                                                                    | 日本225 1分 BID                           | , • e ×                                          | 日本225 30分 BID        | , ¢ 8 ×                                        |
| 2                                | 络柄 (売)                                                                                                    | SP Ask: ▲ 尚恒<br>(賀) ▼ (8id)                                                  | 女姫 前日比 明日氏 男望銀<br>(Ask) (pips) (頁)                                                                              | 時金額 付与 日数 日本                                                                               | :225 v info                                                                                               | 注文917 即時 🔻                                                                                                   | 日本225 ¥ BID ASK                        | 1分 7 20                                          | 日本225 ¥ BID /        | чэк 30分 🔹 🔁                                    |
| 11 E                             | 本225 <b>28699.3</b>                                                                                                    | 7.0 28706.3 28724.3                                                          | 28476.3 130.0 130.0 ¥0                                                                                          | ¥0 - 50.68                                                                                 | - 1 + 取引可                                                                                                 | 総目安: 798 Lot                                                                                                 |                                        | 19 JA 🗾 📾                                        |                      | R 17 R R 7                                     |
| *                                | NY9730 33844.0                                                                                                    | 5.0 <b>33849.0 V</b> 33894.9                                                 | 33670.0 -34.7 -34.7 ¥0                                                                                          | ¥0 -                                                                                       | 1Lot必                                                                                                    | 裏証拠金目安:28,702円                                                                                               |                                        |                                                  |                      |                                                |
| 11. 米田7                          | 52.0500 4147.6                                                                                                    | 0.5 4148 1 4152 2                                                            | 41224 45 45 40                                                                                                  | ¥0 7,0%                                                                                    | ページ OFF FIF                                                                                               | OFF OFF                                                                                                    | 表示▼                                    |                                                  | 表示▼                  |                                                |
| 11 4                             | EA50 13220                                                                                                    | 8 13228 13298                                                                | 277 12334 12334 ¥0                                                                                              | ¥0 . 決済                                                                                    | 同時発注 () 🧧                                                                                                 | 版: 10.0pips 無期限                                                                                              |                                        |                                                  |                      | •                                              |
| 11 -14                           | UZ100 7908.0                                                                                                    | 3.0 <b>7911.0</b> 7912.2                                                     | 7874.0 11.8 11.8 ¥0                                                                                             | ¥0 - 😹                                                                                     |                                                                                                    |                                                                                                    |                                        | A                                                |                      | 28800.0                                        |
| ih ji                            | イツ40 <b>15954.1</b>                                                                                                    | 6.8 15960.9 15962.1                                                          | 9628.9 5383.0 5383.0 ¥0                                                                                         | ¥0 -                                                                                       | 286 99.3 70                                                                                               | 287 06.3                                                                                                    | 1.00                                   |                                                  |                      |                                                |
|                                  | -II50 <b>4340.3</b>                                                                                                    | 2.4 <b>4342.7</b> 4343.3                                                     | 2183.2 2204.2 2204.2 ¥0                                                                                         | ¥0 .                                                                                       | yqt.                                                                                                    |                                                                                                    | f                                      | 28675.0                                          | i hwittaa            | 286993                                         |
|                                  |                                                                                                    |                                                                              |                                                                                                    |                                                                                            | 先建玉 日本225<br>一括決済<br>一括決済                                                                                 | <b>戸建玉</b><br>一括決済                                                                                           | 1 A 44 <sup>07</sup>                   |                                                  |                      |                                                |
|                                  |                                                                                                    |                                                                              |                                                                                                    |                                                                                            | 売建                                                                                                    | <b>Fit</b>                                                                                                   | h Mi pre                               | 28650.0                                          | 1994 C               | 28600.0                                        |
|                                  |                                                                                                    |                                                                              |                                                                                                    |                                                                                            | 0 訳屈(Lot)                                                                                                 | 34                                                                                                    | IN Charles                             |                                                  | ⊡ i \./              |                                                |
|                                  |                                                                                                    |                                                                              |                                                                                                    |                                                                                            | 0 半均約定し-                                                                                                  | -1 28150.9                                                                                                   | 1 <b>M</b> 1 <b>1 M</b>                | 28625.0                                          |                      | 28500.0                                        |
|                                  |                                                                                                    |                                                                              |                                                                                                    |                                                                                            | 0 <b>时</b> 算得获得                                                                                           | +548.4                                                                                                    | 1 <sup>11</sup> Y                      |                                                  |                      |                                                |
| fation EA                        |                                                                                                    |                                                                              |                                                                                                    |                                                                                            |                                                                                                    |                                                                                                    |                                        |                                                  |                      | 28400.0                                        |
| *//J=/#13                        |                                                                                                    |                                                                              |                                                                                                    |                                                                                            |                                                                                                    | ( Ø A                                                                                                    | 08 00258 01248                         | 02:38 03:28                                      | 04/181/300 04/1922   | 00 04/2103                                     |
| 決請注文画面                           | 全ての銘柄…                                                                                                    |                                                                              | ✓ 売 ✓ 頁 決済発注状況 全て                                                                                               | ▼ 検済                                                                                       | ◎ 全件数 9件                                                                                                  |                                                                                                    | ~~~~~~~~~~~~~~~~~~~~~~~~~~~~~~~~~~~~~~ |                                                  |                      | ~~~~                                           |
| 決済指定り付                           | り<br>斉<br>約柄 争                                                                                                    | 売買 ≑ 数量 ÷ 決済可能<br>(Lot) ◆ 数量(Lot)                                            | <ul> <li>◆ 約定レート◆ pips 建玉評価</li> <li>損益 損益(円)</li> </ul>                                                        | 調整額<br>損益(円)                                                                               | ◆ 約定日時     ◆                                                                                              | 注文番号◆                                                                                                    | 米国NY <b>ダウ30 1分 BID</b>                | × 6 ¢ 1                                          | 米国NYダウ30 30分 BID     | 7 6 6 Y                                        |
| <u> </u>                         | 1月末 日本225                                                                                                    |                                                                              | 2 26246.8 +15.2 +45                                                                                             | 5 0 +4                                                                                     | 456 2023/03/08 00:49:03                                                                                   | 10300002356307                                                                                               | 米国NYダウ30 V BID ASK                     | 1分 <b>P</b>                                      | 米国NY9030 V BID /     | 45K 30分 🔻 🔁                                    |
| 01997                            | 勝 日本225                                                                                                    | 売 1                                                                          | 1 26117.9 -151.1 -1,51                                                                                          |                                                                                            | 529 2023/03/06 10:59:54                                                                                   | 10300002346273                                                                                               |                                        | 8 8 🖍 😡                                          |                      | S 12 2 1 2 3                                   |
| Math                             | 括 日本225                                                                                                    |                                                                              | 1 26118.0 -151 -1,51                                                                                            |                                                                                            | 528 2023/03/06 10:59:52                                                                                   | 10300002346272                                                                                               |                                        |                                                  |                      |                                                |
| / / / / / /                      | 勝 日本225                                                                                                    | 売 1                                                                          | 1 26118.1 -150.9 -1,50                                                                                          | 9 -18 -1/                                                                                  | 527 2023/03/06 10:59:50                                                                                   | 10300002346271                                                                                               | 表示 *                                   | <b>B</b>                                         | 表示▼                  | <b>B</b>                                       |
| 2197                             |                                                                                                    | <b>I I I I</b>                                                               | 1 5866 -1311 -17.91                                                                                             | 0 -17/                                                                                     | 919 2023/02/07 03:57:11                                                                                   | 10300002266278                                                                                               |                                        | 13875.0                                          |                      |                                                |
|                                  | 中国A50                                                                                                    |                                                                              |                                                                                                    |                                                                                            |                                                                                                    |                                                                                                    |                                        | 33073.0                                          |                      |                                                |
| 9197)<br>9197)<br>9197)          | 快速 中国A50                                                                                                    |                                                                              |                                                                                                    |                                                                                            |                                                                                                    |                                                                                                    | I                                      |                                                  |                      |                                                |
| 2000<br>2(197)<br>(197)<br>(197) | ☆ 中国AS0                                                                                                    |                                                                              |                                                                                                    |                                                                                            |                                                                                                    | ? @ X                                                                                                    |                                        |                                                  | 3.44                 | 13900.0                                        |
|                                  | <del>秋斎) 中国</del> A50                                                                                                    | ■ 新根 ■ 決済 ■ 奇                                                                |                                                                                                    |                                                                                            |                                                                                                    | ?8×                                                                                                    | Anthely                                | 33850.0                                          | Methors              | 33900.0                                        |
|                                  |                                                                                                    | ● 新規 ● 決済 ● 売                                                                | ✓ 頁 後意 金件数 水件<br>かかいた。 <sup>数</sup> 度 かかい し                                                                     |                                                                                            | *******                                                                                                   | ? 8 X                                                                                                    | - Land Mich                            | 33850.0<br>33844.0                               | West-                | 33900.0                                        |
|                                  | 大済 中国AS0<br>(約約 ÷)                                                                                                    | ✓ 新規 ✓ 決済 ✓ 売<br>売買 ◆ 区分 ◆ 執行条件                                              | Z 頁 検索 全件数メ作<br>注文パターン 数量<br>(Lot) ◆ 注文レート◆                                                                     | 注文日時◆                                                                                      | 有効期限◆ 状態◆                                                                                                 | ? @ ×<br>注文番号◆                                                                                               | hadapht                                | 33850.0<br>23844.0<br>33825.0                    | Mary                 | 33900.0<br><u>3584440</u><br>33800.0           |
|                                  | ・ 注意 中国A50 ・ 注意 ・ 注意 ・ 注意 ・ 注意 ・ 注意 ・ 注意 ・ 注意 ・ ・ ・ ・                                                                            | ✓ 新規 ✓ 決済 ✓ 売<br>売買 ● 区分 ● 執行条件<br>新規 ※ 規格                                   | ▼ 目 浅宗 全件数メ件<br>注文パターン <sup>数量</sup><br>(.et) ● 注文レート●                                                          | 注文日時 ◆<br>2023/04/19 15:48:                                                                | 有効期限 ◆ 状態 ◆<br>50 無期限 考効                                                                                  | ? @ X<br>注文番号 Ф<br>10300002466471                                                                            |                                        | 338500<br>328640<br>338250                       | 24Berry              | 339000<br>338440<br>338000                     |
|                                  | <ul> <li>中国A50</li> <li>第柄 ●</li> <li>日本225</li> <li>日本225</li> <li>日本225</li> </ul>                                             | ■ 新規 ■ 決済 ■ 売<br>売買 ● 区分 ● 執行条件<br>■ 新規 指題<br>■ 新規 指題<br>■ 新規 22日間           | ■ 技売<br>金件数メ+件<br>注文パターン<br>0CO<br>0CO<br>1 27000.0<br>0CO<br>1 27000.0<br>22/fi<br>4 29000.0                   | 注文日時 ◆<br>2023/04/19 15:48:<br>2023/04/19 15:48:<br>2023/04/19 15:48:                      | 有効期限 ◆ 状態 ◆<br>50 無期限 有効<br>50 無期限 有効<br>25 無期限 有効                                                        | 2 ● ×<br>注文番号 ◆<br>10300002466471<br>10300002466472<br>10300002466372                                        | wood on an and a second                | - 33850.0<br>- 23854.0<br>- 33825.0<br>- 33890.0 | 140m                 | 33900.0<br>5584415<br>33800.0<br>33700.0       |
|                                  | <ul> <li>・ 中国A50</li> <li>・ 路柄 ●</li> <li>・ 日本225</li> <li>・ 日本225</li> <li>・ 日本225</li> <li>・ 日本225</li> <li>・ 日本225</li> </ul> | ■ 新規 ■ 決済 ■ 売<br>売買 ● 区分 ● 執行条件<br>■ 新規 逆指値<br>売 新規 逆指値<br>売 新規 出線           | ※ 頁 後常 余作数メイ<br>注文パターン<br>0 CC 1 27000.0<br>シングル 1 29000.0<br>シングル 1 29000.0                                    | 注文日時 ●<br>2023/04/19 15:48:<br>2023/04/19 15:48:<br>2023/04/13 15:37:<br>2023/04/13 15:37: | 有効期限 ◆ 状態 ◆ 50 無期限 有効 50 無期限 有効 35 無期限 有効 35 無期限 有効 34 無期限 有効                                             | 2                                                                                                    | and industrial                         | - 338500<br>- 338250<br>- 338250<br>- 338000     | <u>"Yeltson</u><br>M | 339000<br>338000<br>338000<br>337000           |
|                                  | ☆ 中国A50 お析● 日本225 日本225 日本225 日本225 日本225 日本225 日本225 日本225                                                                      | ● 新規 ● 決済 ● 売<br>売買 ● 区分 ● 執行条件<br>■ 新規 治績<br>責 新規 注品値<br>責 新規 指額<br>責 新規 指額 | ※目 検索 ☆付取メイ<br>注文パシー> 気司<br>OCO 1 27000.0<br>OCO 1 27000.0<br>OCO 1 29000.0<br>シンガル 1 29000.0<br>シンガル 1 25000.0 | 注文日時 ●<br>2023/04/19 15:48:<br>2023/04/19 15:48:<br>2023/04/13 15:37:<br>2023/04/13 15:36: | <ul> <li>有効期限● 状態●</li> <li>50 無期限 有効</li> <li>50 無期限 有効</li> <li>35 無期限 有効</li> <li>48 無期限 有効</li> </ul> | ? 高 ×<br>注文器号 •<br>103000002466471<br>103000002466472<br>103000002446327<br>103000002446327                  | and man budy                           | 338500                                           | η.<br>γη             | 339000<br>338000<br>338000<br>337000           |
|                                  | 株務●<br>第二日本225<br>第二日本225<br>第二日本225<br>第二日本225<br>第二日本225<br>第二日本225<br>第二日本225                                                 | ■ 新規 ■ 純清 ■ 売<br>売<br>貫 ● 医分 ● 製行条件<br>■ 新規 排植<br>胃 新規 逆用値<br>〒 新規 用値        | ■<br>図 田<br>注文パターン<br>のCO 1 27000.0<br>シンガル 1 2500.0<br>シンガル 1 2500.0                                           | 注文日時 •<br>2023/04/19 15:48:<br>2023/04/19 15:48:<br>2023/04/13 15:37:<br>2023/04/13 15:36: | 有効期限● 状態●<br>50 無期限 有効<br>50 無期限 有効<br>53 無期限 有効<br>48 無利限 有効                                             | ? ● ×<br>注文器号 •<br>10300002466471<br>10300002466472<br>103000002446327<br>103000002446327<br>103000002446327 | 1400 (1100 (1100 (11)) +1)             | 338500<br>33825.0<br>33800.0                     | 04200000 0421        | 339000<br>338000<br>338000<br>93900<br>94/2204 |

- ・初期レイアウト1(1024X768) 新規注文/ポジション照会/プライス一覧
- ・初期レイアウト2(1366×768) 新規注文/ポジション照会/プライス一覧/チャート1
- ・初期レイアウト3(1920×1080) 新規注文/ポジション照会/注文変更・取消/プライス一覧/チャート1/チャート2/ チャート3/チャート4
- ・初期レイアウト4(チャート注文) チャート1/注文変更・取消/ポジション照会/ポジションサマリ/プライス一覧/新規注文

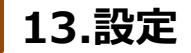

# 13-1 注文共通設定(注文設定)

注文設定画面にて、決済同時発注やスリッページの設定ができます。

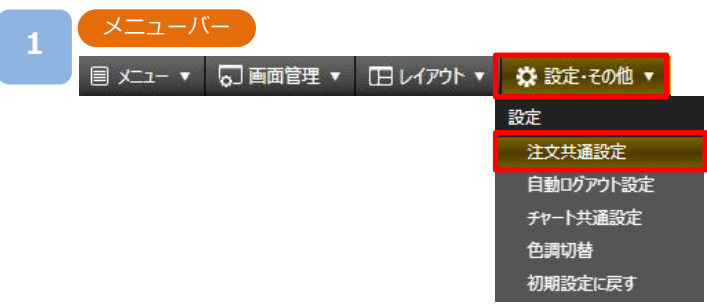

[設定・その他]より[注文共通設定]をクリックすると、注文共通設定画面が表示されます。

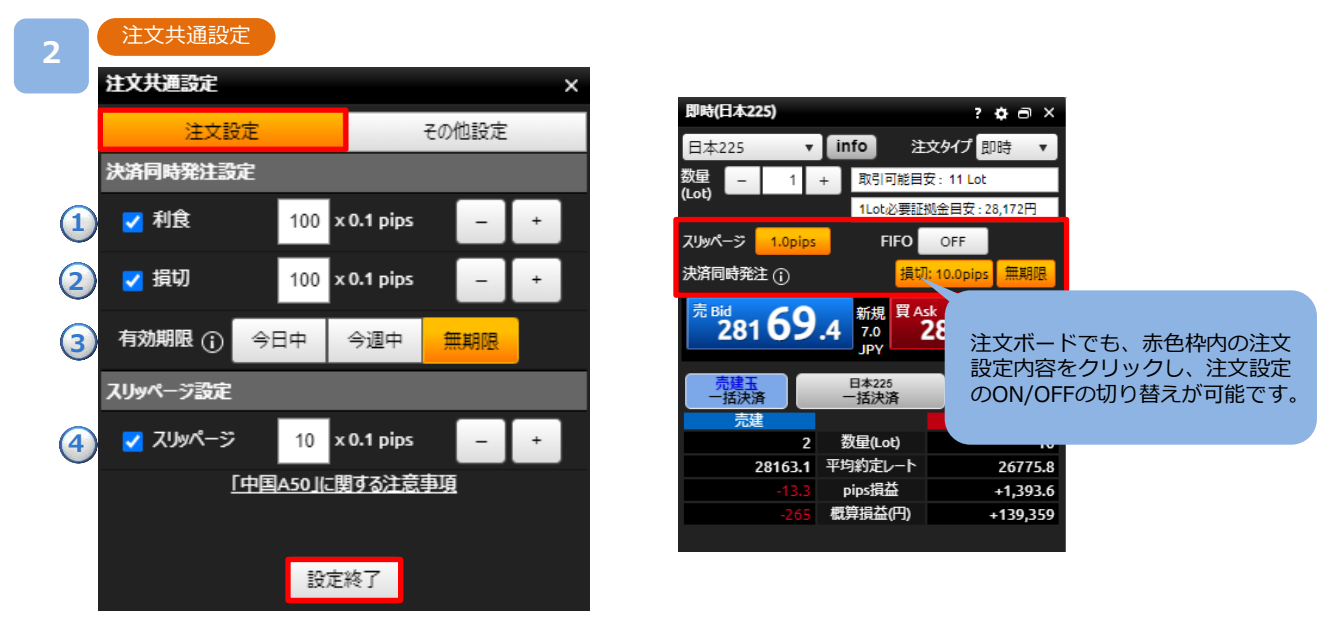

「注文設定」をクリックし、「決済同時発注設定」および「スリッページ設定」の設定を行い、 [設定終了]をクリックすると、設定が変更されます。

### 決済同時発注設定

①利食:利益確定の決済指値注文を設定します。(50~999)×0.1pips ※即時注文の場合は利食注文を発注できません。

②損切:損切の決済逆指値注文を設定します。 (50~999)X0.1pips

③有効期限:決済同時発注の利食・損切の有効期限を設定します。

①をクリックすると「指値・逆指値注文ならびに有効期限に関する注意事項」が表示されます。 (P.90参照)

スリッページ設定

④スリッページ:即時注文の許容スリッページ幅を設定します。(0~999)X0.1pips

※銘柄横断での共通設定となります。

※新規注文画面がポップアウト時には[設定]ボタンは表示されません。ホーム画面内にて 設定してください。

### 13-2 注文共通設定(その他設定)

注文に関する確認画面の表示/非表示を選択いただけます。

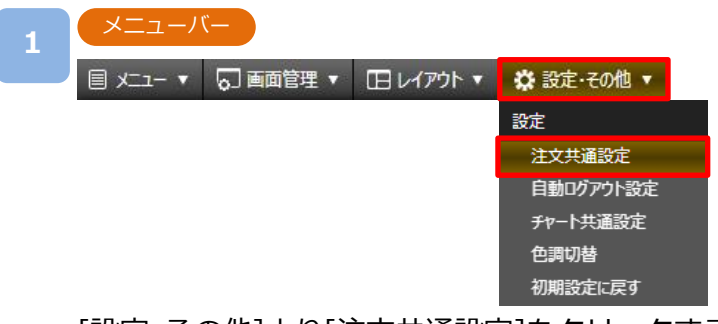

[設定・その他]より[注文共通設定]をクリックすると、注文共通設定画面が表示されます。

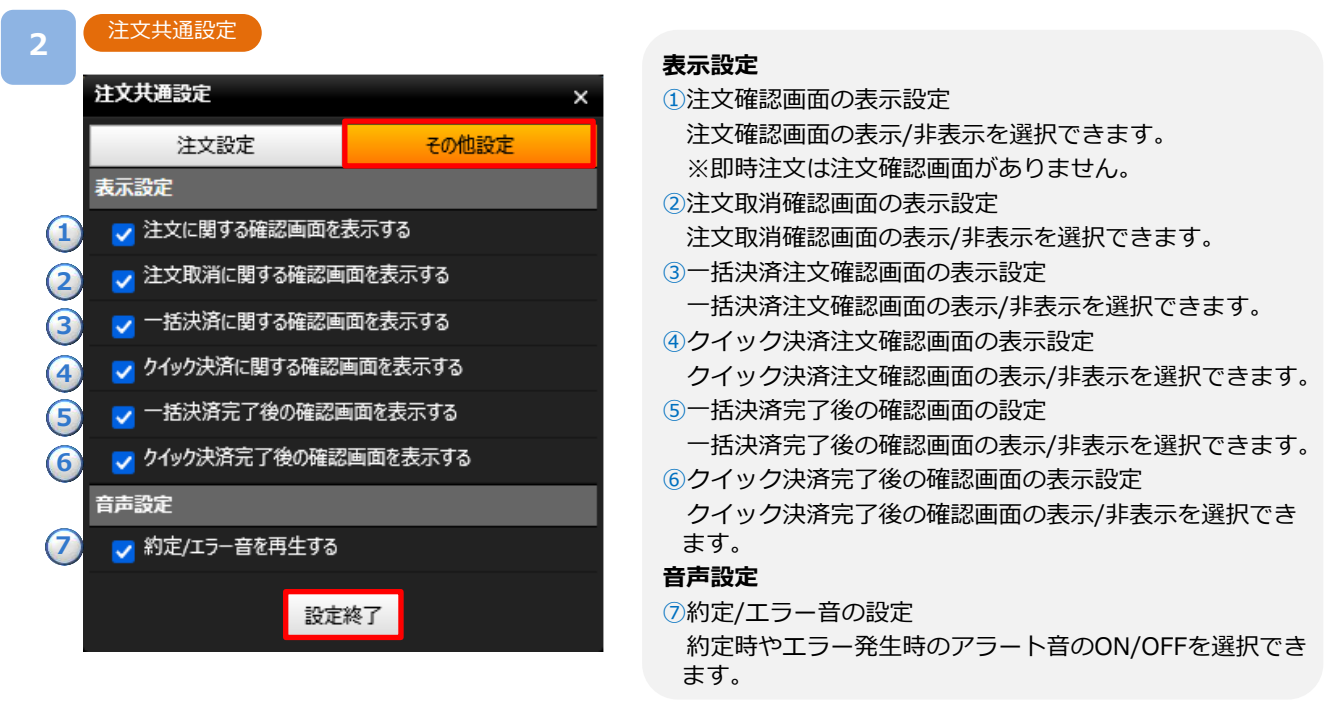

[その他設定]をクリックし「表示設定」および「音声設定」の変更を行い、[設定終了]を クリックすると、設定が変更されます。

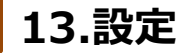

### 13-3 自動ログアウト設定

取引ツール上で60分間操作がない場合に、自動ログアウトする設定を切り替えることができます。

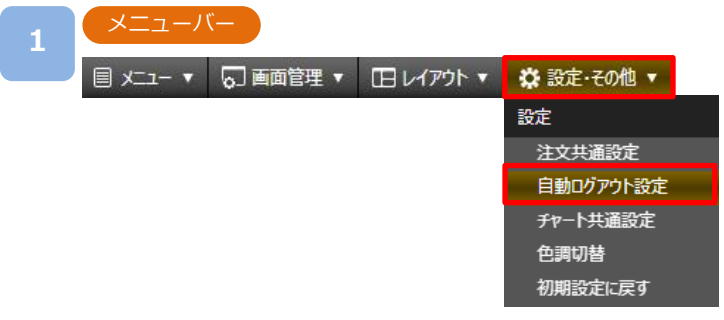

[設定・その他]より[自動ログアウト設定]をクリックすると、自動ログアウト設定画面が 表示されます。

| 自動ログアウト設定                                                              |                                    |                              |
|------------------------------------------------------------------------|------------------------------------|------------------------------|
| 自動ログアウト                                                                | する                                 | しない                          |
| に注意事項」<br>※他のサービスや取引ツールの自動                                             | ]グアウト設定とは連携しません                    | ,。また、ブラウザ毎に設                 |
| €±忌爭項」<br>※他のサービスや取引ツールの自動<br>が必要です。<br>※「する」を選択した場合、お客様と<br>グアウトされます。 | コグアウト設定とは連携しません<br>当社の間にデータのやり取りが6 | ッ。また、ブラウザ毎に設<br>i0分発生しなかった際に |

自動ログアウトを [する]/[しない]から選択し、[設定] をクリックします。 [しない]を選択した場合、自動ログアウトはされませんが、[する]を選択した場合、 60分間操作がないと自動ログアウトされます。

### 13-4 チャート共通設定

チャート共通設定画面にて、チャートの背景、ローソクなどの色調や線のスタイル設定が行えま す。

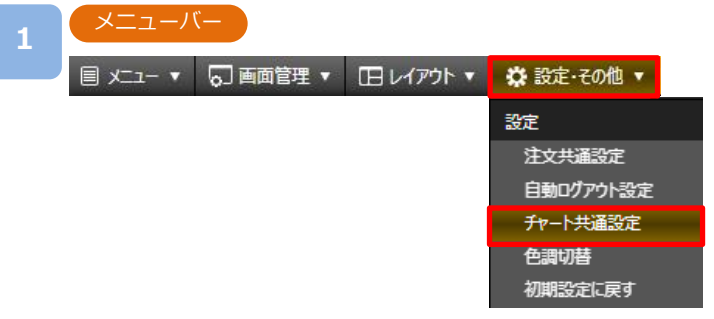

[設定・その他]より[チャート共通設定]をクリックすると、チャート共通設定画面が 表示されます。

| 2  | チャート共通設定      |       |          |            |            |
|----|---------------|-------|----------|------------|------------|
|    | チャート共通設定      |       |          |            | ×          |
| 1  | チャート背景色       |       |          |            | ٣          |
| 2  | チャート文字色       |       |          |            | •          |
| 3  | チャート上昇色       |       |          |            | •          |
| 4  | チャート上昇色(枠)    |       |          |            | •          |
| 5  | チャート下降色       |       |          |            | •          |
| 6  | チャート下降色(枠)    |       |          |            | •          |
| 0  | 罫線 スタイル       |       | <b>•</b> | •••••      |            |
| 8  | 現在値スタイル       |       | <b>•</b> | •          |            |
| 9  | 買注文スタイル       |       | •        |            |            |
| 10 | 売注文スタイル       |       | •        |            |            |
| 11 | 買ポジションサマリスタイル |       | •        | <b>v</b> ] |            |
| 12 | 売ポジションサマリスタイル |       | •        | <b>v</b> ] | <b>_ ,</b> |
| -  | ++            | ンセル 設 | 定        |            |            |

各色およびラインの設定を行い、[設定]を クリックすると、設定が変更されます。

### ※「設定・レイアウトにおける注意事項 (P.92)」を必ずお読みください。

### 表示設定

- ①チャート背景色
- チャートの背景色を変更できます。
- 2チャート文字色
  - チャートに表示される文字色を変更できます。
- ③チャート上昇色 上昇した際のローソク足の色を変更できます。
- ④チャート上昇色(枠)
   上昇した際のローソク足の枠の色を変更できます。
   ⑤チャート下降色
  - 下降した際のローソク足の色を変更できます。
- ⑥チャート下降色(枠) 下降した際のローソク足の枠の色を変更できます。
- ⑦罫線スタイル 罫線の線のスタイル(色、直線・破線、太さ)を変更で きます。
- ⑧現在値スタイル

現在値の線のスタイル(色、直線・破線、太さ)を変更 できます。

- ⑨買注文スタイル 買注文ラインの線のスタイル(色、直線・破線、太さ)を 変更できます。
- ①売注文スタイル
   売注文ラインの線のスタイル(色、直線・破線、太さ)を
   変更できます。
- ①買ポジションサマリスタイル
   買ポジションサマリラインの線のスタイル(色、直線・破線、太さ)を変更できます。
- 迎売ポジションサマリスタイル
   売ポジションサマリラインの線のスタイル(色、直線・破線、太さ)を変更できます。

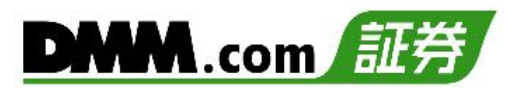

### 13-5 色調切替

取引画面のテーマカラーをブラック/ホワイトの2種類から切り替えいただけます。

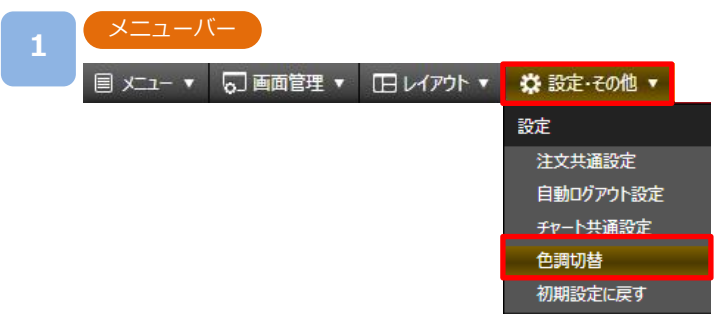

[設定・その他]より[色調切替]をクリックすると、色調切替画面が表示されます。

|                                                                                                    | 1.5.11                                                                                                    | •                                                                                                    |
|----------------------------------------------------------------------------------------------------|----------------------------------------------------------------------------------------------------|----------------------------------------------------------------------------------------------------|
| DWM CFD                                                                                                    | ブラック                                                                                                    | THE ORE ADDRESS OF A DREAM OF ADDRESS OF A DREAM ADDRESS OF                                                                                                    |
| 1242.18                                                                                                    |                                                                                                    | t a e a Reiss man                                                                                                    |
| 4 HATER                                                                                                    | ホワイト                                                                                                    | The second lates a class of the second second secon |
| A +27.17.54                                                                                                    |                                                                                                    | NAMES AND ADDRESS OF A DESCRIPTION OF A DESCRIPTION OF A  |
| A searce                                                                                                    | AND IN ADDA & ANAL APART TA TA NO. NYA                                                                                                    | PROTAG (46-37) (888. 31                                                                                                    |
| · ·····                                                                                                    | APT. 18                                                                                                    | 286944 287014                                                                                                    |
| A POTA                                                                                                    | THEY BE THEN & THEN SHET WE WE WE WE                                                                                                    |                                                                                                    |
|                                                                                                    |                                                                                                    | WAX                                                                                                    |
|                                                                                                    |                                                                                                    |                                                                                                    |
|                                                                                                    |                                                                                                    | AUTOR WRITES AUTOR ST                                                                                                    |
|                                                                                                    |                                                                                                    | ALAN DEBUG ALAN DEBUG ALAN ALAN ALAN ALAN ALAN ALAN ALAN ALA                                                                                                    |
|                                                                                                    |                                                                                                    |                                                                                                    |
| Alcoha                                                                                                    |                                                                                                    | 14.1                                                                                                    |
| and ground and                                                                                                    | at Be Salation at al.                                                                                                    | 88 (10 10 T                                                                                                    |
| 100                                                                                                    | AN CALABOR OF A ADD. AND                                                                                                    | April 1978 2.94                                                                                                    |
| and the second second                                                                                                    | TROM A A SMALL MAR AND A                                                                                                    | The residence of the second sector of the second sector of the sector of the second sector of the second second sector of the second sector of the second se |
| O DINK                                                                                                    | (#2100 - 1 APAA 2010 - 2010 - 2                                                                                                    | ALL DOCUMENTS AND A COLUMN AS A COLUMN AS A COLUMNA AS A COLUMN AS A COLUMN AS A COLUMN AS A COLUMN AS A COLUMN AS A COLUMN AS A COLUMN AS A COLUMN AS A COLUMN AS A COLUMN AS A COLUMNA AS A COLUMN AS A COLUMN AS A COLUMN AS A COLUMN AS A COLUMN AS A COLUMN AS A COLUMNA AS A COLUMN AS A COLUMN AS A COLUMN AS A COLUMN AS A COLUMN AS A COLUMN AS A COLUMN AS A COLUMNA AS A COLUMNA AS A COLUMNA AS A COLUMNA AS A COLUMNA AS A COLUMNA AS A COLUMNA AS A COLUMNA AS A COLUMNA AS A COLUMNA AS A COLUMNA AS A COLUMNA AS A COLUMNA AS A COLUMNA AS A COLUMNA AS A COLUMNA AS A COLUMNA AS A COLUMNA AS A COLUMNA AS A  |
| and a local division of the local division of the local division o | 14/1100 B 0 1 11913 0010 1                                                                                                    | tont method in the rest of the second second |
| CONTRACTOR OF                                                                                                    | 17000 0 1 1004 010 1000 8                                                                                                    | ALON DESIGNATION DESIGNATION (1)                                                                                                    |
| COLUMN TWO IS NOT                                                                                                    | Rent I INCOMPANY AND A                                                                                                    | allow an and the second states, 1                                                                                                    |
| ALLE AL                                                                                                    | and the second second se | 2.8.5 C. 2.5 L. 10 P                                                                                                    |
| Constant of the local division of the local division of the local  | Net Bys Be Ba an heard                                                                                                    |                                                                                                    |
|                                                                                                    | and the same same (2) same ) a                                                                                                    | AND ADDRESS OF ADDRESS OF                                                                                                    |
| ALL LAR                                                                                                    | LAND N FOR OTH TANK I STOLEN                                                                                                    | Anatrasa wala atr isisseenaria                                                                                                    |
| LAR. LAR.) .                                                                                                    | BALLANDER & BOR 1988 CORE & CORE BALLAND                                                                                                    | Colleges BAR BH INDESCRIPTION                                                                                                    |
|                                                                                                    |                                                                                                    | •                                                                                                    |
|                                                                                                    |                                                                                                    |                                                                                                    |
|                                                                                                    |                                                                                                    | 104 Here 1                                                                                                    |

色調を[ブラック]/[ホワイト]から選択し、[設定]をクリックすると設定が変更されます。 ※「設定・レイアウトにおける注意事項(P.92)」を必ずお読みください。

2

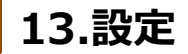

### 13-6 初期設定に戻す

レイアウトおよび、各設定値を初期設定に戻します。

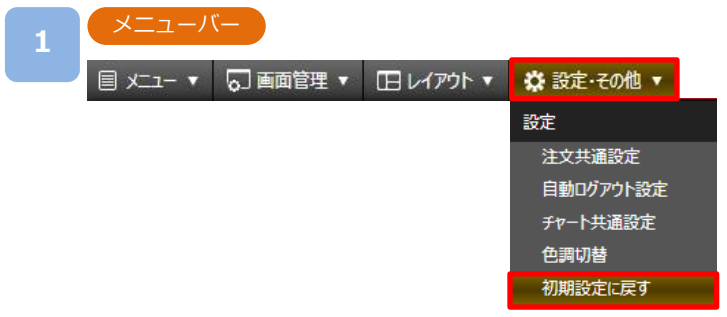

[設定・その他]より[初期設定に戻す]をクリックすると、確認画面が表示されます。

| 2 | 確認          |         |       |            |
|---|-------------|---------|-------|------------|
|   | 確認          |         |       |            |
|   | レイアウトおよび、各語 | 設定値を初期設 | 定に戻しま | す。よろしいですか? |
|   |             | キャンセル   | ОК    |            |

[OK]をクリックすると、レイアウトおよび各設定値が初期設定に戻ります。 ※初期設定に戻しても保存したレイアウトは削除されません。

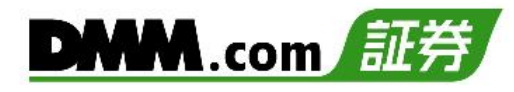

# 14-1 その他(リンク先)

マイページやマニュアル等、各リンク先に遷移します。

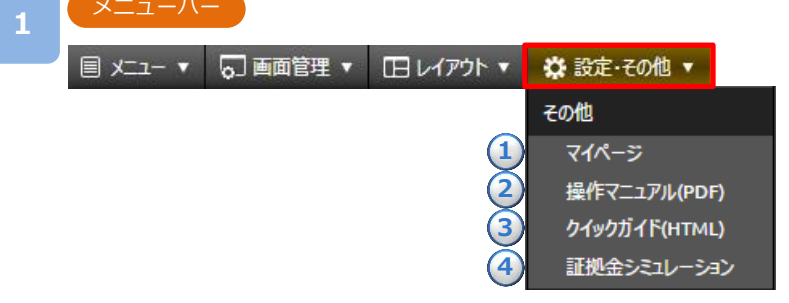

[設定・その他]より[各項目]をクリックすると、各リンク先に遷移します。

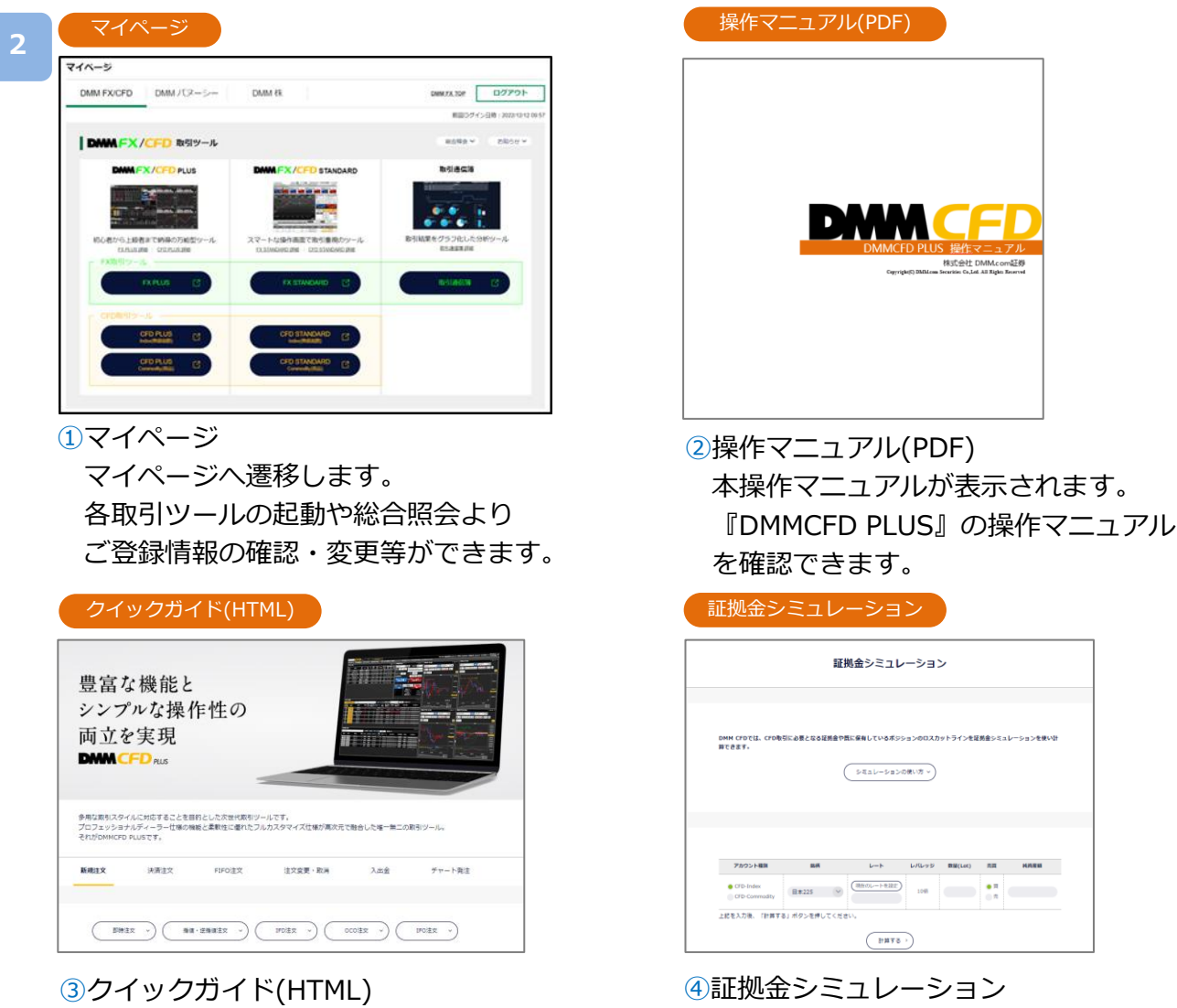

3/クイックカイド(HTML) ホームページ上のクイックガイドへ 遷移します。

【DMM CFD】の取引に必要となる証拠

金をシミュレーション計算できます。

### 15-1 お客様情報

お客様番号やご利用のブラウザ情報の確認、お問い合わせフォームへアクセスできます。

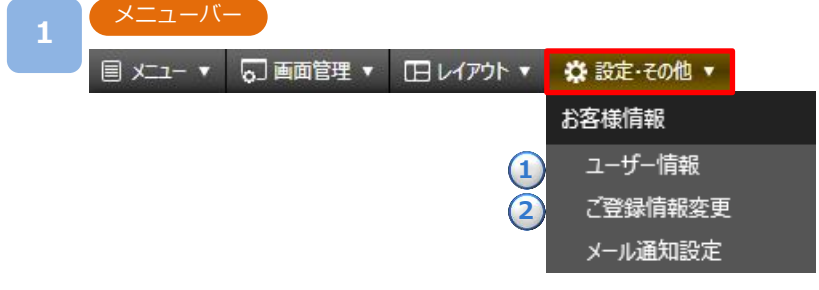

[設定・その他]より[各項目]をクリックすると、選択したパネルが表示されます。

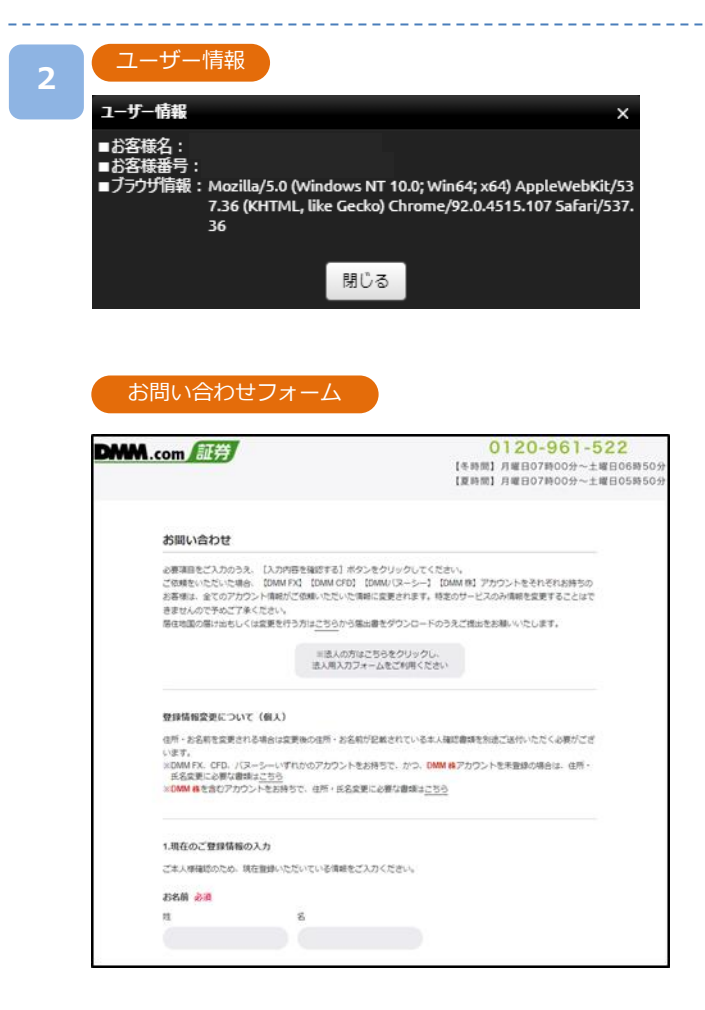

①ユーザー情報 お客様名・お客様番号・ブラウザ情報を ご確認いただけます。 お客様情報の詳細については、マイページの 「総合照会」にて[お客様情報]より ご確認いただけます。

②ご登録情報変更
登録情報変更依頼フォームへ遷移します。
登録情報の変更手続きは当社担当部署にて確認
次第、変更手続きを行います。変更手続きが
完了しましたら、ご登録メインメールアドレス
へ完了のご連絡を差し上げます。
なお、氏名変更および住所変更につきましては、
変更後の情報が記載されている本人確認書類の

ご提示が必要となります。

### 15-2 メール通知設定

登録されているメールアドレスごとに送信するメールを選択することが可能です。

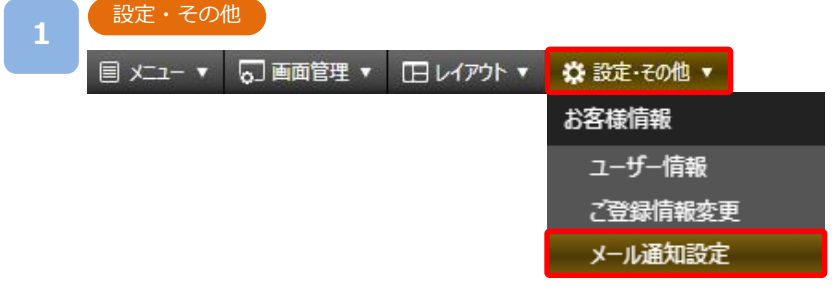

[設定・その他]より[メール通知設定]をクリックすると、メール通知設定画面が表示されます。

| <b>メール通知設定</b>     |      |                     |                     |                     |
|--------------------|------|---------------------|---------------------|---------------------|
| メール設定状況            |      | メインメールアドレス          | 追加メールアドレス1          | 追加メールアドレス2          |
| 登録されたメールアドレス       |      | t*****1@sec.dmm.com | t*****2@sec.dmm.com | t*****3@sec.dmm.com |
| コスカット通知            | サンプル | 必須                  | 送信しない               | 送信しない               |
| ·· 資産額不足通知         | サンプル | 必須                  | 送信しない               | 送信しない               |
| 75 ト通知             | サンプル | 必須                  | 送信しない               | 送信しない               |
| 主文取消通知(維持率低下)      | サンプル | 必須                  | 送信しない               | 送信しない               |
| 主文取消通知(価格調整)       | サンプル | 必須                  | 送信しない               | 送信しない               |
| 自加証拠金発生通知          | サンプル | 必須                  | 送信しない               | 送信しない               |
| 自加証拠金入金催促通知        | サンプル | 必須                  | 送信しない               | 送信しない               |
| 追加証拠金解消通知          | サンプル | 必須                  | 送信しない               | 送信しない               |
| ?ージンカット執行通知        | サンプル | 必須                  | 送信しない               | 送信しない               |
| 金通知                | サンプル | 必須                  | 送信しない               | 送信しない               |
| 出金通知               | サンプル | 必須                  | 送信しない               | 送信しない               |
| 主文取消通知(証拠金不足)      | サンプル | 送信する                | 送信する                | 送信する                |
| 主文失効通知             | サンプル | 送信する                | 送信する                | 送信する                |
| 的定通知               | サンプル | 送信する                | 送信する                | 送信する                |
| リグイン成功時通知(全サービス共通) | サンプル | 送信する                | 送信する                | 送信する                |
| コグイン失敗時通知(全サービス共通) | サンプル | 送信する                | 送信する                | 送信する                |

#### <ご利用上の注意>

2

くこれ用工の注思> 一部的に、インターネットを経由する電子メールは、その仕組み上、必ず届くことが保証されるものではありません。 また、第二者の目に触れない事が保証されるものではありません。電子メールサービスはその媒体の特性上、 システムが回線・ハードウェア等の障害による影響を受けることがございます。 ログイン運知はのMLcom証券が提供する全サービス(TA・CTD・A・I、Jスーシー)共通の設定です。 サービス毎に通知設定を変更いただくことはできませんので、あらがしめご了承ください。

[変更画面へ]をクリックすると、設定・変更入力画面へ切り替わります。

メール通知設定

| メール通知設定 ×                                                                                                    |        |                     |                     |                     |  |  |  |  |  |
|----------------------------------------------------------------------------------------------------|--------|---------------------|---------------------|---------------------|--|--|--|--|--|
| メール設定                                                                                                    |        | メインメールアドレス          | 追加メールアドレス1          | 追加メールアドレス2          |  |  |  |  |  |
| 登録されたメールアドレス                                                                                                    |        | t*****1@sec.dmm.com | t*****2@sec.dmm.com | t*****3@sec.dmm.com |  |  |  |  |  |
| ロスカット通知                                                                                                    | サンブル   | 必須                  | 送信する 送信しない          | 送信する 送信しない          |  |  |  |  |  |
| 純資産額不足通知                                                                                                    | サンブル   | 必須                  | 送信する 送信しない          | 送信する 送信しない          |  |  |  |  |  |
| アラート通知                                                                                                    | サンブル   | 政策                  | 送信する 送信しない          | 送信する 送信しない          |  |  |  |  |  |
| 注文取消通知(維持率低下)                                                                                                    | サンブル   | 必須                  | 送信する 送信しない          | 送信する 送信しない          |  |  |  |  |  |
| 注文取消通知(価格調整)                                                                                                    | サンブル   | 政策                  | 送信する 送信しない          | 送信する 送信しない          |  |  |  |  |  |
| 追加証拠金発生通知                                                                                                    | サンブル   | 必須                  | 送信する 送信しない          | 送信する 送信しない          |  |  |  |  |  |
| 追加証拠金入金催促通知                                                                                                    | サンプル   | 必須                  | 送信する 送信しない          | 送信する 送信しない          |  |  |  |  |  |
| 追加証拠金解消通知                                                                                                    | サンプル   | 必須                  | 送信する 送信しない          | 送信する 送信しない          |  |  |  |  |  |
| マージンカット執行通知                                                                                                    | サンプル   | 必須                  | 送信する 送信しない          | 送信する 送信しない          |  |  |  |  |  |
| 入金通知                                                                                                    | サンプル   | 必須                  | 送信する 送信しない          | 送信する 送信しない          |  |  |  |  |  |
| 出金通知                                                                                                    | サンプル   | 必須                  | 送信する 送信しない          | 送信する 送信しない          |  |  |  |  |  |
| 注文取消通知(証拠金不足)                                                                                                    | サンブル   | 送信する 送信しない          | 送信する 送信しない          | 送信する 送信しない          |  |  |  |  |  |
| 注文失効通知                                                                                                    | サンブル   | 送信する 送信しない          | 送信する 送信しない          | 送信する 送信しない          |  |  |  |  |  |
| 約定通知                                                                                                    | サンブル   | 送信する 送信しない          | 送信する 送信しない          | 送信する 送信しない          |  |  |  |  |  |
| ログイン成功時通知(全サービス共通)                                                                                                    | サンブル   | 送信する 送信しない          | 送信する<br>送信しない       | 送信する 送信しない          |  |  |  |  |  |
| ログイン失敗時通知(全サービス共通)                                                                                                    | サンブル   | 送信する<br>送信しない       | 送信する 送信しない          | 送信する 送信しない          |  |  |  |  |  |
| メインメールアドレスの変更は、ホームページか                                                                                                    | お手続きをは | ら願いいたします。           |                     |                     |  |  |  |  |  |
| 変更する                                                                                                    |        |                     |                     |                     |  |  |  |  |  |
| 変更する<br><2プ判用上な注意><br>無例に、インターネットを経由する電子メールは、その仕組み上、必ず届くごとが保証されるものではありません。<br>また、第二者の目に触れない両が保証されるものではありません。電子メールリービスはその成体の特性上、<br>スプスルが回診リート・アシア等の機構による影響を受いただいでいます。<br>ジイン海辺はDMM.com証券が提供する会子」 ビス(FX-CTD-球、パスーシー)共通の設定です。<br>サーンス価に運動が変更を変更いたく??とはでもませんの、からがいめご了来ください。<br> |        |                     |                     |                     |  |  |  |  |  |

登録されているメールアドレスごとのメール送信設定を行い、[変更する]をクリックすると、 メール配信設定が完了します。

※メインメールアドレスの「必ず送信する」は設定変更できません。

| 4 | 完了画面            |   |
|---|-----------------|---|
|   | メール通知設定         | × |
|   | メール通知設定が完了しました。 |   |
|   | 閉じる             |   |
|   |                 |   |

[閉じる]をクリックするとメール通知設定画面に戻ります。

※メール受信ができない場合は、「sec.dmm.com」を指定ドメインに設定してください。 ※メール送信・受信が正常に行われないことによるリスクはお客様が負うものとします。 16.チャート発注

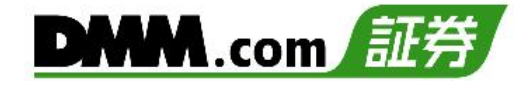

### 16-1 チャート新規注文

チャートから新規指値・逆指値注文ができます。

| 1 | メニューバー    | プラ    | プライス一覧     |            |              | プライスパネル    |  |                      |       |         |
|---|-----------|-------|------------|------------|--------------|------------|--|----------------------|-------|---------|
|   | ◄ -ב_لا 🗐 | プライスー | 筧          |            |              |            |  | 日本225 <sup>川</sup> 」 | 比:    | -57.5   |
|   | レート・チャート  | チャート  | 銘柄         | Bid<br>(売) | SP           | Ask<br>(質) |  | 高: 29897.2           | 安:    | 29811.7 |
|   | プライスパネル   | 11    | 日本225      | 28136.9    | 7.0 <b>2</b> | 8143.9     |  | 売Bid                 | 買 Ask |         |
|   | チャート      | 11.   | 米国NYダウ30   | 33714.7    | 5.0 3        | 3719.7     |  |                      | 0     | Λ.      |
|   | 比較チャート    | il,   | 米国ナスダック100 | 12958.7    | 2.0 1        | 2960.7     |  | 298 .1               | 298 🕰 | - 1     |
|   |           | 11,   | 米国5&P500   | 4112.0     | 0.5          | 4112.5     |  |                      |       |         |

[メニュー]より[チャート]をクリック、または[プライス一覧] の[チャート起動]、 [プライスパネル]のチャートボタンをクリックすると、チャート画面が表示されます。

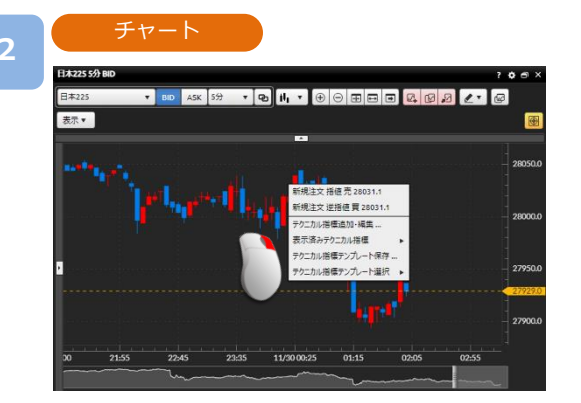

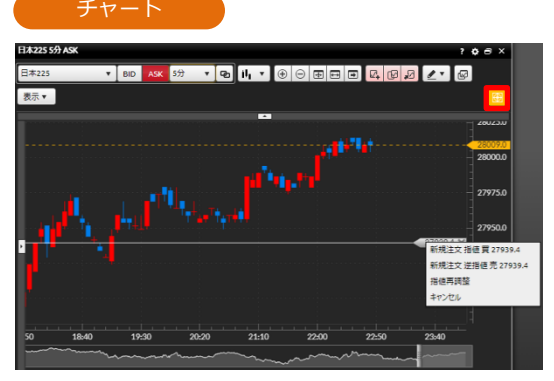

チャート上で注文したいレートにカーソルをあわせ右クリック、または[新規注文ライン]を クリックし、表示された新規注文ラインを注文したいレートにあわせクリックすると、 チャート発注選択メニューが表示されます。

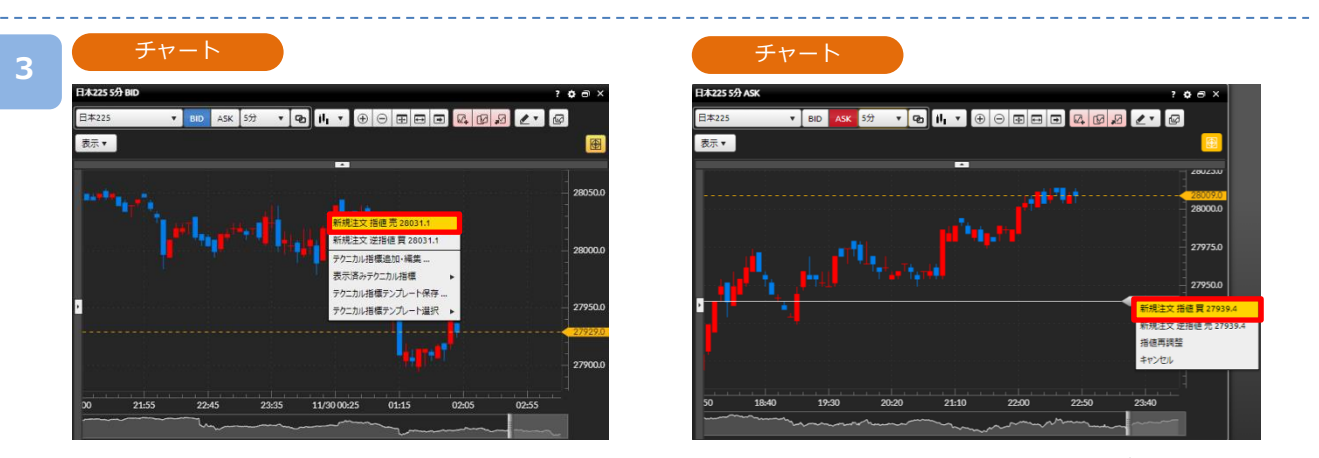

新規注文「指値/逆指値 売/買」をクリックすると、選択した注文内容の注文画面が表示されます。 ※指値再調整を選択またはチャート上をクリックすると、チャート発注選択メニューの表示が

消え、再度レートを調整できます。 ※キャンセルを選択すると、チャート発注メニューと新規注文ラインの表示が消えます。

16.チャート発注

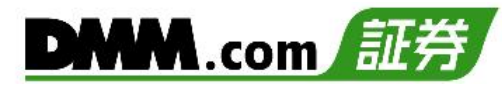

|  |    | - |  |
|--|----|---|--|
|  |    |   |  |
|  | ۰. |   |  |
|  |    |   |  |
|  |    |   |  |

| 机况      |          |         |            |         |
|---------|----------|---------|------------|---------|
| 指値(日本22 | 25)      |         | ?          | ¢۵×     |
| 日本225   | • i      | nfo     | 注文タイプ      | 指値 ▼ ]  |
| 数量 -    | 1 +      | 取引可能    | 能目安:11 Lot | :       |
| (204)   |          | 1Lot必要  | 朝証拠金目安:    | 28,187円 |
| 売買      | 売        | 買       |            |         |
| 注文レート   | -        | 27939.4 | +          |         |
| 有効期限()  | 今日中      | 今週中     | 無期限        | 期間指定    |
| 決済同時発送  | 主 () 利食: | OFF     | 損切: OFF    | 無期限     |
|         |          |         |            |         |
|         |          | 注文      |            |         |
|         |          |         |            |         |
|         |          |         |            |         |

注文内容を確認し、[注文]をクリックすると、注文確認画面が表示されます。 ※注文確認画面を表示しない設定の場合、注文確認画面は表示されず、注文が発注されます。

①をクリックすると「指値・逆指値注文ならびに有効期限に関する注意事項」が表示されます。(P.90参照)

| 注文確認                         |                     |                      | ×               | 注文完了     |         |         |   |
|------------------------------|---------------------|----------------------|-----------------|----------|---------|---------|---|
| 日本225                        |                     |                      |                 | 日本225    |         |         |   |
| 新規注文                         |                     |                      |                 | 新規注文     |         |         |   |
| 売買                           | 買                   | 数量(Lot)              | 1 Lot           | 売買       | 買       | 数量(Lot) | 1 |
| 指値レート                        | 27939.4             | 有効期限                 | 無期限             | 指値レート    | 27939.4 | 有効期限    | 無 |
| 📄 次回以降、確                     | 認画面を表示              | しない                  |                 | 注文を受け付けま | 乱た。     |         |   |
| 確認画面を再表示<br>必要です。(注文共<br>す。) | 示させるには、注<br>共通設定画面は | 文共通設定画面<br>∶設定・その他メニ | で再設定が<br>ューにありま |          | 閉じ      | a       |   |
| 7°/                          |                     |                      |                 |          |         |         |   |

注文内容を確認し、[注文実行]をクリックすると、注文が発注されます。

16.チャート発注

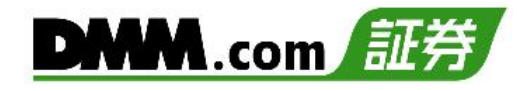

### 16-2 チャートー括決済

チャートからチャート一括決済ができます。

| 1 | メニューバー    |    | プラ       | イス一覧       |            |     |            |
|---|-----------|----|----------|------------|------------|-----|------------|
|   | ◄ -ב_لا 🗐 | プ  | ライスー     | *<br>2     |            |     |            |
|   | レート・チャート  | チ1 | 7ト<br>3動 | 銘柄         | Bid<br>(売) | SP  | Ask<br>(質) |
|   | プライスパネル   |    | il.      | 日本225      | 28136.9    | 7.0 | 28143.9    |
|   | チャート      |    | 1,       | 米国NYダウ30   | 33714.7    | 5.0 | 33719.7    |
|   | 比較チャート    |    | 1,       | 米国ナスダック100 | 12958.7    | 2.0 | 12960.7    |
|   | ゴルネアチャート  |    | 11,      | 米国5&P500   | 4112.0     | 0.5 | 4112.5     |

| 日本225 川    | 比: -57.5        |
|------------|-----------------|
| 高: 29897.2 | 安: 29811.7      |
| 売Bid       | 買 Ask           |
| 298 17     | .1 7.0 298 24.1 |

[メニュー]より[チャート]をクリック、または[プライス一覧]の[チャート起動]、 [プライスパネル]のチャートボタンをクリックすると、チャート画面が表示されます。

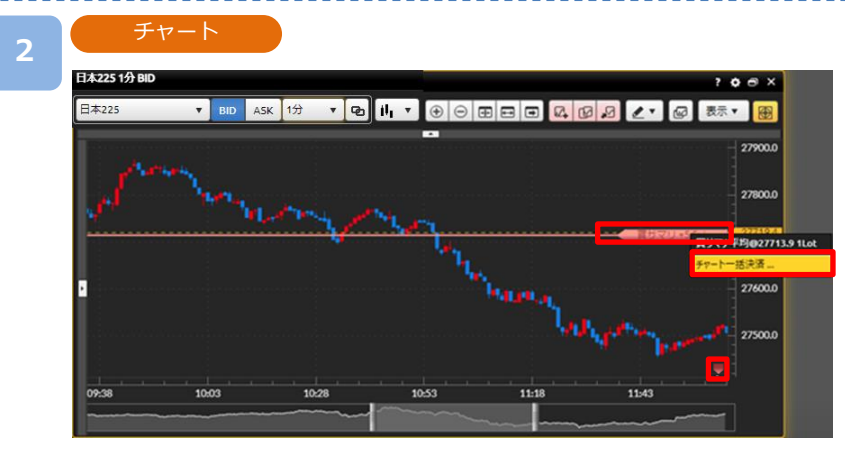

- チャートに表示されている[買/売サマリ]ラインまたは[五角形アイコン]をクリックし、
- チャートー括決済選択メニューから[チャートー括決済]をクリックすると、
- チャート一括決済確認画面が表示されます。

※ポジションサマリラインが表示されていない場合、チャート上部の[表示]より ポジションサマリラインをクリックし、[√]をつけると表示されます。

※チャートに表示されているレート範囲外のポジションサマリは、画面右下もしくは右上の [五角形アイコン]で表示されます。

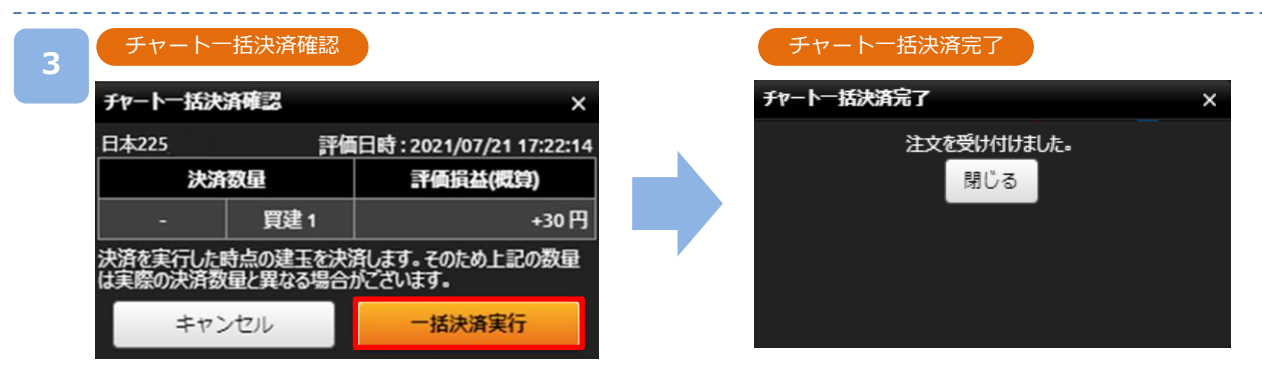

注文内容を確認し、[一括決済実行]をクリックすると、注文が発注されます。 ※チャートー括決済確認画面とチャートー括決済完了画面は省略できません。 16.チャート発注

### 16-3 チャート注文変更

チャートから注文中未約定の注文レートや有効期限を変更できます。

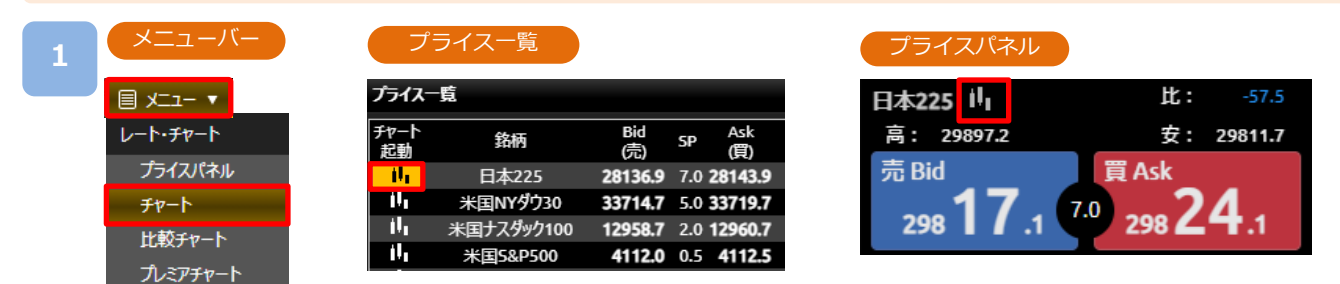

[メニュー]より[チャート]をクリック、または[プライス一覧]の[チャート起動]、 [プライスパネル]のチャートボタンをクリックすると、チャート画面が表示されます。

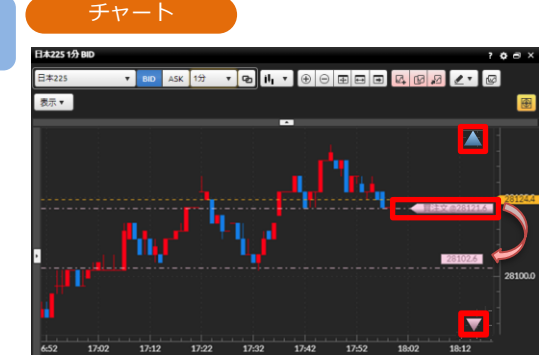

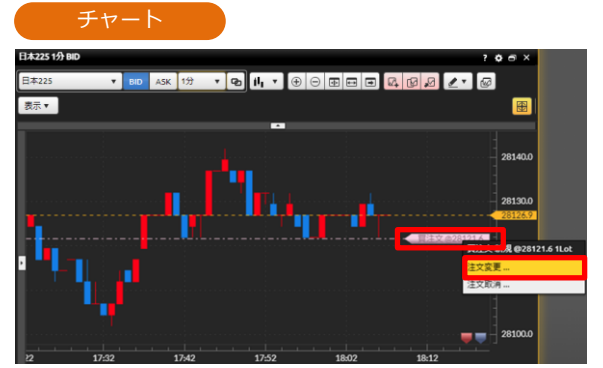

チャート上に表示されている[買/売注文]ラインまたは[三角形アイコン]をクリックし、 チャート注文変更・取消メニューから注文変更を選択、もしくは[買/売注文]ラインを クリックし、変更したいレートヘラインをドラッグすると、注文変更入力画面が表示されます。 ※注文ラインが表示されていない場合、メニューアイコンの[表示]より注文ラインを

クリックして[**イ**]をつけると表示されます。

- ※注文ラインは最大20件まで表示できます。
- ※近くに複数の注文ラインがある箇所からドラッグすると、近くのラインを選択するメニュー が表示されます。

| 注文変更)    | 功  |        |      |    |         |           |       |   |      |        | ×  |  |
|----------|----|--------|------|----|---------|-----------|-------|---|------|--------|----|--|
| 銘柄 区分 注: |    | 注文パターン | 執行条件 | 売買 | 数量(Lot) | bt) 注文レート |       |   | 有効期限 | 有効期限() |    |  |
| 日本225    | 新規 | シングル   | 指値   | 買  | 1       | -         | 28000 | + | 無期限  | •      | 有効 |  |

注文内容を確認し、[注文変更]をクリックすると、注文変更確認画面が表示されます。 ※注文確認画面を表示しない設定の場合、変更確認画面は表示されず、注文変更が完了します。

①をクリックすると「指値・逆指値注文ならびに有効期限に関する注意事項」が表示されます。
 (P.90参照)

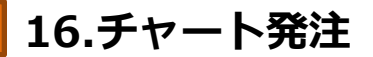

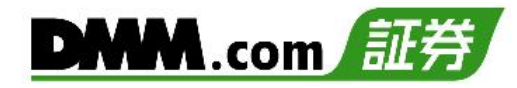

| 注文変更確認 |    |        |      |       |          |         |      |     |  | 注      | 文変    | 更完了    |      |    |         |         |      |     |
|--------|----|--------|------|-------|----------|---------|------|-----|--|--------|-------|--------|------|----|---------|---------|------|-----|
| 注文変更確。 | R  |        |      |       |          |         |      | ×   |  | 注文変更完  | 7     |        |      |    |         |         |      | ×   |
| 銘柄     | 区分 | 注文パターン | 執行条件 | 売買    | 数量(Lot)  | 注文レート   | 有効期限 | 状態  |  | 銘柄     | 区分    | 注文パターン | 執行条件 | 売買 | 数量(Lot) | 注文レート   | 有効期限 | 状態  |
| 日本225  | 新規 | シングル   | 指値   | 買     | 1        | 28000.0 | 無期限  | 有効  |  | 日本225  | 新規    | シングル   | 指値   | 買  | 1       | 28000.0 | 無期限  | 有効  |
|        |    |        | ■次   | 回以降、研 | 電認画面を表示し | かい キャン  | セル 変 | 更実行 |  | 注文変更を受 | け付けまし | た。     |      |    |         |         |      | 閉じる |

注文内容を確認し、[変更実行]をクリックすると、注文が変更されます。

16.チャート発注

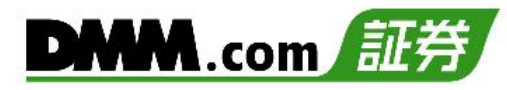

比:

買 Ask

7.0 298 24

29811.7

### 16-4 チャート注文取消

チャートから注文中未約定の注文を取り消すことができます。

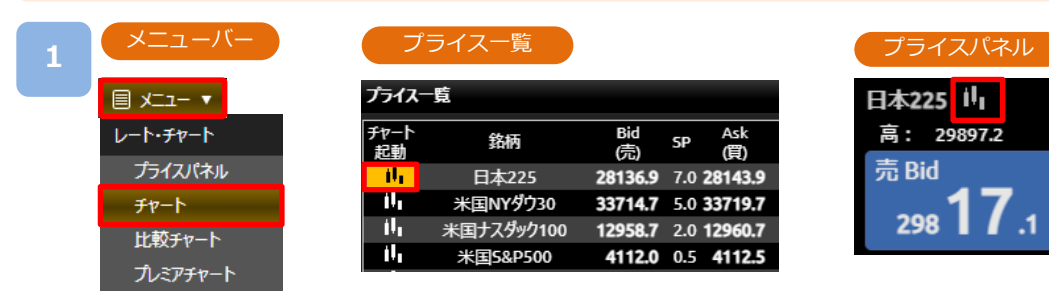

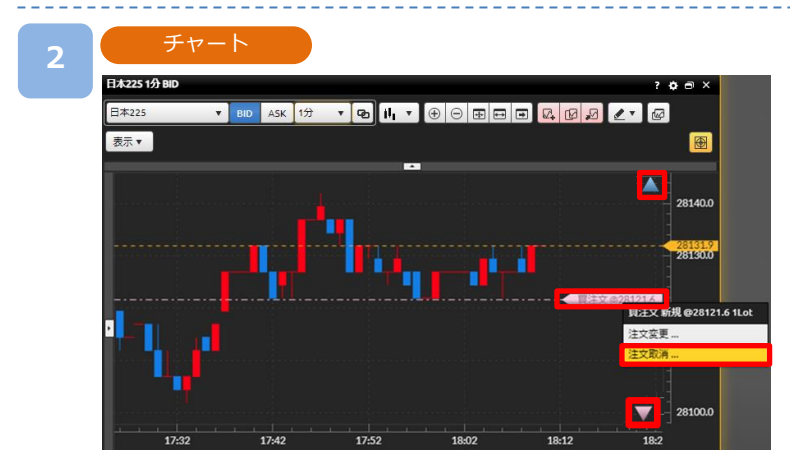

チャート上に表示されている [買/売注文]ラインまたは[三角形アイコン] をクリックし、注文 変更・取消選択メニューから[注文取消]を選択すると、注文取消確認画面が表示されます。

※注文ラインが表示されていない場合、メニューアイコンの[表示]より注文ラインに[**√**]をご 入力ください。

※注文取消確認画面を表示しない設定の場合、注文取消確認画面は表示されず、注文取消が完 了します。

| 3 | 注文取消確認   |    |        |        |     |         |         |      |      | 注义    | と取消 | 肖完了    |      |    |         |         |      |     |
|---|----------|----|--------|--------|-----|---------|---------|------|------|-------|-----|--------|------|----|---------|---------|------|-----|
|   | 注文取消確認 × |    |        |        |     |         |         |      | 注文取消 | 了     |     |        |      |    |         |         | ×    |     |
|   | 銘柄       | 区分 | 注文パターン | 執行条件   | 売買  | 数量(Lot) | 注文レート   | 有効期限 | 状態   | 銘柄    | 区分  | 注文パターン | 執行条件 | 売買 | 数量(Lot) | 注文レート   | 有効期限 | 状態  |
|   | 日本225    | 新規 | シングル   | 逆指値    | 買   | 1       | 28121.6 | 無期限  | 有効   | 日本225 | 新規  | シングル   | 逆指値  | 買  | 1       | 28121.6 | 無期限  | 取消済 |
|   |          |    |        |        |     |         |         |      |      |       |     |        |      |    |         |         | _    |     |
|   |          |    | □次     | 回以降、確認 | 画面を | 表示しない   | キャンセル   | レ 取消 | 実行   | 注文取消を | 受け付 | けました。  |      |    |         |         |      | 閉じる |

注文内容を確認し、[取消実行]をクリックすると、注文が取り消されます。

## 17.注意事項

### 17-1 注文における注意事項

注文をされる前に必ずお読みください。

【すべての注文について】

- ・レバレッジは、 DMM CFD-Indexは10倍、DMM CFD-Commodityは20倍です。
- ・1回の注文数量の上限は200Lotとなります。(ロスカットは除きます)
- ・同一価格に対する指値・逆指値注文の注文数量の上限は200Lotとなります。
- ・建玉数の上限は、注文中の新規注文件数と合算して最大1,000件となります。(建玉数とはLot数ではなく、約定件数となります)

【スリッページについて】

- ・スリッページとは、即時注文や逆指値注文が成立するときに発生する、注文時の表示価格(逆指値注文の場合は、注文 価格)と実際の約定価格との差額をいいます。即時注文ではあらかじめ許容範囲を設定することも可能です。
- ・スリッページ設定とは、お客様の発注時に取引画面に表示されているレートと、当社が実際にお客様の注文を約定処理 する時点において、お客様向けに配信したレートの差をどの程度許容するかを設定していただく機能となります。
- ・スリッページ幅を設定できないクイック決済及び一括決済については、マーケットの状況等によってお客様が意図して いるレートから著しくかい離したレートで約定する場合がございます。
- ・スリッページ設定の初期設定はOFFの状態で、設定幅の初期値は10×0.1pipsに設定されています。

【即時注文について】

- ・即時注文では確認画面が表示されません。レートをクリックすると、すぐに注文が発注されます。
- ・スリッページ幅を指定した即時注文では、お客様の発注時に取引画面に表示されているレートと、当社が実際にお客様の注文を約定処理する時点において、お客様向けに配信したレートの差が、お客様が指定したスリッページ幅を超えている場合は注文は失効します。

【指値注文について】

・取引レートが大きく変動した場合等においても、原則として注文価格での約定となるため、当社レート履歴に記載のないレートで約定することがあります。ただし、週明けに当社が初めて配信するレートがお客様の指値注文のレートに達していた場合のみ、当社が初めて配信するレートで約定します。

【逆指値注文について】

・逆指値注文は原則としてレートが指定したレートに到達した段階で注文が執行されるため、注文価格とかい離した レートで約定する可能性があります。

【両建てについて】

 ・両建ては、お客様にとって、Bid価格とAsk価格の差、証拠金を二重に負担すること、支払いの調整額と受取りの調整 額の差を負担することなどのデメリットがあり、経済合理性を欠くおそれがありますので、当社では推奨するものでは ありません。お客様の判断と責任においてお取引ください。

【指値・逆指値注文ならびに有効期限に関する注意事項について】

・価格調整による価格水準の変動によってお客様の意図と異なる約定が発生することを防止するため、価格調整を実施す る銘柄(【DMM CFD-Index】の全銘柄、および【DMM CFD-Commodity】の金スポット、銀スポット以外の銘柄)に ついては価格調整が行われる営業日終了後から翌営業日開始までの間に、注文中のすべての指値・逆指値注文(新規注 文・決済注文を問わず、IFD注文、IFO注文ならびにOCO注文等の複合注文を含む)の取消が行われます。 また、有効期限が設定されている指値・逆指値注文についても、有効期限の前に価格調整日が到来した場合には指値・

逆指値注文の取消が行われます。

注文の取消が行われた場合には改めての注文発注をご検討ください。

※価格調整日は銘柄によって異なります。価格調整日は確定次第、取引ツール内の「お知らせ」にてご案内いたします。

### 17-2 入出金における注意事項

入出金をされる前に必ずお読みください。

【クイック入金について】

- ・クイック入金サービスはほぼリアルタイムで反映されますが、即時反映を保証するものではございません。入金が 翌営業日以降になることがございます。この場合にお客様に生じた損失・機会利益の逸失、費用負担についてはお 客様のご負担となります。
- ・追加証拠金発生に伴い追加証拠金額以上のご入金を行った場合においても、異名義入金、クイック入金エラー等に より判定時刻において取引アカウントへの金額の反映が間に合わなかった場合はマージンカットの対象となります。 その際発生するお客様の不足金解消の機会逸失、その他一切の責はお客様が負うものとなります。
- ・当社及び各金融機関のシステムメンテナンス時間帯はクイック入金サービスを利用できませんのでご注意ください。
- ・お振込名義人名は【DMM CFD】のアカウントと同一名義に限ります。お振込名義人名に相違があった場合には、入 金完了後及び売買発生後であっても、該当のご入金を取り消させていただきます。なおご返金に伴う手数料に関し ましては、お客様のご負担とさせていただきます。
- ・ご入金処理の最中に[閉じる]ボタンや[戻る]ボタンの操作をされますと正常にクイック入金が完了せず、 リアルタイムで入金が反映されません。
   また、エラー等によりリアルタイム反映されなかった場合、当社にて着金の確認が取れ次第反映いたします。
   リアルタイムに入金を反映できなかったことにより発生するリスク等は、全てお客様自身が負うものとします。
- ・クイック入金の際に選択いただく金融機関によっては、個人または法人のどちらか一方しかご利用いただけない場 合があります。

【出金について】

- ・平日15時までの出金予約は、翌営業日(銀行営業日)の出金となります。 平日15時以降および土日祝日の出金予約は、2営業日(銀行営業日)後の出金となります。
- ・すでに出金予約が入っている場合、出金予定日が同一の出金予約はできません。平日15時以降に改めて追加の ご予約をいただくか、既存の出金予約をお取り消しいただき改めてご予約いただくことが可能です。
- ・出金予約金額は全額出金を除き、2,000円以上となります。
- ・ポジションを保有している場合、出金予約により証拠金維持率が低下します。ロスカットには十分ご注意ください。
- ・追加証拠金が発生した場合、出金予約は取り消され、追加証拠金に充当されます。

### 17-3 履歴表示における注意事項

各取引状況等を閲覧される前に必ずお読みください。

【資産状況について】

・資産状況はリアルタイムで更新されません。[更新]ボタンをクリックすると、最新情報に更新されます。

## 17.注意事項

### 17-4 情報ツールにおける注意事項

情報ツールをご利用いただく前に必ずお読みください。

【すべての情報ツールについて】

・当サービスは情報配信を目的としており提供される情報については万全を期しておりますが、その内容の 完全性・正確性を保証するものではございません。この情報に基づいて被ったいかなる損害についても、当社、 情報提供元及び関連会社は一切の責任を負いかねます。また、その目的を問わず情報の転用および販売を固く 禁じます。投資に関する最終的な決定はご自身の責任と判断で行っていただきますようお願いいたします。

### 17-5 設定・レイアウトにおける注意事項

各設定をされる前に必ずお読みください。

【注文初期設定について】

・パソコン版取引ツール『DMMCFD PLUS』の注文設定は、『DMMCFD PLUS』のみで有効となります。 他の取引ツールの注文設定とは連携しません。また、『DMMCFD PLUS』にて設定した注文設定も他の 取引ツールと連携しません。また、ブラウザ毎に各設定を保存しているため、各ブラウザごとに注文設定が 必要です。

【お客様情報設定について】

- ・パスワードの変更は、マイページ上の「総合照会」より変更できます。
- ・ご登録のご住所、ご連絡先、メインメールアドレスはお問い合わせフォームからの変更依頼となります。

【メール通知設定について】

- ・ロスカットメール・追加証拠金メール・マージンカットメールのメインメールへ「送信しない」は設定することは できません。
- ・お使いのメール設定によっては当社からのメールが迷惑メールフォルダ等に届く場合がございます。
- ・メール受信ができない場合は、「sec.dmm.com」を指定ドメインに設定してください。

【レイアウトについて】

- ・画面レイアウトは最大5枚まで保存できます。
- ・テクニカルテンプレートは最大10個まで保存できます。
- ・新規注文画面は最大3枚まで、チャート画面は最大6枚まで表示可能です。
- ・ブラウザ毎にお客様自身が保存したレイアウトや各種設定情報が保存されるため、Cookieを削除されると、 復元できなくなります。また、保存時のご利用環境と端末・ブラウザが異なる場合は復元できません。
- ・ブラウザによってはポップアップブロック状態の場合、ポップアウト画面を含めるレイアウト復元時に起動しない 可能性があります。

【自動ログアウト設定について】

・『DMMCFD PLUS』のログアウト設定は、『DMMFX PLUS』のみで有効となります。 他の取引ツールの注文設定とは連携しません。また、ブラウザ毎に設定を保存しているため、Cookieを削除され ると初期設定に戻ります。

# 17.注意事項

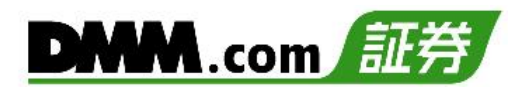

### 17-6 お問い合わせ先

ご不明な点がございましたら、お気軽に下記【お問い合わせ先】までご連絡ください。

【お問い合わせ先】 株式会社DMM.com証券

フリーコール: 0120-961-522受付時間: 月曜日~金曜日 08時30分~21時00分 (1月1日を除き、土日以外の祝日を含む)メールアドレス:support-dmm@sec.dmm.comLINE ID: @sec.dmm.com